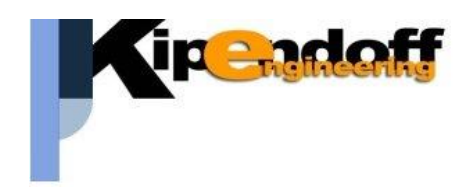

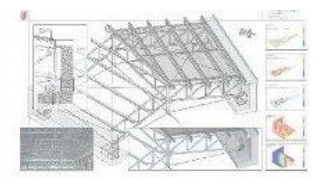

# kipLegno

software per la progettazione

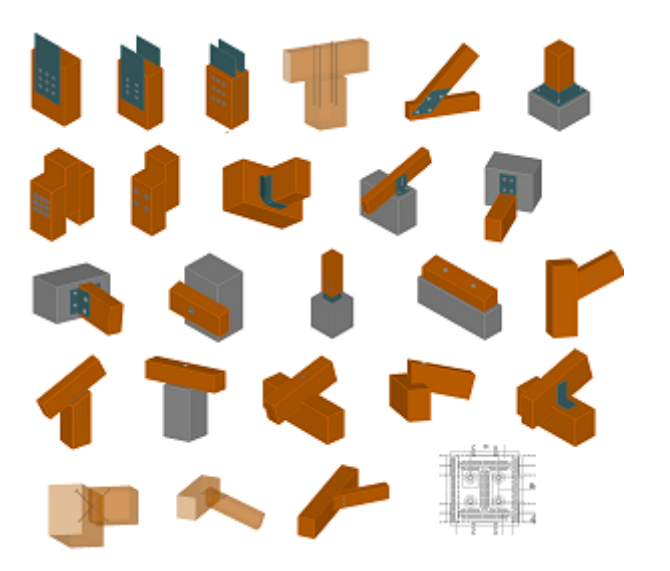

unioni in legno

## Guida all'import dati da progetto esterno

## Sommario

| Aspetti generali                                                      | 3  |
|-----------------------------------------------------------------------|----|
| Introduzione                                                          | 3  |
| Procedura generale                                                    | 3  |
| Sistemi di riferimento locali delle aste                              | 10 |
| Sistema di riferimento kipLegno                                       | 10 |
| conversione sollecitazioni importate nel sistema di riferimento Legno | 11 |
| Esempio sollecitazioni nel sistema di riferimento XYZ                 | 11 |
| Procedure di import specifiche per singoli software                   | 15 |
| Import dati da un progetto CDS                                        | 15 |
| Import da Dolmen                                                      | 20 |
| Import da En.Ex.Sys - WinStrand                                       | 23 |
| Import da Iperspace                                                   | 26 |
| Import da Edilus                                                      | 33 |
| import da Pro_SAP                                                     | 36 |
| Import dati da stampe MasterSap                                       | 43 |
| Import dati da stampe Modest                                          | 48 |
| Stampa relazione di calcolo Dolmen                                    | 51 |
| Import da progetto Axis                                               | 54 |
| Import da JASP                                                        | 57 |
| Import da Sap2000                                                     | 59 |
| Import da SismiCAD                                                    | 60 |
| Test dei dati importati                                               | 62 |

## Aspetti generali

## Introduzione

Il software Legno offre la possibilità di leggere e importare i dati utili alla progettazione delle unioni da un progetto di calcolo esterno.

L'interfacciamento avviene con i tabulati di calcolo ottenuti dal software di calcolo strutturale:

- CDS
- Pro\_SAP
- Edilus
- Sismicad
- Iperspace
- Modest
- MasterSAP
- ProgettoArchimede
- Jasp
- Dolmen
- En.Ex.Sys WinStrand
- Midas
- Sap2000
- FaTA-e
- CMP
- Axis VM

#### **Procedura generale**

La procedura consiste di 3 fasi separate:

- 1. stampa dei tabulati di calcolo con i dati utili al progetto delle unioni
- 2. lettura e salvataggio di tutti i dati utili dal progetto strutturale
- 3. utilizzo dei dati importati per la progettazione delle singole unioni

## FASE 1: stampa dei tabulati di calcolo con i dati utili al progetto delle unioni

I vari software di calcolo strutturale producono in modo diverso i tabulati di stampa con i dati utili alla progettazione delle unioni, ma in generale le informazioni che devono contenere sono:

#### archivio sezioni (facoltativo)

in alternativa informazioni sulle sezioni possono essere riportate in altre sezioni (es. dati verifiche aste). In ogni caso è possibile assegnare la sezione manualmente nella definizione delle caratteristiche dell'unione

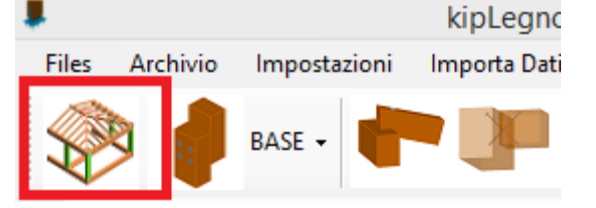

## archivio materiali (facoltativo)

in alternativa informazioni sui materiali possono essere riportate in altre sezioni (es. dati verifiche aste). In ogni caso è possibile assegnare il materiale direttamente in fase di definizione delle aste dell'unione

## tabella nodi, fili fissi, quote (facoltativo)

serve unicamente ad individuare meglio l'asta nel modello 3D del progetto strutturale, ma il dato non entra mai in gioco nella verifica dell'unione

## condizioni di carico (facoltativo - consigliato)

per la progettazione delle strutture in legno è importante conoscere la durata minima e la tipologia dei carichi che determinano le sollecitazioni di progetto.

Se questa informazione non è deducibile dalla tabella delle combinazioni di carico o da altro tabulato allora può essere utile avere informazioni sulle condizioni di carico che compongono le combinazioni di calcolo

#### combinazioni di calcolo (facoltativo - consigliato)

forniscono in generali informazioni utili ai fini della verifica delle unioni soprattutto in merito a durata e tipologia dei carichi a cui si riferiscono le sollecitazioni

## sollecitazioni aste per OGNI combinazione di calcolo (fondamentale)

la verifica delle connessioni viene fatta sulle sollecitazioni locali dell'asta **per ogni singola combinazione di calcolo**.

Non è consigliabile effettuare questa verifica basandosi solo sull'inviluppo delle sollecitazioni perché:

- 1. non è in generale detto che tutte le sollecitazioni di inviluppo facciano riferimento alla stessa combinazione di calcolo (non sono quindi combinabili tra loro)
- 2. le verifiche delle membrature non considerano le stesse sollecitazioni che in generale partecipano alla verifica della connessione.

Nelle prime infatti presso/tenso-flessione sono separate dalle verifiche a taglio-torsione per cui non è detto che le sollecitazioni più gravose per la prima verifica siano quelle della stessa combinazione di calcolo della seconda.

Mentre nella verifica di una connessione entrano in gioco più sollecitazioni (es. sforzo normale – momento – taglio)

Se il file viene prodotto in formato **doc** o **docx** (Office Word) è necessario aprirlo in Office Word e salvarlo in formato **.rtf**.

## FASE 2: lettura e import dei dati dei tabulati di calcolo

In base al tipo di software strutturale utilizzato per il calcolo delle sollecitazioni va selezionato il tabulato di calcolo prodotto precedentemente (Fase 1)

| Importa dati esterni Salva dati Help on-line | _ |
|----------------------------------------------|---|
| IMPORTA DATI DA STAMPE PROGETTO :            | Ì |
| Axis VM (STADATA)                            | t |
| CDS •                                        |   |
| CMP •                                        |   |
| DOLMEN                                       | 1 |
| EDILUS                                       | t |
| En.Ex.Sys WinStrand                          | ſ |
| FaTA-e/next                                  | 1 |
| IPERSPACE >                                  | 1 |
| JASP                                         | 1 |
| MasterSAP                                    | 1 |
| MIDAS (solo sollecitazioni aste)             | 1 |
| MODEST                                       | 1 |
| Nolian                                       | 1 |
| ProgettoArchimede •                          | 1 |
| ProSAP •                                     | 1 |
| SAP2000                                      | 1 |
| SISMICAD                                     |   |
| STRU3D                                       |   |
| imposta sistema di riferimento locale aste   |   |

## Attenzione!

E' cura e responsabilità dell'utente assicurarsi che la procedura di import dei dati avvenga correttamente.

Si consiglia di verificare al termine dell'operazione che i dati importati siano corretti, effettuando dei controlli campione tenendo conto anche del sistema di riferimento locale adottato per le aste. Eventuali variazioni nelle stampe dei tabulati potrebbero infatti alterare i risultati.

Nel caso si riscontrino anomalie vi preghiamo di contattare il nostro servizio di assistenza tecnica inviando le stampe utilizzate.

## Al termine della procedura un report a video segnala l'esito della procedura:

| 1                                                                                                    | Leggi carichi da progetto struttu                                                                                                    | rale                                                                                                    | - 🗆 ×               |
|----------------------------------------------------------------------------------------------------|----------------------------------------------------------------------------------------------------|----------------------------------------------------------------------------------------------------|---------------------|
| Importa dati esterni Co                                                                                                    | ndizioni di carico Combinazioni di carico Dati asta Salva dati ?                                                                                                    |                                                                                                    |                     |
| 🗄 🔜 🛛 🕈 Attendere! lettura                                                                                                    | dei dati in corso                                                                                                    |                                                                                                    |                     |
| PROCEDURA DI IMPORT DA<br>Lettura dei dati terminata!<br>ATTENZIONE! E' responsabilit                                                                                                    | TI DA PROGETTO ESTERNO<br>à dell'utente verificare la correttezza dei dati importati.                                                                                                    | dati asta legno<br>asta spaz. num<br>estremo     odo in.     D nodo in.     D nodo fin.                                                                                 | iniziale            |
| Si consiglia pertanto di effettuar<br>- Per effettuare un test dei dati<br>- Per utilizzare i dati importati ne<br>-> 'Salva dati' e chiudi il form<br>-> scelta l'unione da progettar<br>(menu 'dati asta Pro SAP dei d<br>NB: indicare anche l'estremità | e una ventrica random sui dai importati effettuando un test nella maschera a lato.<br>importati indicare un numero di asta nella maschera a destra (asta spaz. num)<br>I progetto delle unioni:<br>e assegnare all'asta interessata il numero dell'asta nel progetto ProSAP<br>lati dell'asta)<br>i dell'asta (iniziale o finale) a cui fare riferimento e eventuali altre informazioni necessarie (es. tratto)                                                                                                    | <ul> <li>dati sezione e materiale</li> <li>sez n.</li> <li>sezione</li> <li>b [mm]</li> <li>h [mm]</li> <li>classe legno</li> <li>mat. num.</li> <li>carichi</li> </ul> | 200<br>300<br>GL24h |
|                                                                                                    | Lettura dati progetto esterno         Lettura dei dati terminata!         ATTENZIONE! E' responsabilità dell'utente verificare la correttezza dei dati importati.         Si consiglia pertanto di effettuare una verifica random sui dai importati effettuando un test nella maschera a lato.         - Per effettuare un test dei dati importati indicare un numero di asta nella maschera a destra ('asta spaz. num')         Nota: sono state importate solo le combinazioni di carico e le sollecitaziono SLU |                                                                                                    |                     |
| iettura dati dalle stampe Pr                                                                                                    | ОК                                                                                                    |                                                                                                    | .:                  |

E' consigliabile effettuare un test dei dati importati indicando un numero di asta nel progetto strutturale e verificandone la corrispondenza delle sollecitazioni importate con il tabulato originario.

| Ξ | dati asta legno          |                                   |
|---|--------------------------|-----------------------------------|
|   | asta spaz. num           | 1                                 |
|   | estremo                  | iniziale                          |
| Đ | nodo in.                 | 134                               |
| Đ | nodo fin.                | 126                               |
| Ð | dati sezione e materiale |                                   |
|   | sez n.                   | 9                                 |
|   | sezione                  | travTetto-Rettangolare: b=14 h=24 |
|   | b [mm]                   | 140                               |
|   | h [mm]                   | 240                               |
|   | classe legno             | GL24h                             |
|   | mat. num.                | 55                                |
| Ξ | carichi                  |                                   |
|   | comb. carico             | 1 (comb. 1)                       |
|   | N [kN]                   | 3.8833                            |
|   | Vx [kN]                  | 0.4368                            |
|   | Vy [kN]                  | 0.3055                            |
|   | Mx [kNm]                 | 0                                 |
|   | My [kNm]                 | -0.754801                         |
|   | Mt [kNm]                 | 0.042965                          |
|   | tipo comb.               | SLU fondam.                       |
|   | durata                   | media durata                      |
| Ð | comb. carico             | 245 (comb. 245)                   |
| Ð | comb. carico             | 275 (comb. 275)                   |
| Ð | comb. carico             | 276 (comb. 276)                   |
| Ð | comb. carico             | 396 (comb. 396)                   |
| Ŧ | comb. carico             | 424 (comb. 424)                   |
| Ŧ | comb. carico             | 433 (comb. 433)                   |
| Ŧ | comb. carico             | 434 (comb. 434)                   |
| Ŧ | comb. carico             | 435 (comb. 435)                   |

## FASE 3 : utilizzo dei dati

Per utilizzare i dati importati occorre prima salvare i dati importati e successivamente chiudere la maschera di import e tornare alla gestione delle unioni.

|                        | Leggi (   | carichi da p | progette | o strutturale |
|------------------------|-----------|--------------|----------|---------------|
| Combinazioni di carico | Dati asta | Salva dati   | ?        |               |
|                        |           |              |          |               |

Successivamente si potranno utilizzare i dati semplicemente assegnando alle travi o colonne di una connessione i corrispondenti riferimenti del progetto strutturale:

|   | 🖖 Ruota 90°           |                     |                                             |
|---|-----------------------|---------------------|---------------------------------------------|
| Ξ | dati trave            |                     | dati progetto                               |
|   | numero                | 2                   |                                             |
|   | nome                  | trave portata       | i⊒ ≕ UNIONI                                 |
|   | descrizione           | trave portata       | 🖃 🌱 unione 1 (unione trave - trave con conn |
|   | classe materiale      | GL24h               | ···· 💠 dati generali unione                 |
|   | alfa rifollam. [°]    | 0                   | 🖃 ··· 💷 dati unione                         |
| Ξ | sezione               |                     | connettore (vite WT-T 6.5x220)              |
|   | b [mm]                | 120                 | trave portante ()                           |
|   | h [mm]                | 200                 | Trave portata (trave portata)               |
| Ξ | geometria             |                     | dati ventica trave solaio                   |
|   | L [mm]                | 600                 | Colicii                                     |
|   | Rx [°]                | 0                   | ······ Calicili uave politata (uave polita  |
| Ξ | dati asta ProSAP      |                     |                                             |
|   | asta spaz. num        |                     |                                             |
| Ξ | verifica trave solaio | /tipo input carichi |                                             |
|   | tipo input carichi    | diretto             |                                             |
| Ξ | opzioni carichi       |                     |                                             |
|   | sist. riferimento     | locale asta         |                                             |
|   | Tx                    | completa            |                                             |

Se l'asta è presente nei dati importati verranno compilati i dati completi e sarà possibile indicare se le sollecitazioni da utilizzare per la verifica della connessione dovranno fare riferimento all'estremo iniziale o finale

| Ξ | dati asta ProSAP |                        |
|---|------------------|------------------------|
|   | asta spaz. num   | 1                      |
|   | estremo asta     | iniziale               |
|   | numero sez.      | 9                      |
|   | sigla sez.       | travTetto-Rettangolare |
| Ŧ | nodo 3D in.      | 134                    |
| Ŧ | nodo 3D fin.     | 126                    |

Verranno in automatico caricate anche le sollecitazioni relative all'estremo dell'asta (è possibile scorrere le varie combinazioni dal menu 'sel. combinazione'):

| dati progetto                               |
|---------------------------------------------|
| 🖳 🔤 parametri di stampa                     |
| II 🖮 🔀 UNIONI                               |
| 📄 🗙 unione 1 (unione trave - trave con conn |
| ····· 💷 dati generali unione                |
| 🖻 ··· 💷 dati unione                         |
| connettore (vite WT-T 6.5x220)              |
| trave portante ()                           |
| trave portata (trave portata)               |
| dati ventica trave solaio                   |
| Carichi trave portata (trave porta          |
|                                             |

#### Selezione multipla

| Selezione multipla                                                | 🖃 dati asta Nolian |                |          |
|-------------------------------------------------------------------|--------------------|----------------|----------|
| F' nossibile assegnare anche un riferimento a niù aste            |                    | asta spaz. num | 1;2(f);3 |
|                                                                   |                    | estremo asta   | iniziale |
| contemporaneamente indicando i numeri delle aste separate da ';'. |                    |                |          |

Nel caso per alcune delle aste si faccia riferimento a un estremo diverso da quello indicato nella maschera lo si può indicare nella stringa di testo, tra parentesi: es. 1;2(f);3 associa contemporaneamente l'elemento della connessione alle aste del progetto esterno: n.1 (estremo inziale), n. 2 (estremo finale); n. 3 (estremo inziale), dove l'estremo di default è quello indicato in estremo asta.

## Note:

- 1. nella sezione "carichi" del menu ad albero sono indicati gli elementi da cui verranno prese le sollecitazioni di verifica della connessione (es. nell'immagine sopra la *trave portata*), mntre per gli altri verranno considerati solo i dati relativi a sezione e materiale.
- la dispoizione degli elementi, intesa come posizione nello spazio, va impostata manualmente dall'utente perché nell'ambito della connesisone non conta la posizione assoluta nello spazio ma la posizione relativa ad altri elementi della connesisone:

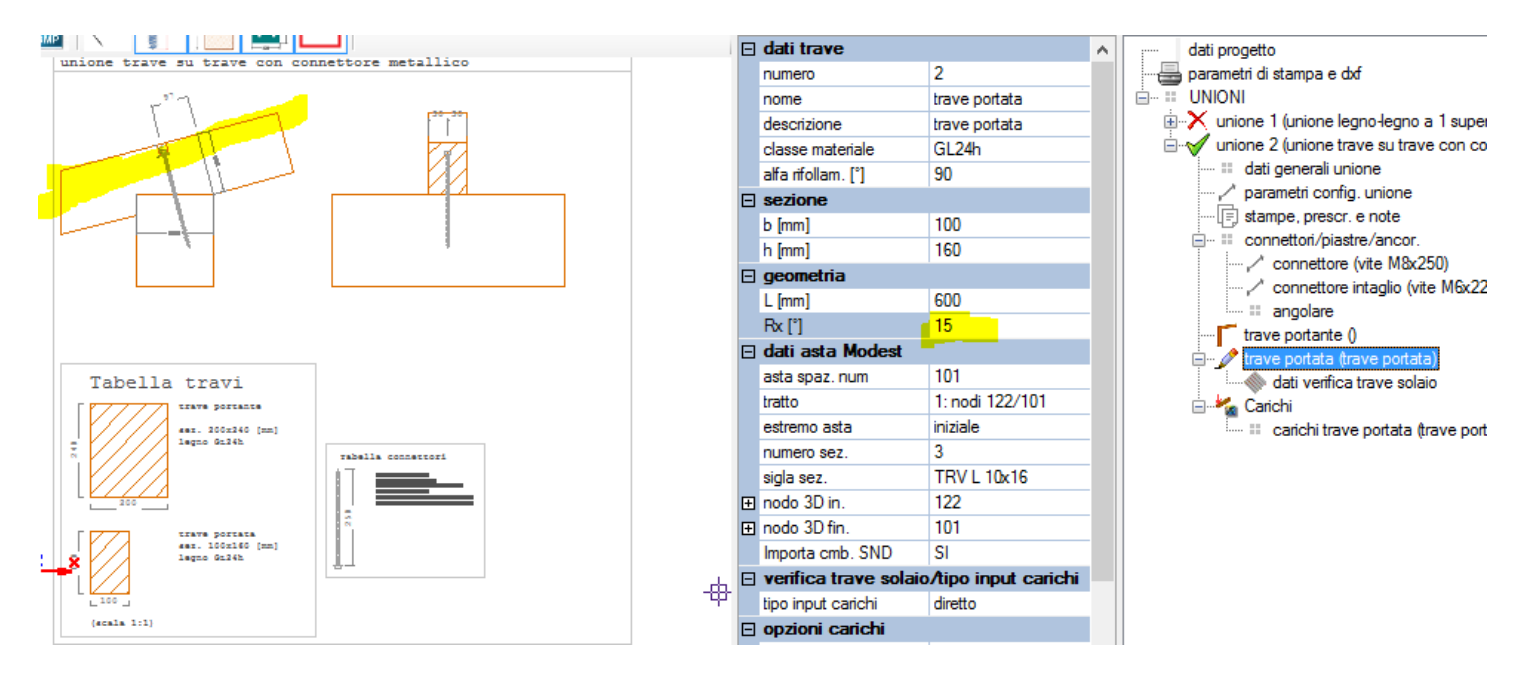

## Sistemi di riferimento locali delle aste

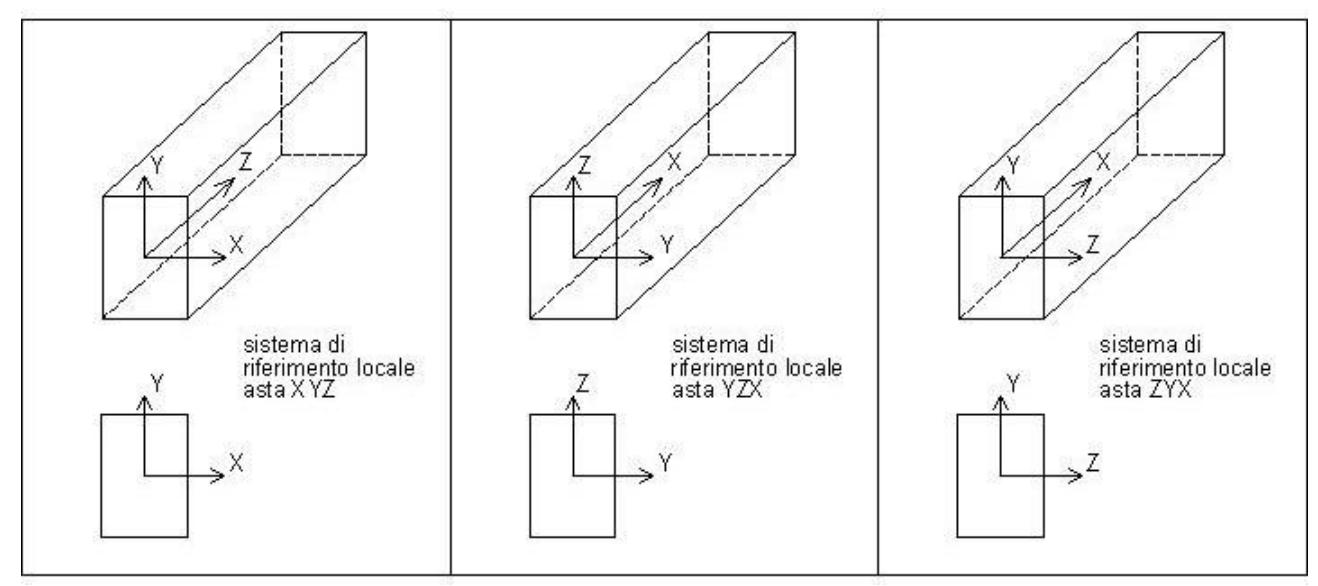

I software di calcolo strutturali utilizzano sistemi di riferimento locali delle aste diversi:

Le sollecitazioni presenti nei tabulati di calcolo del progetto da cui si importano i dati faranno riferimento alla propria specifica terna.

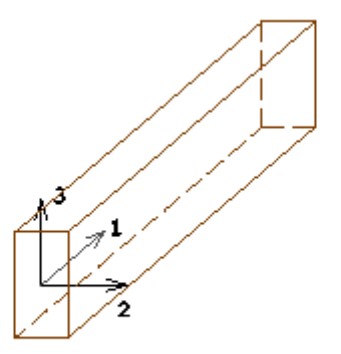

sistema di riferimento XYZ di un'asta in Pro\_SAP

## Sistema di riferimento kipLegno

Il sistema di riferimento adottato in **kipLegno** è **XYZ**, dove **X** e **Y** sono rispettivamente le direzioni parallele alla **base** e all'**altezza** della sezione, mentre **Z** corriponde all'**asse** dell'asta.

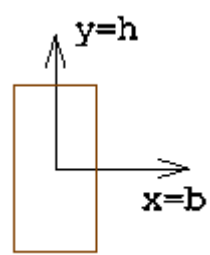

sistema di riferimento x=b; y=h della sezione

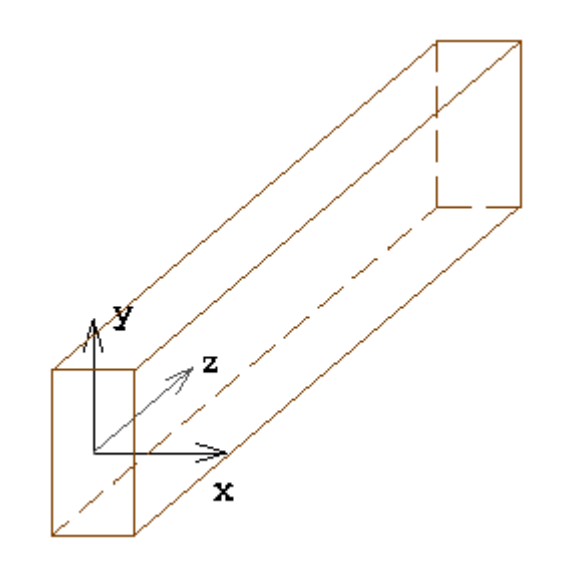

sistema di riferimento XYZ di un'asta in kipLegno

## conversione sollecitazioni importate nel sistema di riferimento Legno

il software Legno effettua **automaticamente** la **conversione** delle sollecitazioni dal sistema di riferimento del software di calcolo originario al sistema XYZ adottato dal programma.

## Esempio sollecitazioni nel sistema di riferimento XYZ

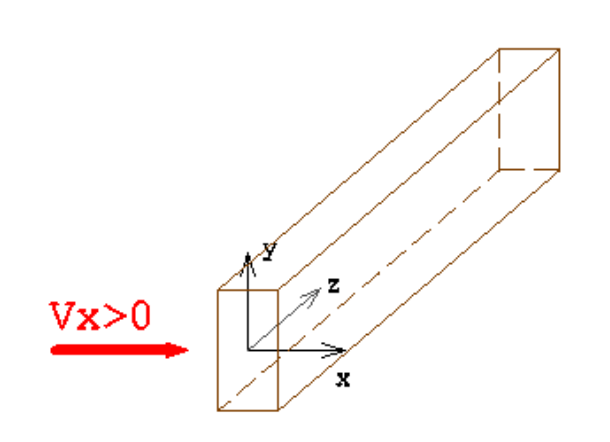

## Taglio Vx

taglio orizzontale parallelo alla base della sezione, positivo se concorde con la direzione x dell'asse locale dell'asta

Per esempio sollecitazione generata su una trave orizzontale da un carico q distribuito orizzontale

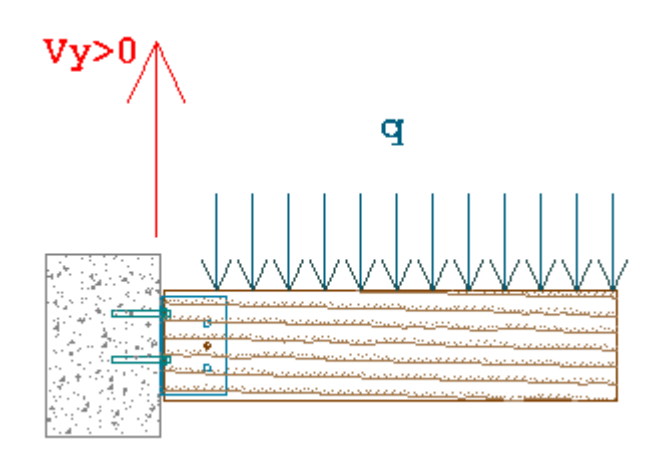

## Taglio Vy

Taglio verticale parallelo all'altezza della sezione, positivo se concorde con la direzione y dell'asse locale dell'asta

Per esempio sollecitazione generata su una trave orizzontale da un carico q distribuito verticale e diretto verso il basso (gravitazionale) => Vy > 0.

In generale un carico agente all'**estradosso della trave** (in compressione) genera un taglio **Vy positivo**.

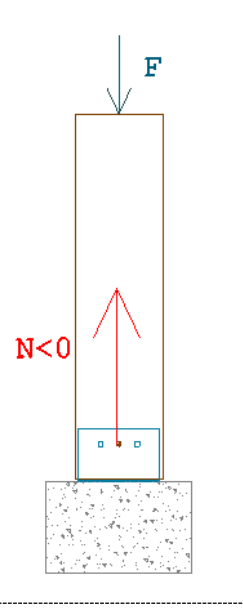

## Sforzo normale N

Sollecitazione parallela all'asse z dell'asta, positiva se di trazione

Per esempio colonne soggette a compressione => N < 0

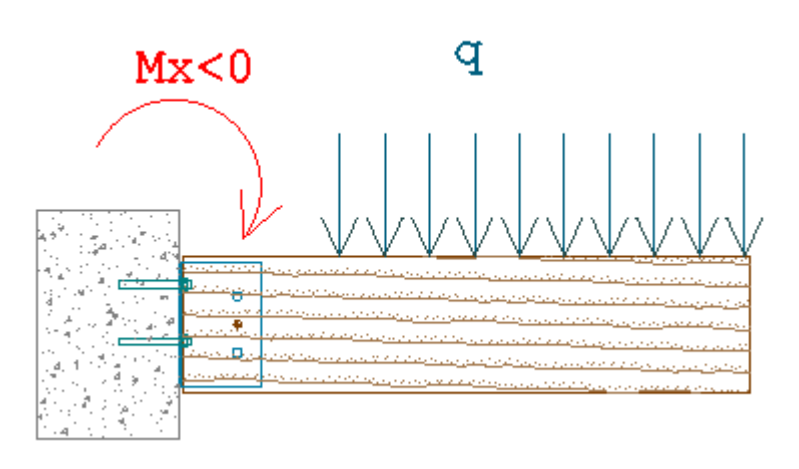

#### Momento Mx

Momento con asse vettore parallelo all'asse locale X della sezione, positivo se concorde.

Per esempio sollecitazione generata su una trave orizzontale da un carico q distribuito verticale e diretto verso il basso (gravitazionale).

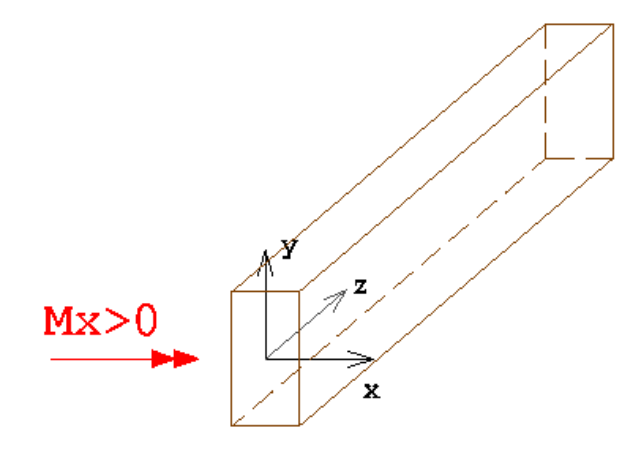

Si considera positivo il momento Mx che genera una rotazione **destrorsa** intorno all'asse X (che porta l'asse z sull'asse y con una rotazione di 90°).

Nel caso di una trave orizzontale un momento Mx positivo tende le fibre all'intradosso.

**Nota:** questa sollecitazione dovrebbe essere in generale **nulla** perché la realizzazione dell'**incastro** all'estremità è una condizione di vincolo non naturale per le strutture in legno e va utilizzata SOLO se necessaria (es. comportamento a mensola colonne, meccanismi a telaio).

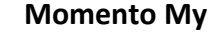

Momento con asse vettore parallelo all'asse locale Y della sezione, positivo se concorde.

Per esempio sollecitazione generata su una trave orizzontale da un carico q distribuito orizzontale e diretto in senso opposto all'asse X locale.

Si considera positivo il momento My che genera una rotazione **destrorsa** intorno all'asse y (che porta l'asse x sull'asse z con una rotazione di 90°).

Nota: questo tipo si sollecitazione dovrebbe essere in generale nulla per le aste in legno, che

vengono progettate per avere un asse forte e un asse debole (in generale *cerniera flessionale* nel modello di calcolo).

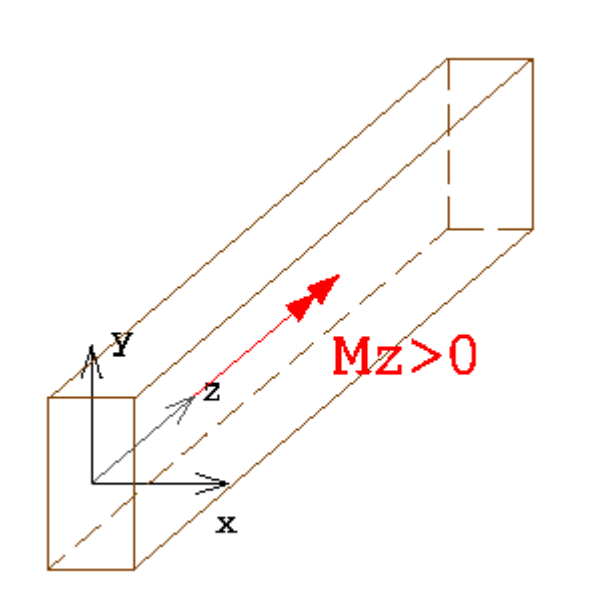

## Momento torcente Mz

Questo tipo di sollecitazione dovrebbe in generale essere **nulla** nelle aste in legno, a meno di casi eccezionali.

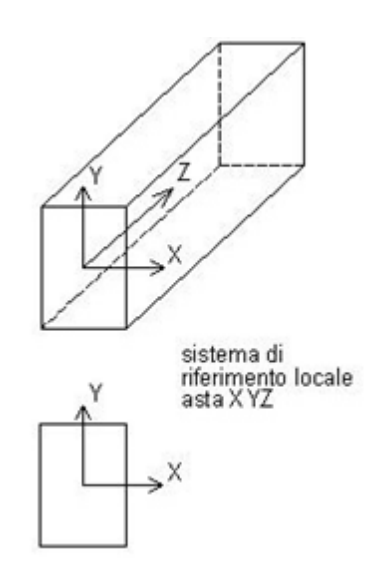

Verificare che le sollecitazioni siano importate correttamente in base al nuovo sistema di riferimento.

## Procedure di import specifiche per singoli software

Si riportano di seguito delle indicazioni utili su alcune procedure specifiche per i diversi software. Per tutti gli altri software valgono le considerazioni generali delle sezioni precedenti.

## Import dati da un progetto CDS

#### Stampe CDS

Dopo aver effettuato il calcolo della struttura con CDSWin è necessario stampare:

- 1. Dati di input da stampa completa input spaziale
- 2. Dati di output da stampa risultati di OUTPUT CDS
- 3. Carichi da stampe di servizio (caratt. comb. aste)

#### NOTA:

le stampe CDS devono essere prodotte in formato RTF

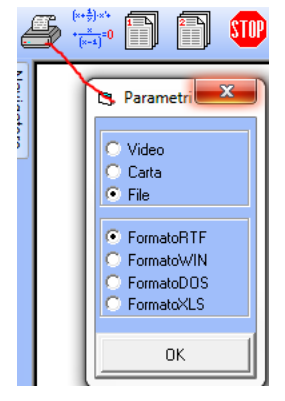

STAMPE INPUT SPAZIALE Relazione di Calcolo Sezioni in Acciaio Arch CA/Mur/Isol/FRP Archivio Piastre Crit.Prog./Mat.Shell 🔲 Dati Generali 🔽 Nodi spaziali 3d 🔽 Aste spaziali 3d Shells spaziali 3d Vincoli/Cedim. Nodi Vincoli Interni Carichi Distribuiti Carichi Concentrati Carichi Shells Composizione Shells Vertici micro-elem. Composizione Aste Nodi3D Esplosi Nodi Micro Shells 🔽 Combinazioni Carico Armature/RinforziFRP STAMPE DI SERVIZIO Caratt.Ver.

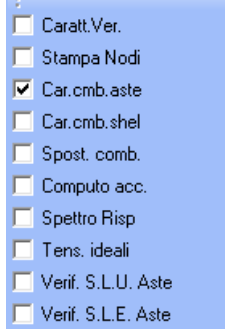

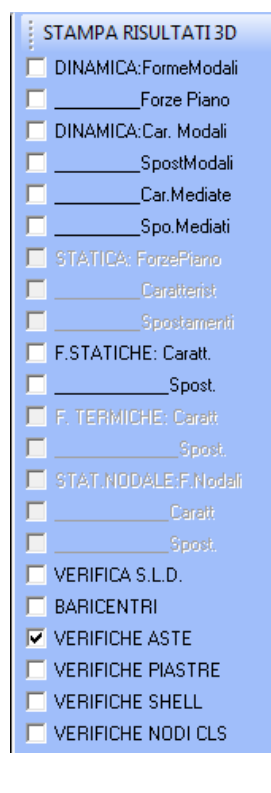

#### Import

Esistono varie opzioni di lettura dei tabulati da un progetto CDS

Importa dati esterni | Salva dati | ?

|                                                                                                 | IMPORTA DATI DA STAMPE PROGETTO :                                                     |                                                                                                    |                                                                                                    |  |  |
|-------------------------------------------------------------------------------------------------|---------------------------------------------------------------------------------------|----------------------------------------------------------------------------------------------------|----------------------------------------------------------------------------------------------------|--|--|
| 2                                                                                               | CDS                                                                                   | •                                                                                                    | Leggi dati da progetto CDS                                                                                                    |  |  |
|                                                                                                 | ProSAP<br>EDILUS<br>SISMICAD<br>IPERSPACE<br>MODEST<br>MasterSAP<br>ProgettoArchimede |                                                                                                    | Ricarica solo dati di input<br>Ricarica dati di output (Stampa2.rtf)<br>Ricarica sollecitazioni da stampe di servizio (RTF)<br>Ricarica sollecitazioni da stampe di servizio (PDF da formato RTF) - vers. BETA<br>Carica sollecitazioni combinate da file txt (stampa4.txt da stampe formato WIN)<br>Converti file stampe servizio WIN da pdf a txt (Stampa4.pdf) |  |  |
| Leg                                                                                             | gi dati da progetto CDS                                                               | DS indicando la directory di lavoro del progetto CDS il programma<br>individua in automatico le 3 stampe da cui leggere i dati (Stampa<br>Stampa2, Stampa4) |                                                                                                    |  |  |
| <b>Ricarica solo dati di input</b> consente di rileggere solo i dati di input (es. Stampa1.rtf) |                                                                                       | ente di rileggere solo i dati di input (es. Stampa1.rtf)                                                                                                    |                                                                                                    |  |  |
| Ric                                                                                             | arica dati di output                                                                  | conse                                                                                                    | ente di rileggere solo i dati di output (es. Stampa2.rtf)                                                                                                    |  |  |
| Ricarica sollecitazioni stampe di<br>servizio (RTF)                                             |                                                                                       | conse<br>(Stam                                                                                                    | consente di rileggere solo le sollecitazioni dalle stampe di servizio<br>(Stampa4.rtf) in formato rtf                                                                                                    |  |  |

#### Ricarica sollecitazioni da stampe di servizio (PDF da formato RTF)

i tabulati delle sollecitazioni combinate aste (Stampa4) possono essere prodotti anche in formato **PDF** (è necessario installare il driver NOVA7 come da indicazioni di CDS), dopo aver comunque impostato le stampe in formato **RTF**.

#### Carica sollecitazioni combinate da file txt (stampa4.txt da stampe formato WIN)

Se si imposta la stampa in formato WIN dalla *preview* delle stampe di servizio è possibile salvare le stampe di servizio in formato pdf (Nota: non deve essere installato il driver Nova7). Il file pdf così ottenuto può essere convertito in formato txt con la procedura sottostante '*Converti file stampe servizio WIN da pdf a txt (Stampa4.pdf)*'

## Import sollecitazioni combinate (alternativo)

Nel caso non dovesse risultare possibile ottenere le stampe in formato RTF delle sollecitazioni combinate è possibile seguire una procedura alternativa:

1. stampare le car.cmb.aste (solo quella voce) a VIDEO in formato WIN

2. salvare il file in formato PDF attraverso l'apposita icona (occorre aver installato il driver NOva7 scaricabile dal sito STS (<u>www.stsweb.it</u> -> area utenti -> utility e driver chiave -> installanova7)

| $\sim$                                          |   |                                              |
|-------------------------------------------------|---|----------------------------------------------|
| Rimpicciolisci   🖹 🔲   😭   👿   🗳 🏼 🗮            |   | 🚭 <u>1</u> N 🚭 <u>N</u> 1   💼 <u>C</u> hiudi |
|                                                 | ~ |                                              |
|                                                 |   | Palestra di via Casta                        |
|                                                 |   | CARATTERISTICHE ASTE                         |
| 5.5 Full - Rel.2015 - Lic. Mro: 23200<br>Fag. 2 |   |                                              |
| iraara di Pug                                   |   | Tra Nodo Alt. Tx Ty<br>tto In. (m) (t) (t)   |
|                                                 |   | 1 0.00 2.01 -28.00 0                         |

#### 3. dal software legno avviare la procedura di conversione del file pdf in formato txt:

| Γ | Imp | orta dati esterni Condizioni di carico | Combi | nazio                                                                          | oni di carico Dati asta Reaz. vincolare Salva dati ?         |  |  |
|---|-----|----------------------------------------|-------|--------------------------------------------------------------------------------|--------------------------------------------------------------|--|--|
| : |     | IMPORTA DATI DA STAMPE PROGETTO        | :     |                                                                                |                                                              |  |  |
| F | ×1  | CDS                                    | •     |                                                                                | Leggi dati da progetto CDS                                   |  |  |
| l |     | ProSAP                                 | •     |                                                                                | Ricarica solo dati di input                                  |  |  |
|   |     | EDILUS                                 | •     |                                                                                | Ricarica dati di output (Stampa2.rtf)                        |  |  |
|   |     | SISMICAD                               |       |                                                                                | Ricarica sollecitazioni da stampe di servizio (RTF)          |  |  |
| - |     | IPERSPACE                              | +     | Ricarica sollecitazioni da stampe di servizio (PDE da formato RTE) - vers. BET |                                                              |  |  |
|   |     | MODEST                                 | •     | Carica sollecitazioni combinate da file txt (stampa4.txt da stampe formato )   |                                                              |  |  |
| - |     | MasterSAP                              |       |                                                                                |                                                              |  |  |
|   |     | ProgettoArchimede                      | •     |                                                                                | Converti file stampe servizio WIN da pdf a txt (Stampa4.pdf) |  |  |

4. viene avviata in automatico la pagina web su cui caricare (dopo aver effettuato il **login**) il file pdf prodotto dal CDS:

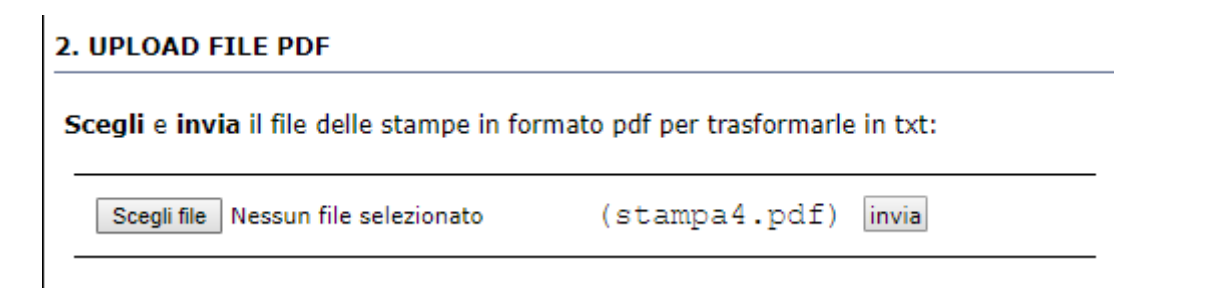

Scegliere il file pdf delle stampe e inviare

| Nome                    | Ultima modifica  | Tip |
|-------------------------|------------------|-----|
| 🔊 Stampa da Preview STS | 25/02/2019 16:44 | Ad  |

4. attendere che il file sia stato elaborato e effettuare il download del file txt dei dati:

| File caricato correttamente                                                                                 |  |  |  |  |  |
|----------------------------------------------------------------------------------------------------|--|--|--|--|--|
| Il file Stampa da Preview STS.pdf $\Phi$ stato caricato<br>lettura e conversione del file in corsoattendere |  |  |  |  |  |
| 2. UPLOAD FILE PDF                                                                                          |  |  |  |  |  |
| Scegli e invia il file delle stampe in formato pdf per trasformarle in txt:                                 |  |  |  |  |  |
| Scegli file         Nessun file selezionato         (stampa4.pdf)         invia                             |  |  |  |  |  |
| 3. download file .txt                                                                                       |  |  |  |  |  |
| Lettura e conversione file pdf terminata<br>Il file txt è disponibile per il download                       |  |  |  |  |  |
| download file >>>                                                                                           |  |  |  |  |  |

## 5. Effettuare quindi infine l'import dei dati dal file txt:

| Imp | oorta dati esterni Condizioni di carico | Combi | inazioni di carico Dati asta Reaz. vincolare Salva dati ?                       |   |
|-----|-----------------------------------------|-------|---------------------------------------------------------------------------------|---|
|     | IMPORTA DATI DA STAMPE PROGETTO :       |       |                                                                                 |   |
| 2   | CDS                                     | ×.    | Leggi dati da progetto CDS                                                      | Ē |
|     | ProSAP                                  | •     | Ricarica solo dati di input                                                     | Ŀ |
|     | EDILUS                                  | •     | Ricarica dati di output (Stampa2.rtf)                                           | ŀ |
|     | SISMICAD                                |       | Ricarica sollecitazioni da stampe di servizio (RTF)                             | Ľ |
|     | IPERSPACE                               | •     | Ricarica sollecitazioni da stampe di servizio (PDF da formato RTF) - vers. BETA |   |
|     | MODEST                                  | •     | Carica sollecitazioni combinate da file txt (stampa4.txt da stampe formato WIN) | ŀ |
|     | MasterSAP                               |       |                                                                                 | ŀ |
|     | ProgettoArchimede                       | •     | Converti file stampe servizio WIN da pdf a fxt (Stampa4.pdf)                    |   |

#### Import da Dolmen

#### Stampa relazione di calcolo Dolmen

I dati utili nel progetto delle connessioni che è possibile importare da un progetto Dolmen si dividono in :

- dati di input (materiale, sezioni, casi di carico..)
- sollecitazioni aste

Nell'immagine un esempio di voci di stampa per ottenere i dati utili:

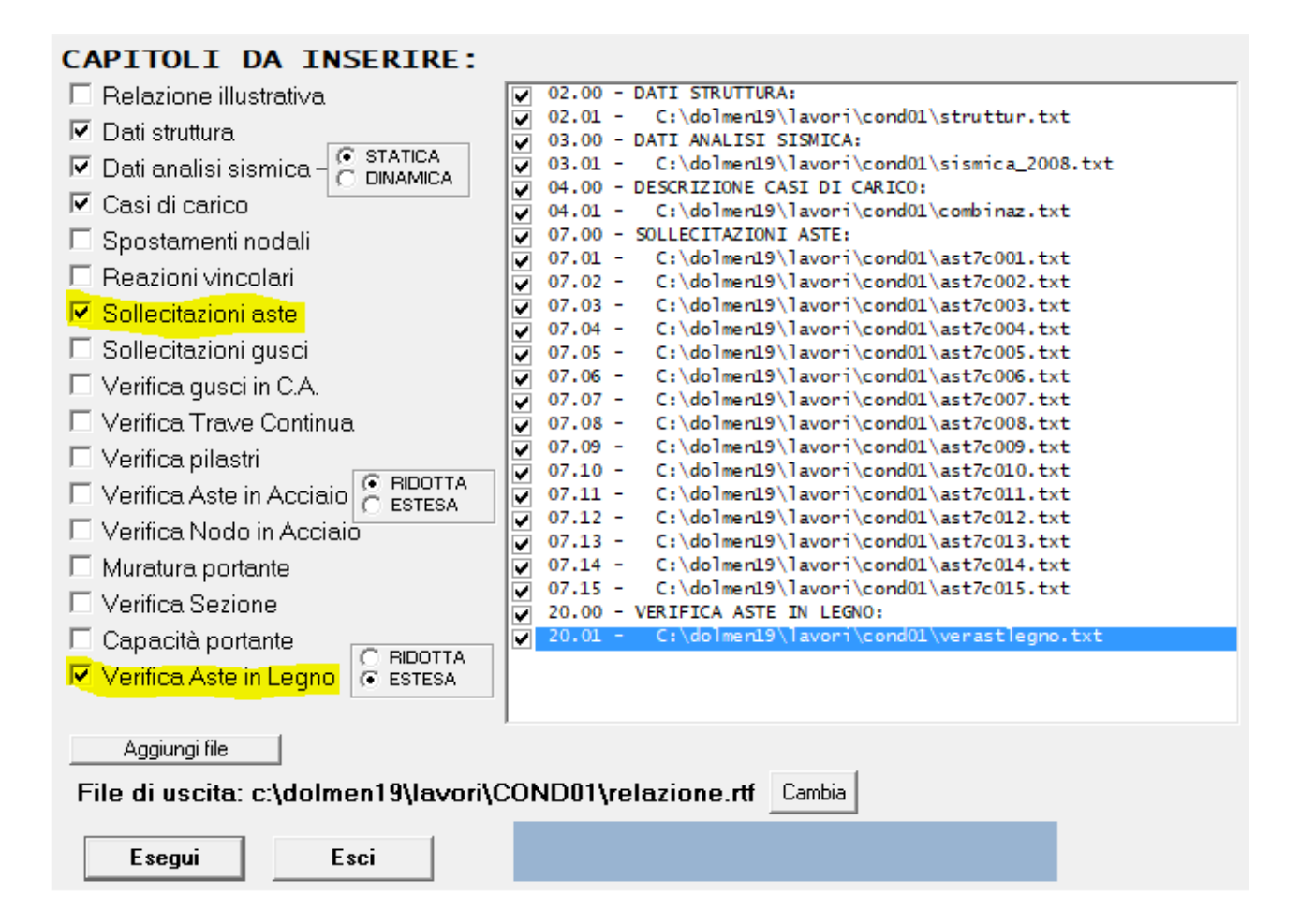

#### E' possibile stampare questi dati in due diversi formati di uscita:

- RTF : i dati sono contenuti in un unico file rtf
- **TXT**:

in questo caso vengono prodotti in automatico dei file in formato txt, uno per ogni voce di stampa e uno per ogni combinazione di calcolo (caso di carico)

Questa opzione è **preferibile** perché consente di avere file di limitate dimensioni più facilmente gestibili

| AST7C001 | AST7C008 |
|----------|----------|
| AST7C002 | AST7C009 |
| AST7C003 | AST7C010 |
| AST7C004 | AST7C011 |
| AST7C005 | AST7C012 |
| AST7C006 | AST7C013 |
| AST7C007 | AST7C014 |
|          |          |

Dal form di gestione dati esterni selezionare l'opzione "*Importa dati esterni" -> "DOLMEN"* è possibile eseguire:

- l'import AUTOMATICO da tutti i file necessari individuati nella directory del progetto
- eseguire solo la lettura (o rilettura) dei dati di input (sezioni aste, materiale legno, casi di carico) presenti nel file VerAstLegno.txt

|     |                                                                                                    |                         |           | Leggi carichi da proge                                                                                                    | tto struttura                                  |
|-----|----------------------------------------------------------------------------------------------------|-------------------------|-----------|----------------------------------------------------------------------------------------------------|------------------------------------------------|
| Imp | orta dati esterni Salva dati                                                                                        | Help on-line            |           |                                                                                                    |                                                |
|     | IMPORTA DATI DA STAMPE                                                                                              | PROGETTO :              |           |                                                                                                    |                                                |
| 2   | CDS<br>ProSAP<br>EDILUS<br>SISMICAD<br>IPERSPACE<br>MODEST<br>MasterSAP<br>ProgettoArchimede                        |                         | * * * * * | Attenzione<br>e la procedura di import dei dati avven<br>ne che i dati importati siano corretti, eff<br>crebbero infatti alterare i risultati.<br>contattare il nostro servizio di assistenz | ga correttam<br>fettuando de<br>ta tecnica inv |
|     | DOLMEN                                                                                                    |                         | ×         | Completo - tutti i file txt (proc. automa                                                                                                    | tica)                                          |
|     | STRU3D<br>En.Ex.Sys WinStrand<br>MIDAS (solo sollecitazioni as<br>SAP2000<br>FaTA-e<br>imposta sistema di riferimen | ste)<br>nto locale aste | •         | Solo dati input (VerAstLegno.txt)                                                                                                    | di<br>to locale                                |

Nel primo caso verrà richiesto semplicemente di indicare la **directory del progetto Dolmen** da cui si vuole importare i dati.

Il programma provvederà in **automatico** a individuare e leggere i file necessari.

|                                                       | lia     |                                    |                                    | 8==  |
|-------------------------------------------------------|---------|------------------------------------|------------------------------------|------|
|                                                       | ^       | Nome                               | Ultima modifica                    | Tipo |
|                                                       |         | AST7C001                           | 19/09/2019 17:42                   | Docu |
|                                                       |         | AST7C002                           | 19/09/2019 17:42                   | Docu |
|                                                       |         | AST7C003                           | 19/09/2019 17:42                   | Docu |
| Un <b>warning</b> avviserà l'utente in caso non siano |         | AST7C004                           | 19/09/2019 17:42                   | Docu |
| presenti il file delle verifiche aste in legno        |         | AST7C005                           | 19/09/2019 17:42                   | Docu |
| (VerAstLegno, txt) o nessun file delle sollecitazioni |         | AST7C006                           | 19/09/2019 17:42                   | Docu |
| (AST7C* +v+)                                          |         | AST7C007                           | 19/09/2019 17:42                   | Docu |
| (AST/C .txt).                                         |         | AST7C008                           | 19/09/2019 17:42                   | Docu |
|                                                       |         | AST7C009                           | 19/09/2019 17:42                   | Docu |
|                                                       |         | AST7C010                           | 19/09/2019 17:42                   | Docu |
|                                                       | )       | AST7C011                           | 19/09/2019 17:42                   | Docu |
|                                                       |         | AST7C012                           | 19/09/2019 17:42                   | Docu |
|                                                       |         | AST7C013                           | 19/09/2019 17:42                   | Docu |
|                                                       |         | AST7C014                           | 19/09/2019 17:42                   | Docu |
|                                                       |         | AST7C015                           | 19/09/2019 17:42                   | Docu |
|                                                       |         |                                    |                                    |      |
|                                                       | ~       | < <                                |                                    |      |
|                                                       | s "AST7 | C007" "AST7C001" "AST7C002" "AST7C | 003" "AST7C004" "/ 🗸 file txt (*.t | xt)  |
|                                                       |         |                                    | Apri                               |      |
|                                                       |         |                                    |                                    |      |

## Import da En.Ex.Sys - WinStrand

L'import da En.Ex.Sys segue le stesse modalità previste per le altre procedure.

Nel caso la relazione sia prodotta in formato *.doc* o *.docx* occorre semplicemente aprirla in **Word** e salvarla in formato **rtf** perché sia gestibile per la fase di lettura dati.

1. Prodotta la relazione in Wn.Ex.Sys in formato rtf avviare la procedura di lettura dati indicando il file della relazione di calcolo:

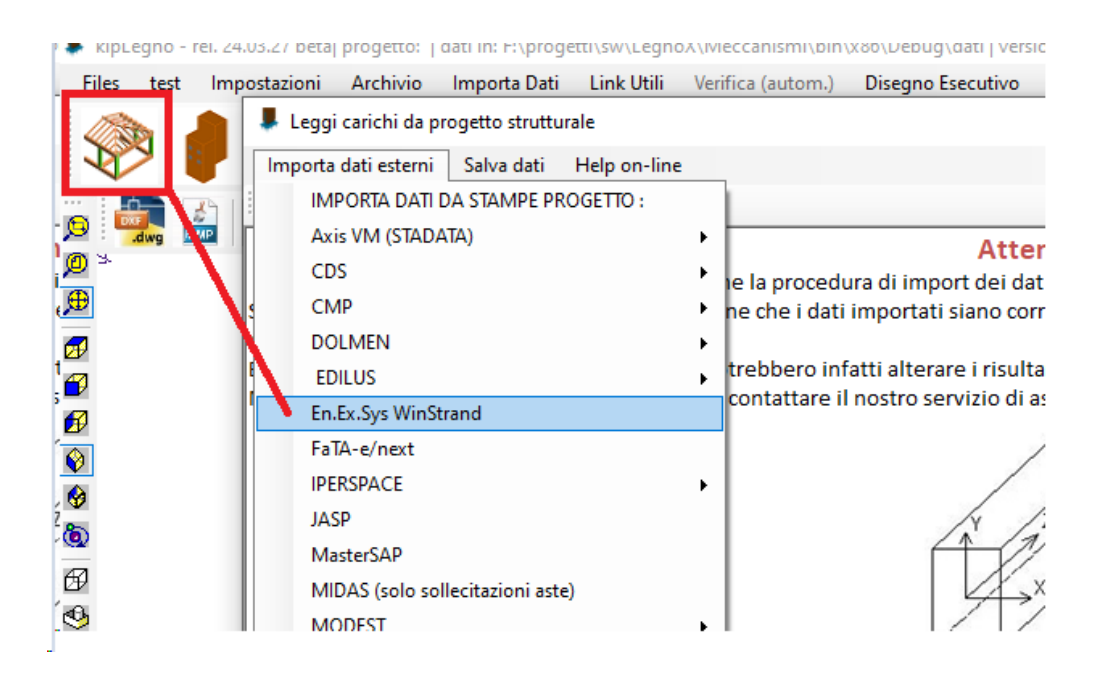

 Al termine della lettura dati è possibile effettuare un test indicando in questo caso il nodo iniziale e finale di un'asta (biella, trave o pilastro):

| di carico         | Dati asta       | Salva dati     | Help on-line |   |                         |  |
|-------------------|-----------------|----------------|--------------|---|-------------------------|--|
|                   |                 |                |              |   | dati asta legno         |  |
|                   |                 |                |              | Ξ | dati ricerca asta legno |  |
|                   |                 |                |              |   | Nodo in.                |  |
| i dati importati. |                 |                | Nodo fin.    |   |                         |  |
| ffettuandou       | in test nella m | aschera a lato |              |   |                         |  |

| Dal<br>Nodo | Al<br>Nodo | Nodo  | Luce | Materiale Sezione |   |           |           | Fix       | ity f     | acto                      | rs                        |            |         | Rigi<br>[;        | d-end<br>m]       |
|-------------|------------|-------|------|-------------------|---|-----------|-----------|-----------|-----------|---------------------------|---------------------------|------------|---------|-------------------|-------------------|
| NOUU        | Houo       | ĸ     | լայ  |                   |   | $V_{i12}$ | $V_{j12}$ | $V_{i13}$ | $V_{j13}$ | $\mathbf{N}_{\mathbf{i}}$ | $\mathbf{N}_{\mathbf{j}}$ | $T_{i} \\$ | $T_{j}$ | $\mathbf{d_{ri}}$ | $\mathbf{d}_{rj}$ |
| 9           | 10         | 10003 | 4.80 | 3                 | 1 | 0         | 0         | 100       | 100       | 100                       | 100                       | 100        | 100     | 0.00              | 0.00              |
| 15          | 16         | 10006 | 4.80 | 3                 | 1 | 0         | 0         | 100       | 100       | 100                       | 100                       | 100        | 100     | 0.00              | 0.00              |
| 11          | 12         | 10005 | 4.80 | 3                 | 1 | 0         | 0         | 100       | 100       | 100                       | 100                       | 100        | 100     | 0.00              | 0.00              |

Esempio tabulato aste Em.Ex.Sys

## Se l'elemento è presente nei tabulati verranno caricati tutti i dati nella maschera a video:

| . 🖂 | dati asta legno          |                                                                                                    |
|-----|--------------------------|----------------------------------------------------------------------------------------------------|
|     | tipo                     | trave                                                                                                    |
|     | travata                  | 9                                                                                                    |
|     | trave                    | 9                                                                                                    |
|     | Nodo in.                 | 9                                                                                                    |
|     | Nodo fin.                | 10                                                                                                    |
|     | estremo                  | iniziale                                                                                                    |
| Đ   | nodo in.                 | 9                                                                                                    |
| Ð   | nodo fin.                | 10                                                                                                    |
| Ξ   | dati sezione e materiale |                                                                                                    |
|     | sez n.                   | 1                                                                                                    |
|     | sezione                  | B= 16 H= 24                                                                                                    |
|     | b [mm]                   | 160                                                                                                    |
|     | h [mm]                   | 240                                                                                                    |
|     | classe legno             | GL24h                                                                                                    |
|     | mat. num.                | 3                                                                                                    |
|     | carichi (tot.9)          |                                                                                                    |
| Ξ   | comb. carico 1           | 1 (comb. 1)                                                                                                    |
|     | N [kN]                   | -0.296                                                                                                    |
|     | Vx [kN]                  | 0                                                                                                    |
|     | Vy [kN]                  | 10.121                                                                                                    |
|     | Mx [kNm]                 | 0                                                                                                    |
|     | My [kNm]                 | 0                                                                                                    |
|     | Mt [kNm]                 | 0                                                                                                    |
|     | tipo comb.               | SLU fondam.                                                                                                    |
| C   | omb. carico 1            |                                                                                                    |
|     |                          | <ul> <li>☐ dati asta legno</li> <li>tipo</li> <li>travata</li> <li>trave</li> <li>Nodo in.</li> <li>Nodo fin.</li> <li>estremo</li> <li>nodo in.</li> <li>dati sezione e materiale</li> <li>sez n.</li> <li>sezione</li> <li>b [mm]</li> <li>h [mm]</li> <li>classe legno</li> <li>mat. num.</li> <li>□ carichi (tot.9)</li> <li>□ comb. carico 1</li> <li>N [kN]</li> <li>Vx [kN]</li> <li>Vy [kN]</li> <li>Mx [kNm]</li> <li>My [kNm]</li> <li>Mt [kNm]</li> <li>Mt [kNm]</li> <li>tipo comb.</li> </ul> |

3. Effettuato l'eventuale controllo a campione salvare e chiudere la maschera di import dati:

| asta | Salva dati | Help on-line |     |                 |       |
|------|------------|--------------|-----|-----------------|-------|
|      |            |              |     |                 |       |
|      |            |              | < 🗆 | dati asta legno |       |
|      |            |              |     | tipo            | trave |
|      |            |              |     | travata         | 9     |
|      | /          |              |     | trave           | 9     |
| T    | 14         | /x //        |     | Nodo in.        | 9     |
|      | / * /      | . /          |     | ·· · ·          |       |

4. Per utilizzare i dati importati associare gli elementi di un'unione a le ast nel modello En.Ex.Sys indicando semplicemente nodo iniziale e finale:

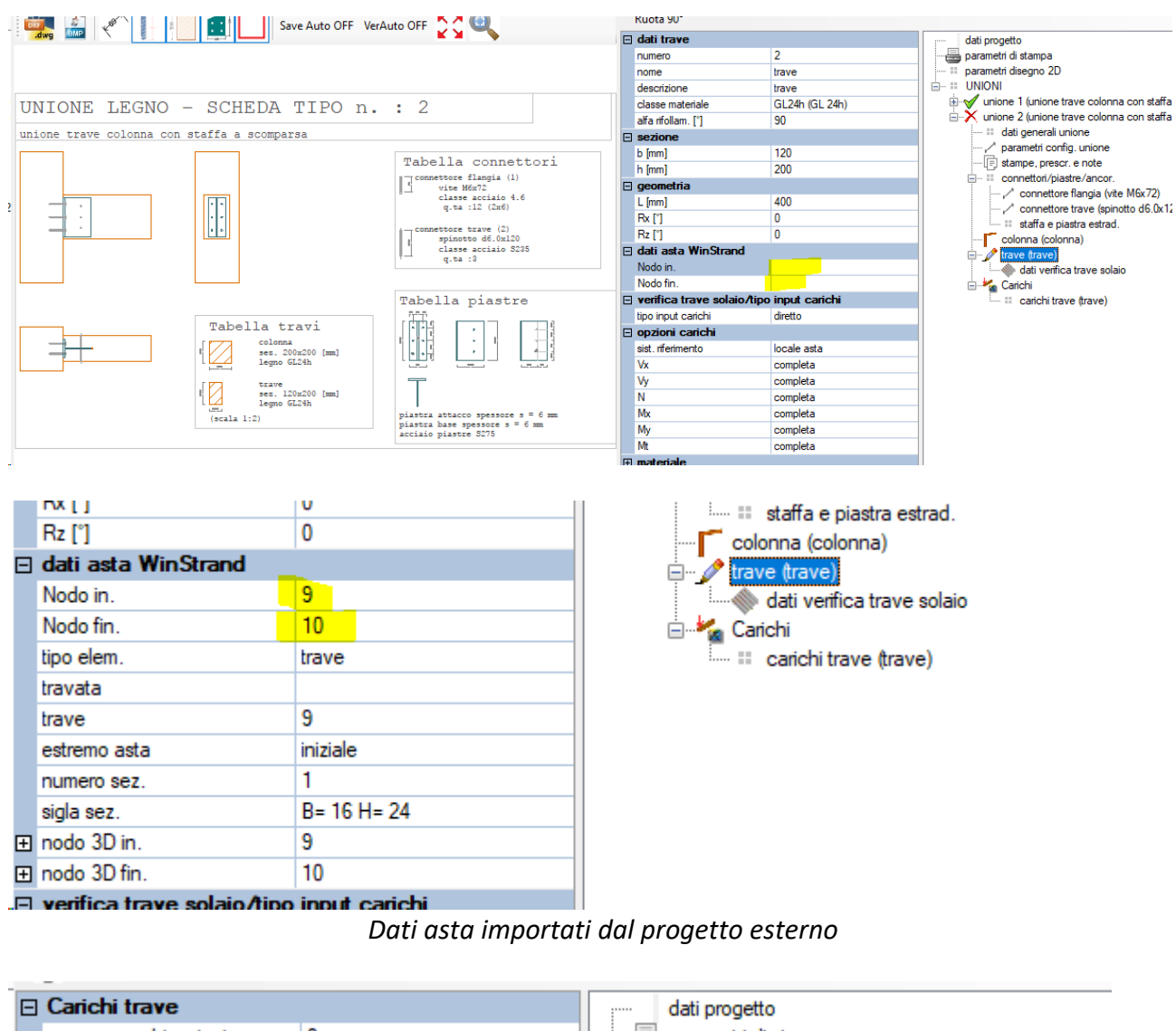

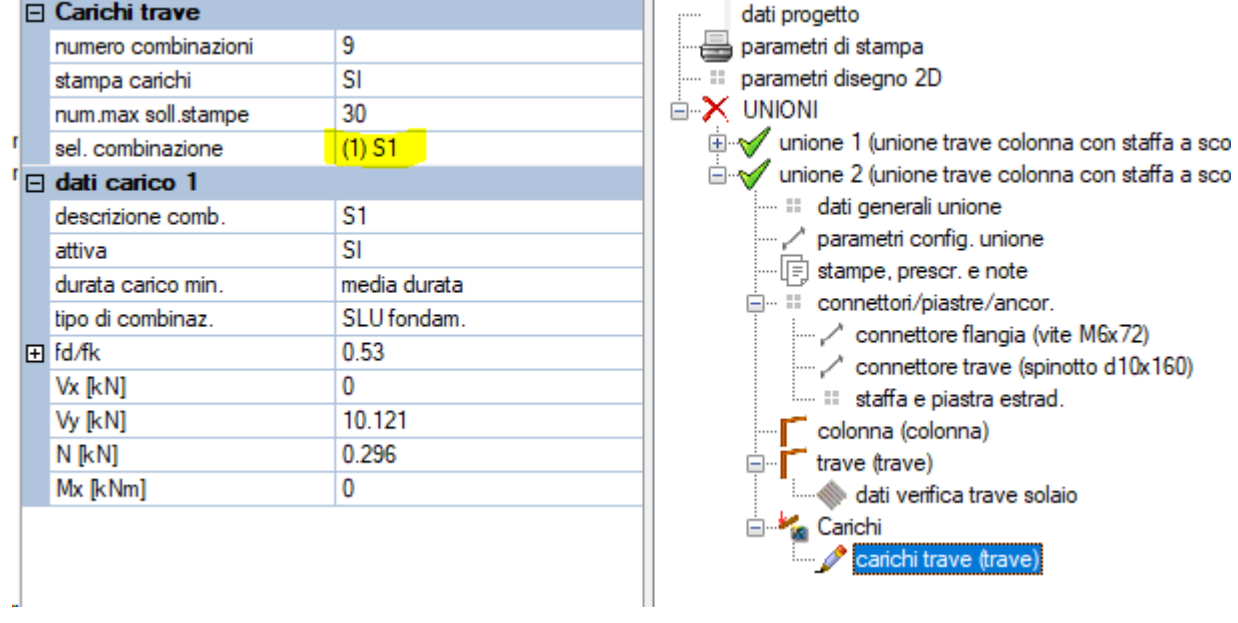

Carichi importati dal progetto esterno

#### Import da Iperspace

L'import dei dati da un progetto Iperspace può essere eseguito in due modalità diverse:

- 1. attraverso una dedicata procedura di interscambio dati (consigliato)
- 2. attraverso le stampe dei tabulati di calcolo

Vengono di seguito riportate le due procedure.

## **Opzione 1 : attraverso file di interscambio**

Nelle versioni più aggiornate di **IperSpaceBIM** è possibile generare un file di interscambio contenente tutte le informazioni utili alla progettazione delle unioni.

Terminato il calcolo delle sollecitazioni è possibile generare il file di interscambio dal menu *Kipendoff -> Esporta* 

🝘 lperSpaceBIM - Personal Edition - 1.1.0 (x64) - F:\progetti\strutture\legno\Copertura\_legno.spc

| <u>File M</u> odifica <u>V</u> ista <u>C</u> r | rea <u>S</u> trumenti <u>Kipendoff</u> | Aiuto                       |                         |
|------------------------------------------------|----------------------------------------|-----------------------------|-------------------------|
| 🖛 Esporta                                      |                                        |                             |                         |
| Esporta                                        |                                        |                             |                         |
| Kipendoff Export                               | Solo selezionati Calcolo               | 🔽 🗹 Xml help                | Lunghezze mm 🔻 Percorso |
| V 🗙 🛛                                          | Tutti Combinazioni                     | Seleziona Soll. Verifca     | Forze N 🔻 Nome          |
| Parallela Alto Fron                            | ite Sinistra Prospettica               | 🛂 Opzioni vista 🔹 Impalcato | corrente:               |

E' possibile quindi indicare il percorso e il nome da assegnare al file di interscambio:

| Lunghezze | mm | - | Percorso | F:/progetti/strutture/legno/Copertura_legno.DIS |
|-----------|----|---|----------|-------------------------------------------------|
| Forze     |    | • | Nome     | KipModel.xml                                    |
| corrente: |    | • | · 🙆 🍳    | ★ ∓                                             |

|            |        | BAS | SE • TRAVE-TRAVE •<br>Importa doti esterni Salva dati ?<br>IMPORTA DATI DA STAMPE PROGETTO :<br>CDS<br>ProSAP<br>EDILUS<br>SISMICAD<br>IPERSPACE<br>MODEST<br>MasterSAP | TRAVE-C                             | COLONNA - PIEDE C<br>Dependence<br>da progetto strutturale<br>enzione!<br>ati avvenga correttament<br>prretti, effettuando dei co<br>el (consigliato)<br>r viano | e.<br>ntrolli car |
|------------|--------|-----|----------------------------------------------------------------------------------------------------|-------------------------------------|----------------------------------------------------------------------------------------------------|-------------------|
| nte        | ^<br>~ | <   | Nome  KipModel                                                                                                    | Ultima modifica<br>07/02/2019 19:16 | Tipo<br>XML Document                                                                                                    |                   |
| Nome file: | Kipl   | Noc | del                                                                                                    |                                     |                                                                                                    |                   |

A questo punto dal software **Legno** basterà lanciare la procedura di lettura del file generato:

Al termine della procedura, prima di **salvare i dati** e **chiudere** la maschera di import, sarà possibile eseguire un test dei dati indicando un numero di asta in legno nel progetto IperSpace.

## **Opzione 2 : mediante stampe relazione di calcolo**

#### a) <u>Stampa dei tabulati di calcolo del progetto IperSpace</u>

| RELAZIONE DI CALCOLO | L'import dei dati viene effettuato tramite<br>la lettura dei dai contenuti nella relazione<br>di calcolo che Iperspace produce in<br>formato . <i>rtf</i> . |
|----------------------|----------------------------------------------------------------------------------------------------|
| Comune:              |                                                                                                    |
| Titolo del progetto: | FASCICOLO DEI CALCOLI                                                                                                    |
| Committente:         |                                                                                                    |
|                      | Comune:                                                                                                    |
| Opera:               |                                                                                                    |
|                      | Titolo del progetto:                                                                                                    |
| Data: Progettista:   |                                                                                                    |
|                      |                                                                                                    |

Si riporta di seguito un esempio di stampa prodotta dal software Iperspace contenente i dati utili per la progettazione dei nodi

Scenari di calcolo

#### Scenario di calcolo

Scenario : Set\_NT\_SLV\_SLD\_A2\_STR/GEO

| Combinazione       | Тіро    | Spettro | F.Sisma | α | K<br>mod | Cond.Carico  | Fatt.<br>cv. | Attiva | Massa | Fattore<br>m. |
|--------------------|---------|---------|---------|---|----------|--------------|--------------|--------|-------|---------------|
| 1) Solo Permanenti | STR     |         |         |   | 0.60     |              |              |        |       |               |
|                    |         |         |         |   |          | Peso Proprio | 1.3          | Si     | Si    | 1             |
|                    |         |         |         |   |          | QP Solai     | 1.3          | Si     | Si    | 1             |
|                    |         |         |         |   |          | QFissi Solai | 1.5          | Si     | Si    | 1             |
|                    |         |         |         |   |          | QV Solai     | 1            | No     | No    | 1             |
|                    |         |         |         |   |          | QV SolaiPsi0 | 1            | No     | No    | 1             |
|                    |         |         |         |   |          | QV SolaiPsi1 | 1            | No     | No    | 1             |
|                    |         |         |         |   |          | QV SolaiPsi2 | 1            | No     | Si    | 1             |
|                    |         |         |         |   |          | Tamponamento | 1.5          | Si     | Si    | 1             |
|                    |         |         |         |   |          | Neve         | 1            | No     | No    | 1             |
|                    |         |         |         |   |          | Vento X+     | 1            | No     | No    | 1             |
|                    |         |         |         |   |          | Vento X-     | 1            | No     | No    | 1             |
| 2) AD QVSolai      | STR+GEO |         |         |   | 0.90     |              |              |        |       |               |
|                    |         |         |         |   |          | Peso Proprio | 1.3          | Si     | Si    | 1             |
|                    |         |         |         |   |          | QP Solai     | 1.3          | Si     | Si    | 1             |
|                    |         |         |         |   |          | QFissi Solai | 1.5          | Si     | Si    | 1             |
|                    |         |         |         |   |          | QV Solai     | 1.5          | Si     | No    | 1             |
|                    |         |         |         |   |          | QV SolaiPsi0 | 1            | No     | No    | 1             |
|                    |         |         |         |   |          | QV SolaiPsi1 | 1            | No     | No    | 1             |
|                    |         |         |         |   |          | QV SolaiPsi2 | 1            | No     | Si    | 1             |
|                    |         |         |         |   |          | Tamponamento | 1.5          | Si     | Si    | 1             |
|                    |         |         |         |   |          | Neve         | 0.75         | Si     | No    | 1             |
|                    |         |         |         |   |          | Vento X+     | 1            | No     | No    | 1             |
|                    |         |         |         |   |          | Vento Y      | 0 0          | Si     | No    | 1             |

#### Materiali

| Materiale: Legno                              |        |        |
|-----------------------------------------------|--------|--------|
| Peso specifico                                | kg/mc  | 800    |
| Modulo di Young E                             | kg/cmq | 1E05   |
| Modulo di Poisson v                           |        | 0.40   |
| Coefficiente di dilatazione termica $\lambda$ | 1/°C   | 5e-006 |

#### Nodi - Geometria e vincoli

| Nodo | Х    | Y    | Z               | TX      | Ту | Tz | Rx | Ry | Rz | Impalcato |
|------|------|------|-----------------|---------|----|----|----|----|----|-----------|
|      |      |      | Coordinate [mm] | Vincoli |    |    |    |    |    |           |
| 1    | 0    | 0    | 3060            | 0       | 0  | 0  | 0  | 0  | 0  | 0         |
| 2    | 1400 | 0    | 2600            | 1       | 1  | 1  | 1  | 1  | 1  | 0         |
| 3    | 1400 | 0    | 3400            | 1       | 1  | 1  | 1  | 1  | 1  | 0         |
| 4    | 700  | 0    | 3230            | 0       | 0  | 0  | 0  | 0  | 0  | 0         |
| 5    | 0    | 1750 | 3060            | 0       | 0  | 0  | 0  | 0  | 0  | 0         |
| 6    | 1400 | 1750 | 2600            | 1       | 1  | 1  | 1  | 1  | 1  | 0         |
| 7    | 700  | 1750 | 3230            | 0       | 0  | 0  | 0  | 0  | 0  | 0         |
| 8    | 1400 | 1750 | 3400            | 1       | 1  | 1  | 1  | 1  | 1  | 0         |
| 9    | 0    | 2950 | 3060            | 0       | 0  | 0  | 0  | 0  | 0  | 0         |
| 10   | 1400 | 2950 | 2600            | 1       | 1  | 1  | 1  | 1  | 1  | 0         |
| 11   | 700  | 2950 | 3230            | 0       | 0  | 0  | 0  | 0  | 0  | 0         |
| 12   | 1400 | 2950 | 3400            | 1       | 1  | 1  | 1  | 1  | 1  | 0         |

## Input - Aste - Tabella sezioni tipo

| Tipo | Nome   | Base | Altezza | Larg.mag. |
|------|--------|------|---------|-----------|
| R    |        | cm   | cm      | cm        |
|      | L10x12 | 10   | 12      | 0         |
|      | L8x16  | 8    | 16      | 0         |
|      |        |      |         |           |

## Aste - Geometria e vincoli

|      | Ni | Nf | Vinc.      | Sez.   | Mat.  | Crit.pr. | Rot. | f.f. | xi | yi | zi | xf | yf | zf | Tipo  | L2  | L3  |
|------|----|----|------------|--------|-------|----------|------|------|----|----|----|----|----|----|-------|-----|-----|
|      |    |    |            |        |       |          | •    |      |    |    |    |    |    | cm |       |     | cm  |
| 8000 | 4  | 2  | -00<br>CC- | L8x16  | Legno | Legno_   | 0    | 8080 | 0  | 0  | 0  | 0  | 0  | 0  | Trave | 94  | 94  |
| 8001 | 1  | 4  | -          | L8x16  | Legno | Legno_   | 0    | 8080 | 0  | 0  | 0  | 0  | 0  | 0  | Trave | 72  | 72  |
| 8001 | 4  | 3  | -          | L8x16  | Legno | Legno_   | 0    | 8080 | 0  | 0  | 0  | 0  | 0  | 0  | Trave | 72  | 72  |
| 8002 | 7  | 6  | - CC-      | L8x16  | Legno | Legno_   | 0    | 8080 | 0  | 0  | 0  | 0  | 0  | 0  | Trave | 94  | 94  |
| 8003 | 5  | 7  | -1         | L8x16  | Legno | Legno_   | 0    | 8080 | 0  | 0  | 0  | 0  | 0  | 0  | Trave | 72  | 72  |
| 8003 | 7  | 8  | -          | L8x16  | Legno | Legno_   | 0    | 8080 | 0  | 0  | 0  | 0  | 0  | 0  | Trave | 72  | 72  |
| 8004 | 11 | 10 | 89         | L8x16  | Legno | Legno_   | 0    | 8080 | 0  | 0  | 0  | 0  | 0  | 0  | Trave | 94  | 94  |
| 8005 | 9  | 11 | I-I        | L8x16  | Legno | Legno_   | 0    | 8080 | 0  | 0  | 0  | 0  | 0  | 0  | Trave | 72  | 72  |
| 8005 | 11 | 12 | -1         | L8x16  | Legno | Legno_   | 0    | 8080 | 0  | 0  | 0  | 0  | 0  | 0  | Trave | 72  | 72  |
| 8006 | 1  | 5  | Cy-C       | L10x12 | Legno | Legno    | 0    | 3030 | 0  | 0  | 0  | 0  | 0  | 0  | Trave | 175 | 175 |

#### Risultati Analisi Dinamica - Sollecitazioni - Inviluppi - Travi

Scenario di calcolo : Set\_NT\_SLV\_SLD\_A2\_STR/GEO

| Asta | N.in.  | Comb. | N    | Ту | Tz | Mt   | My   | Mz   |
|------|--------|-------|------|----|----|------|------|------|
|      | N.fin. |       | kg   | kg | kg | kg*m | kg*m | kg*m |
| 8000 | 4      | 1     | -396 | -0 | -5 | 0    | -0   | -0   |
|      | 2      |       | -405 | -0 | 5  | 0    | -0   | -0   |
| 8000 | 4      | 2     | -668 | -0 | -5 | 0    | -0   | -0   |
|      | 2      |       | -676 | -0 | 5  | 0    | -0   | -0   |
| 8000 | 4      | 3     | -662 | 0  | -5 | -0   | -0   | 0    |
|      | 2      |       | -671 | 0  | 5  | -0   | -0   | 0    |
| 8000 | 4      | 4     | -396 | -0 | -5 | 0    | -0   | -0   |
|      | 2      |       | -405 | -0 | 5  | 0    | -0   | -0   |
| 8000 | 4      | 5     | -391 | 0  | -5 | -0   | -0   | 0    |
|      | 2      |       | -399 | 0  | 5  | -0   | -0   | 0    |
| 8000 | 4      | 6     | -387 | 0  | -5 | -1   | -0   | 0    |
|      | 2      |       | -396 | 0  | 5  | -1   | -0   | 0    |
| 8000 | 4      | 7     | -396 | -0 | -5 | 0    | -0   | -0   |
|      |        |       |      |    |    |      |      |      |
|      |        |       |      |    |    |      |      |      |

#### b) Import dati da stampa Iperspace

 Dopo aver prodotto il file di stampa con i dati del progetto Iperspace lanciare la procedura di import dati direttamente dalla toolbar del menu principale "importa dati da progetto....."

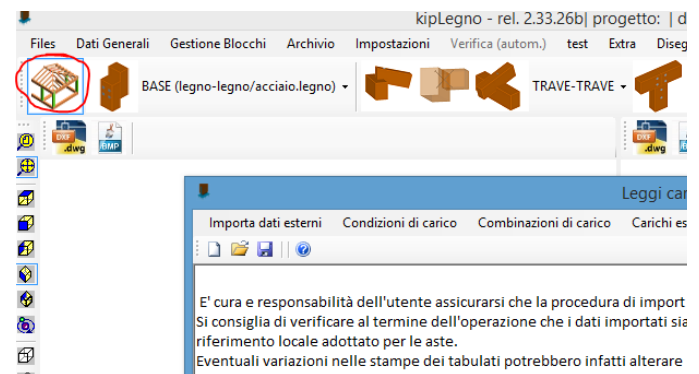

Dal form di gestione dati esterni selezionare l'opzione "*Importa dati esterni" -> "IPERSPACE" – "da relazione di calcolo"*:

| 1  |     |                   |                      |       |                       | Leggi car    | ichi da progett    | o st |
|----|-----|-------------------|----------------------|-------|-----------------------|--------------|--------------------|------|
|    | Imp | orta dati esterni | Condizioni di carico | Combi | nazioni di carico     | Dati asta    | Reaz. vincolare    | Sa   |
|    |     | IMPORTA DATI      | DA STAMPE PROGETTO   | :     |                       |              |                    |      |
| F  | 2   | CDS               |                      | •     |                       |              |                    | _    |
|    |     | ProSAP            |                      | •     |                       |              |                    |      |
|    |     | EDILUS            |                      | •     | unan dai dati ima ata |              |                    |      |
|    |     | SISMICAD          |                      |       | szza del dati importa | <b>JUI</b> . |                    |      |
| \$ |     | IPERSPACE         |                      | •     | da file inte          | rscambio kij | pModel (consigliat | o)   |
|    |     | MODEST            |                      | •     | da relazion           | e di calcolo | (rtf)              |      |
|    |     |                   |                      |       | -                     |              |                    |      |

BASE (leano-leano/acciaio.leano) -TRAVE-TRAVE -TRAVE-COLONNA -PIEDE COLONNA -Leggi carichi da progetto strutturale apri relazione calcolo IPERSPACE Ð Ð ) ← → ↑ 🌗 → Questo PC → Volume (F:) → progetti → strutture → Legno → struttura A ✓ Cerca in struttura A p Ð -Organizza 🔻 ? Nuova cartella Ø 57 20 20 20 Nome Ultim RELAZIONE IPERSPACE 08/07 Ò 9 9 1 1 1 8.8139, 11 v < -Nome file: RELAZIONE IPERSPACE ¥ file RTF (\*.rtf) ¥ Apri Annulla

Indicare il file di stampe Iperspace da cui importare i dati:

Attendere quindi che la procedura di lettura dei dati sia conclusa:

|            | kipLegno - rel. 2.27.08  progetto:   dati in: F\progetti\sw\LegnoX\Meccanismi\bin\x86\Debug\dati   versione                                                                                                    | full - PF (No  |
|------------|----------------------------------------------------------------------------------------------------|----------------|
| Fies D     | bati Generali Gestione Blocchi Archivio Impostazioni Verifica (autom.) test Tavole Esecutivi Stampe Importa bik Link Ubili Extra 1                                                                                                    |                |
| 0          |                                                                                                    | 1 🖌 1          |
|            | Leopi carichi da progetto strutturale – •                                                                                                    |                |
| dd/s       | An Innonta dati estemi i Condisioni di carico. Combiossioni di carico. Carichi esterno acta Rez. vionalare Salva dati 1                                                                                                    |                |
| -          |                                                                                                    | ti generali    |
| 500        |                                                                                                    | 0<br>4 0000000 |
| <b>6</b> 1 | Attenzione:                                                                                                    | ane ane        |
|            | c) care responsational of the terms associates the in proceeding of the and a straining of the terms and the straining of the terms of the straining of the terms of the straining of the straining of the stra | ectory e fil   |
| 21         | riferimento locale adottato per le aste.                                                                                                    | cetto stad     |
| 9          | Eventuali variazioni nelle stampe dei tabulati potrebbero infatti alterare i risultati.                                                                                                    | actives        |
| 10         | ver as o si nacentino anomane vi pregnamo di contactare il nosto servizio di assistenza tecni integnito le stampe diffizzate.                                                                                                    | h. max.cont    |
| (BD)       |                                                                                                    | nomenti        |
| 6          |                                                                                                    | va dati import |
| 19         | A A                                                                                                    | f. extern.     |
| <b>9</b>   |                                                                                                    | va autore.     |
| -          | 4.2                                                                                                    |                |
| •Cr        |                                                                                                    |                |
| L          | v inferinged locale                                                                                                    |                |
| 4          |                                                                                                    |                |
| 1.1        | ×.                                                                                                    |                |
|            |                                                                                                    |                |
| i          |                                                                                                    |                |
|            |                                                                                                    |                |
| 8.6431     | 1 Netro il enfruore Lenne effettus sutematicamente la conversione della rellacitazioni nel cinterna di ciferimente largia adottato                                                                                                    |                |
|            | The instance age of the association of the second second                                                                                                    |                |
| i          | Verificare che le sollecitazioni siano importate correttamente in base al nuovo sistema di riferimento.                                                                                                    | ~              |
|            | lettura dati dalle stampe Dolmen - F:\progetti\strutture\Legno\VerAstLegno-demo.txt in corso                                                                                                    |                |
| i          |                                                                                                    |                |
|            |                                                                                                    |                |
| i          |                                                                                                    |                |
|            |                                                                                                    |                |
|            |                                                                                                    |                |
|            |                                                                                                    |                |
| i          |                                                                                                    |                |
|            |                                                                                                    |                |

## **Import da Edilus**

Il numero di sollecitazioni (combinazioni di calcolo) è in generale molto elevato in un progetto Edilus.

La migliore soluzione è produrre in Edilus per le aste interessate al progetto delle connessioni i corrispondenti file delle sollecitazioni in formato csv (uno per ogni asta).

E' possibile effettuare una multi-selezione (selezionare primo e ultimo file tenendo premuto il tasto shift  $\uparrow$ ) per leggere contemporaneamente più file csv.

|   | Nome                                                  | $\sim$                                                                                                    |
|---|-------------------------------------------------------|----------------------------------------------------------------------------------------------------|
|   |                                                       |                                                                                                    |
|   | Ba ID_18256_Pilastro Legno 11_LVL2_SLU22              |                                                                                                    |
|   | ID_18256_Pilastro Legno 11_LVL2_SLU                   |                                                                                                    |
|   | ID_21398_Trave Legno 18b-28b_LVL2_SLU                 |                                                                                                    |
|   | 🕼 ID_18256_Pilastro Legno 11_LVL2_SLE                 |                                                                                                    |
|   | 📳 Pilastro Legno_6170_Pilastro Legno 4LVL2_Pilastro L |                                                                                                    |
|   | 🖺 Pilastro Legno_5919_Pilastro Legno 2LVL2_Pilastro L |                                                                                                    |
|   | 🖺 Pilastro Legno 7_SLU                                |                                                                                                    |
|   | 🖺 Pilastro Legno_2203_Pilastro Legno 25LVL2_Pilastro  |                                                                                                    |
|   | Dilastro Legno_2227_Pilastro Legno 21LVL2_Pilastro    |                                                                                                    |
|   | 🖺 Pilastro Legno_7483_Pilastro Legno 17LVL2_Pilastro  |                                                                                                    |
|   | 🖺 Trave Legno_2203_Trave Legno 1-3LVL1_Trave Legn     |                                                                                                    |
|   | Trave_6808_Trave 31a-32aLVL1_Trave_6808_Trave 31      |                                                                                                    |
|   | Trave_6808_Trave 31a-32aLVL1_Trave_6808_Trave 31      |                                                                                                    |
|   | 🖺 Trave Legno_6349_Trave Legno 31a-43aLVL1_Trave I    |                                                                                                    |
|   | 🖺 Trave Legno_6349_Trave Legno 31a-43aLVL1_Trave I    |                                                                                                    |
|   | 📳 Pilastro Legno_2206_Pilastro Legno 2LVL1_Pilastro L |                                                                                                    |
|   | 📳 Trave Legno_2203_Trave Legno 1-3LVL1_Trave Legn     |                                                                                                    |
|   | 📳 Trave Legno_2204_Trave Legno 1-1aLVL1_Trave Leg     |                                                                                                    |
|   | Trave Legno_2205_Trave Legno 2-2aLVL1_Trave Leg       | ~                                                                                                    |
| < | >                                                     |                                                                                                    |
|   |                                                       |                                                                                                    |
|   | <                                                     | <ul> <li>ID_18256_Pilastro Legno 11_LVL2_SLU22</li> <li>ID_18256_Pilastro Legno 11_LVL2_SLU</li> <li>ID_21398_Trave Legno 18b-28b_LVL2_SLU</li> <li>ID_18256_Pilastro Legno 11_LVL2_SLE</li> <li>Pilastro Legno_6170_Pilastro Legno 4LVL2_Pilastro L</li> <li>Pilastro Legno_5919_Pilastro Legno 2LVL2_Pilastro L</li> <li>Pilastro Legno 7_SLU</li> <li>Pilastro Legno_2203_Pilastro Legno 21LVL2_Pilastro</li> <li>Pilastro Legno_7483_Pilastro Legno 17LVL2_Pilastro</li> <li>Pilastro Legno_2203_Trave Legno 17LVL2_Pilastro</li> <li>Trave Legno_2203_Trave Legno 1-3LVL1_Trave Legno</li> <li>Trave_6808_Trave 31a-32aLVL1_Trave_6808_Trave 31</li> <li>Trave Legno_6349_Trave Legno 31a-43aLVL1_Trave</li> <li>Pilastro Legno_2206_Pilastro Legno 2LVL1_Pilastro L</li> <li>Trave Legno_2206_Pilastro Legno 1-3LVL1_Trave Legno</li> <li>Trave Legno_2206_Pilastro Legno 2LVL1_Pilastro L</li> <li>Trave Legno_2206_Pilastro Legno 31a-43aLVL1_Trave</li> <li>Trave Legno_2206_Pilastro Legno 2LVL1_Pilastro L</li> <li>Trave Legno_2206_Pilastro Legno 2LVL1_Pilastro L</li> <li>Trave Legno_2206_Pilastro Legno 2LVL1_Pilastro L</li> <li>Trave Legno_2206_Pilastro Legno 2LVL1_Trave Legno</li> </ul> |

"Trave Legno\_2203\_Trave Legno 1-: V file sollecitazioni (\*.csv,\*.

| DOCUMEN   | NTO: Calco  | olo struttur     | a con telai    | in legno    |            |             |     |                                       |
|-----------|-------------|------------------|----------------|-------------|------------|-------------|-----|---------------------------------------|
| LIVELLO:  | 02 (Piano t | terra)           |                |             |            |             |     |                                       |
| PILASTRO  | : 11        |                  |                |             |            |             |     |                                       |
| ID: 18256 |             |                  |                |             |            |             |     |                                       |
| MATERIA   | E: LL GL24  | l <mark>h</mark> |                |             |            |             |     |                                       |
|           |             |                  | llo SI II - Pi | lastro Legn | 0          |             |     |                                       |
| JOLLECHY  |             | MDINATE          | 10 320 - FT    | lastro Legn |            |             |     |                                       |
|           |             |                  |                |             |            |             |     |                                       |
| Sezione   | Sgm         | Fz               | Mx             | Му          | Fx         | Fy          | Mz  | Combinazione                          |
|           | 2.0         | 10007            | 2112           | 2507        | 1000       | 1400        | 100 | Continue Diador Contine Dominante * 1 |
| U         | 2,9         | 12087            | -2112          | -2587       | -1080      | -1432       | 130 | Sezione Piede:Carico Permanente * .   |
| 0         | 2,9         | 12087            | -2112          | -2587       | 1912       | -1432       | 136 | Sezione Piede:Carico Permanente * 1   |
| 0         | 2,9         | 12087            | -2112          | -2587       | -1686      | 708         | 136 | Sezione Piede:Carico Permanente * :   |
| 0         | 2,9         | 12087            | -2112          | -2587       | 1912       | 708         | 136 | Sezione Piede:Carico Permanente * 1   |
| 0         | 2,88        | 12082            | -2044          | -2584       | -1683      | -1389       | 122 | Sezione Piede:Carico Permanente * :   |
| 0         | 2,88        | 12082            | -2044          | -2584       | 1909       | -1389       | 122 | Sezione Piede:Carico Permanente * :   |
| 0         | 2,88        | 12082            | -2044          | -2584       | -1683      | 665         | 122 | Sezione Piede:Carico Permanente *     |
| 0         | 2.88        | 12082            | -2044          | -2584       | 1909       | 665         | 122 | Sezione Piede:Carico Permanente * 1   |
|           |             |                  |                | es          | sempio fil | le csv Edil | us  |                                       |

kipendoff engineering

#### Note:

- l'elemento potrà essere individuato indifferentemente indicando l'ID o il numero identificativo dell'asta
- nei file csv NON sono contenute informazioni sulla sezione dell'elemento, che andrà quindi assegnata manualmente in fase di gestione della connessione

|   |                                                           | info imp                                                                                              | ort                         | : dati 🛛 🔍                                                     |  |  |  |  |  |
|---|-----------------------------------------------------------|----------------------------------------------------------------------------------------------------|-----------------------------|----------------------------------------------------------------|--|--|--|--|--|
|   | Lettura dei<br>I file non c<br>Questi dat<br>caratteristi | i dati da file csv termin<br>ontengono informazio<br>i andranno assegnati r<br>che delle aste del nod | nata.<br>oni s<br>man<br>lo | sulle sezioni delle aste.<br>nualmente nella definizione delle |  |  |  |  |  |
|   |                                                           |                                                                                                    |                             | ОК                                                             |  |  |  |  |  |
|   | dəti trəve                                                |                                                                                                    |                             | dati arragetta                                                 |  |  |  |  |  |
|   |                                                           | 2                                                                                                    |                             | parametri di stampa                                            |  |  |  |  |  |
|   | nome                                                      | trave portata                                                                                         |                             |                                                                |  |  |  |  |  |
|   | descrizione                                               | trave portata                                                                                         |                             | 🖃 🔀 unione 1 (unione trave - trave con co                      |  |  |  |  |  |
|   | classe materiale                                          | GL24h                                                                                                 | GL24h dati generali unione  |                                                                |  |  |  |  |  |
|   | alfa rifollam. [°]                                        | 0                                                                                                    |                             | 🚍 🚥 🗮 dati unione                                              |  |  |  |  |  |
| Ε | sezione                                                   |                                                                                                    |                             | connettore (vite WT-T 6.5x22                                   |  |  |  |  |  |
|   | b [mm]                                                    | 140                                                                                                   |                             | trave portante ()                                              |  |  |  |  |  |
|   | h [mm]                                                    | 240                                                                                                   |                             | trave portata (trave portata)                                  |  |  |  |  |  |
| Ε | geometria                                                 |                                                                                                    |                             | ati ventica trave solaio                                       |  |  |  |  |  |
|   | L [mm]                                                    | 600                                                                                                   |                             | Calicfii                                                       |  |  |  |  |  |
|   | Rx [°]                                                    | 0                                                                                                    |                             | calicii tiave politata (irave po                               |  |  |  |  |  |
| Ε | dati asta Edilus                                          |                                                                                                    |                             |                                                                |  |  |  |  |  |
|   | asta spaz. num                                            | 1                                                                                                    |                             |                                                                |  |  |  |  |  |
|   | estremo asta                                              | iniziale                                                                                              |                             |                                                                |  |  |  |  |  |
|   | numero sez.                                               | 9                                                                                                    |                             |                                                                |  |  |  |  |  |
|   | sigla sez.                                                | travTetto-Rettangolare                                                                                |                             |                                                                |  |  |  |  |  |
| Đ | nodo 3D in.                                               | 134                                                                                                   |                             |                                                                |  |  |  |  |  |
| Đ | nodo 3D fin.                                              | 126                                                                                                   |                             |                                                                |  |  |  |  |  |
| Ε | verifica trave solaio                                     | Atipo input carichi                                                                                   |                             |                                                                |  |  |  |  |  |

## NOTA:

per consentire la composizione delle sollecitazioni tra 2 o più aste è necessario che le aste abbiano lo stesso numero di sollecitazioni combinate e nello stesso ordine.

Il programma provvede automaticamente a creare una copia "ordinata" del file in cui le sollecitazioni sono ordinate per descrizione in modo da essere compatibili per le combinazioni con altre aste.

#### Nome

- ID\_106075\_Trave Legno 8-10\_LVL1\_SLU.CSV
   ID\_106075\_Trave Legno 8-10\_LVL1\_SLU\_ordinato.CSV
   ID\_106078\_Trave Legno 8-10\_LVL1\_SLU.CSV
   ID\_106078\_Trave Legno 8-10\_LVL1\_SLU\_ordinato.CSV
   ID\_106079\_Trave Legno 6-8\_LVL1\_SLU.CSV
   ID\_106079\_Trave Legno 6-8\_LVL1\_SLU\_ordinato.CSV
   ID\_106079\_Trave Legno 6-8\_LVL1\_SLU\_Ordinato.CSV
   ID\_106081\_Pilastro Legno 8\_LVL1\_SLU.CSV
- 🚇 ID\_106081\_Pilastro Legno 8\_LVL1\_SLU\_ordinato.CSV
- ID\_106082\_Trave Legno 6-8\_LVL1\_SLU.CSV
- ID\_106082\_Trave Legno 6-8\_LVL1\_SLU\_ordinato.CSV

## import da Pro\_SAP

## Stampa relazione di calcolo Pro\_SAP

I dati utili nel progetto delle connessioni che è possibile importare da un progetto Pro\_SAP si dividono in :

- dati di input (materiale, sezioni, aste, casi di carico..)
- sollecitazioni aste (sollecitazioni per ogni combinazione di carico)

|   |     |                   |             |              |   | Leggi carichi da progetto struttu         |
|---|-----|-------------------|-------------|--------------|---|-------------------------------------------|
|   | Imp | orta dati esterni | Salva dati  | Help on-line |   |                                           |
|   |     | IMPORTA DATI      | DA STAMPE P | ROGETTO :    |   |                                           |
| ľ | 2   | CDS               |             |              | ۲ |                                           |
|   |     | ProSAP            |             |              | × | Relazione completa o dati di input        |
|   |     | EDILUS            |             |              | ۲ | Solo sollecitazioni aste per combinazioni |
|   |     | SISMICAD          |             |              |   |                                           |

Di seguito sono riportate a titolo di esempio i tabulati utili all'import dei dati.

1. Tabella archivio materiali dove sia indicata la classe del legno:

#### CARATTERISTICHE MATERIALI UTILIZZATI

•••••

| ld  | Tipo / Note                               | V. caratt. | V. medio | Young     | Poisson | G         | Gamma    | Alfa     | Altri    |
|-----|-------------------------------------------|------------|----------|-----------|---------|-----------|----------|----------|----------|
|     |                                           | daN/cm2    | daN/cm2  | daN/cm2   |         | daN/cm2   | daN/cm3  |          |          |
| 1   | Calcestruzzo Classe C25/30                |            |          | 3.145e+05 | 0.20    | 1.310e+05 | 2.50e-03 | 1.00e-05 |          |
|     | Resistenza Rc                             | 300.0      |          |           |         |           |          |          |          |
|     | Resistenza fctm                           |            | 25.6     |           |         |           |          |          |          |
|     | Rapporto Rfessurata                       |            |          |           |         |           |          |          | 1.00     |
|     | Coefficiente ksb                          |            |          |           |         |           |          |          | 0.85     |
|     | Rapporto HRDb                             |            |          |           |         |           |          |          | 1.00e-05 |
|     | Rapporto HRDv                             |            |          |           |         |           |          |          | 1.00e-05 |
| 131 | Legno lamellare omogeneo GL28h -legno E = |            |          | 1.260e+05 | 0.0     | 6500.0    | 4.60e-04 | 1.00e-05 |          |
|     | 1.260e+05                                 |            |          |           |         |           |          |          |          |
|     | Modulo E0,05                              |            |          | 1.050e+05 |         |           |          |          |          |
|     | Lamellare : SI                            |            |          |           |         |           |          |          |          |
|     | Resistenza fc0                            | 280.0      |          |           |         |           |          |          |          |
|     | Resistenza ft0                            | 223.0      |          |           |         |           |          |          |          |
|     | Resistenza fm                             | 280.0      |          |           |         |           |          |          |          |
|     | Resistenza fv                             | 35.0       |          |           |         |           |          |          |          |
|     | Rapporto HRDb                             |            |          |           |         |           |          |          | 1.00e-05 |
|     | Rapporto HRDv                             |            |          |           |         |           |          |          | 1.00e-05 |
| 133 | Legno lamellare omogeneo GL32h-legno E =  |            |          | 1.420e+05 | 0.0     | 6500.0    | 4.90e-04 | 1.00e-05 |          |
|     | 1.420e+05                                 |            |          |           |         |           |          |          |          |
|     | Modulo E0,05                              |            |          | 1.180e+05 |         |           |          |          |          |
|     | Lamellare : SI                            |            |          |           |         |           |          |          |          |
|     | Resistenza fc0                            | 320.0      |          |           |         |           |          |          |          |
|     | Resistenza ft0                            | 256.0      |          |           |         |           |          |          |          |
|     | Resistenza fm                             | 320.0      |          |           |         |           |          |          |          |
|     | Resistenza fv                             | 35.0       |          |           |         |           |          |          |          |
|     | Rapporto HRDb                             |            |          |           |         |           |          |          | 1.00e-05 |
|     | Rapporto HRDv                             |            |          |           |         |           |          |          | 1.00e-05 |

2. Tabella archivio sezioni:

#### MODELLAZIONE DELLE SEZIONI

•••••

|    | <b>—</b>                              | 1.      |         |         |           |           |           |           |           |           |           |
|----|---------------------------------------|---------|---------|---------|-----------|-----------|-----------|-----------|-----------|-----------|-----------|
| ld | Тіро                                  | Area    | A V2    | A V3    | Jt        | J 2-2     | J 3-3     | W 2-2     | W 3-3     | Wp 2-2    | Wp 3-3    |
|    |                                       | cm2     | cm2     | cm2     | cm4       | cm4       | cm4       | cm3       | cm3       | cm3       | cm3       |
| 1  | PILASTRO 60x60-                       | 3600.00 | 3000.00 | 3000.00 | 1.822e+06 | 1.080e+06 | 1.080e+06 | 3.600e+04 | 3.600e+04 | 5.400e+04 | 5.400e+04 |
|    | Rettangolare: b=60<br>h=60            |         |         |         |           |           |           |           |           |           |           |
| 2  | TRAVE 40X60-                          | 2400.00 | 2000.00 | 2000.00 | 7.424e+05 | 3.200e+05 | 7.200e+05 | 1.600e+04 | 2.400e+04 | 2.400e+04 | 3.600e+04 |
|    | Rettangolare: b=40<br>h=60            |         |         |         |           |           |           |           |           |           |           |
| 8  | TUBO 30.0x5.0                         | 3.93    | 0.0     | 0.0     | 6.38      | 3.19      | 3.19      | 2.13      | 2.13      | 3.17      | 3.17      |
| 16 | COPERTURA - TRAVE<br>PRINCIPALE-      | 6720.00 | 5600.00 | 5600.00 | 3.046e+06 | 8.960e+05 | 1.581e+07 | 4.480e+04 | 1.882e+05 | 6.720e+04 | 2.822e+05 |
|    | Rettangolare: b=40<br>h=168           |         |         |         |           |           |           |           |           |           |           |
| 17 | COPERTURA - TRAVE<br>SECONDARIA-      | 880.00  | 733.33  | 733.33  | 8.373e+04 | 2.933e+04 | 1.420e+05 | 2933.33   | 6453.33   | 4400.00   | 9680.00   |
|    | Rettangolare: b=20<br>h=44            |         |         |         |           |           |           |           |           |           |           |
| 18 | TRAVE NASCOSTA<br>AGGETTO-            | 782.00  | 651.67  | 651.67  | 8.014e+04 | 3.447e+04 | 7.533e+04 | 2997.67   | 4431.33   | 4496.50   | 6647.00   |
|    | Rettangolare: b=23<br>h=34            |         |         |         |           |           |           |           |           |           |           |
| 19 | CORDOLO 60X120-<br>Rettangolare: b=60 | 7200.00 | 6000.00 | 6000.00 | 5.918e+06 | 2.160e+06 | 8.640e+06 | 7.200e+04 | 1.440e+05 | 1.080e+05 | 2.160e+05 |
|    | h=120                                 |         |         |         |           |           |           |           |           |           |           |
| 21 | PILASTRO 100x60-                      | 6000.00 | 5000.00 | 5000.00 | 4.478e+06 | 5.000e+06 | 1.800e+06 | 1.000e+05 | 6.000e+04 | 1.500e+05 | 9.000e+04 |
|    | Rettangolare: b=100<br>h=60           |         |         |         |           |           |           |           |           |           |           |

Nota: per sezioni non identificabili come rettangolari il programma richiederà all'utente di indicare se si tratta di sezioni rettangolari mediante un messaggio a video.

Esempio:

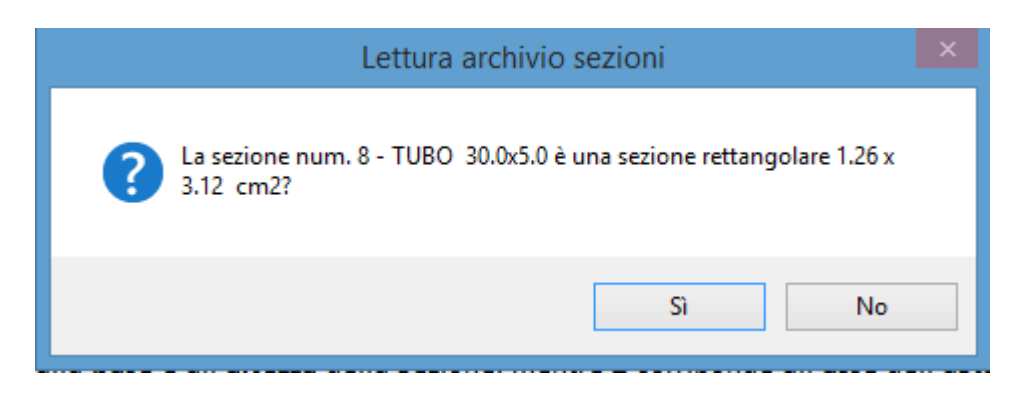

3. Tabella NODI 3D:

Si tratta di un tabulato opzionale, ma utile all'utente per individuare le aste nel modello 3D

#### TABELLA DATI NODI

| Nodo | Х      | Y      | Z     | Nodo | Х      | Y      | Z     | Nodo | Х      | Y      |
|------|--------|--------|-------|------|--------|--------|-------|------|--------|--------|
|      | cm     | cm     | cm    |      | cm     | cm     | cm    |      | cm     | cm     |
| 8    | 2732.9 | 3337.5 | 652.8 | 9    | 1471.0 | 0.0    | 0.0   | 10   | 2624.0 | 3337.5 |
| 12   | 1471.0 | 3177.5 | 0.0   | 13   | 0.0    | 0.0    | 417.0 | 14   | 2680.0 | 0.0    |
| 15   | 2680.0 | 1588.8 | 667.0 | 16   | 2680.0 | 2383.1 | 667.0 | 17   | 2891.8 | 0.0    |
| 18   | 2891.8 | 794.4  | 610.0 | 19   | 2891.8 | 1588.8 | 610.0 | 20   | 2891.8 | 2383.1 |
| 21   | 0.0    | 794.4  | 417.0 | 22   | 0.0    | 1588.8 | 417.0 | 23   | 0.0    | 2383.1 |
| 24   | 2680.0 | 794.4  | 667.0 | 25   | 67.0   | 0.0    | 449.0 | 26   | 190.0  | 0.0    |
| 27   | 326.0  | 0.0    | 560.0 | 28   | 464.0  | 0.0    | 609.0 | 29   | 604.0  | 0.0    |
| 30   | 746.0  | 0.0    | 692.0 | 31   | 889.0  | 0.0    | 725.0 | 32   | 1033.0 | 0.0    |
| 33   | 1178.0 | 0.0    | 774.0 | 34   | 1324.0 | 0.0    | 790.0 | 35   | 1471.0 | 0.0    |
| 36   | 1618.0 | 0.0    | 805.0 | 37   | 1765.0 | 0.0    | 803.0 | 38   | 1912.0 | 0.0    |
|      |        |        |       |      |        |        |       |      |        |        |

#### 4. Tabella aste

#### TABELLA DATI TRAVI

| Elem. | Note      | Nodo I | Nodo J | Mat. | Sez. | Crit. | Rotaz.<br>gradi | Svincolo I | Svincolo J | Wink V<br>daN/cm3 | V<br>da |
|-------|-----------|--------|--------|------|------|-------|-----------------|------------|------------|-------------------|---------|
| 1     | Asta tesa | 99     | 82     | 12   | 8    | 1     | •               |            |            |                   |         |
| 2     | Asta tesa | 78     | 65     | 12   | 8    | 1     |                 |            |            |                   |         |
| 3     | Asta tesa | 91     | 74     | 12   | 8    | 1     |                 |            |            |                   |         |
|       |           |        |        |      |      |       |                 |            |            |                   |         |
| 37    | Trave     | 34     | 35     | 133  | 16   | 1     |                 |            |            |                   |         |
| 38    | Trave     | 35     | 36     | 133  | 16   | 1     |                 |            |            |                   |         |
| 39    | Trave     | 36     | 37     | 133  | 16   | 1     |                 |            |            |                   |         |
| 40    | Trave 37  | 38     | 133    | 16   | 1    |       |                 |            |            |                   |         |
|       |           |        |        |      |      |       |                 |            |            |                   |         |

#### 5. Casi di carico

Da questo tabulato è possibile derivare le durate e la tipologia dei carichi.

#### SCHEMATIZZAZIONE DEI CASI DI CARICO

.....

| CDC | Tipo | Sigla Id                                     | Note                                                             |
|-----|------|----------------------------------------------|------------------------------------------------------------------|
| 1   | Gak  | CDC=Ggk (peso proprio della struttura)       |                                                                  |
| 2   | Gsk  | CDC=G1sk (permanente solai-coperture)        |                                                                  |
| 3   | Gsk  | CDC=G2sk (permanente solai-coperture n.c.d.) |                                                                  |
| 4   | Gsk  | CDC=G2pk (permanente pannelli n.c.d.)        |                                                                  |
| 5   | Qnk  | CDC=Qnk (carico da neve)                     |                                                                  |
| 6   | Edk  | CDC=Ed (dinamico SL CO) alfa=0.0 (ecc. +)    | partecipazione:1.00 per 1 CDC=Ggk (peso proprio della struttura) |
|     |      |                                              | partecipazione:1.00 per 2 CDC=G1sk (permanente solai-coperture)  |
|     |      |                                              | partecipazione:1.00 per 3 CDC=G2sk (permanente solai-coperture   |
|     |      |                                              | n.c.d.)                                                          |
|     |      |                                              | partecipazione:1.00 per 4 CDC=G2pk (permanente pannelli n.c.d.)  |
|     |      |                                              | partecipazione:1.00 per 5 CDC=Qnk (carico da neve)               |
|     |      |                                              | partecipazione:0.80 per 15 CDC=Qk (variabile fuoco)              |
|     |      |                                              | partecipazione:0.80 per 20 CDC=Qk (copertura)                    |
| 7   | Edk  | CDC=Ed (dinamico SL CO) alfa=0.0 (ecc)       | come precedente CDC sismico                                      |
| 8   | Edk  | CDC=Ed (dinamico SL CO) alfa=90.00 (ecc. +)  | come precedente CDC sismico                                      |
| 9   | Edk  | CDC=Ed (dinamico SL CO) alfa=90.00 (ecc)     | come precedente CDC sismico                                      |
| 10  | Edk  | CDC=Ed (dinamico SLO) alfa=0.0 (ecc. +)      | come precedente CDC sismico                                      |
| 11  | Edk  | CDC=Ed (dinamico SLO) alfa=0.0 (ecc)         | come precedente CDC sismico                                      |
| 12  | Edk  | CDC=Ed (dinamico SLO) alfa=90.00 (ecc. +)    | come precedente CDC sismico                                      |

| 13 | Edk | CDC=Ed (dinamico SLO) alfa=90.00 (ecc) | come precedente CDC sismico |
|----|-----|----------------------------------------|-----------------------------|
| 14 | Edk | CDC=Ed (dinamico SL CO) verticale      | come precedente CDC sismico |
| 15 | Qk  | CDC=Qk (variabile fuoco)               | Azioni applicate:           |
| 16 | Qvk | CDC=Qvk (carico da vento) dir X +      | Azioni applicate:           |

#### 6. Tabella combinazioni di carichi

| Cmb | Tipo     | Sigla Id                            | effetto P-delta |
|-----|----------|-------------------------------------|-----------------|
| 1   | SLU      | Comb. SLU A1 1                      |                 |
| 2   | SLU      | Comb. SLU A1 2                      |                 |
| 3   | SLU      | Comb. SLU A1 3                      |                 |
| 4   | SLU      | Comb. SLU A1 4                      |                 |
| 5   | SLU      | Comb. SLU A1 5                      |                 |
| 6   | SLU      | Comb. SLU A1 6                      |                 |
|     |          |                                     |                 |
| 24  | SLU      | Comb. SLU A1 24                     |                 |
| 25  | SLU      | Comb. SLU A1 25                     |                 |
| 26  | SLU      | Comb. SLU A1 26                     |                 |
| 27  | SLU      | Comb. SLU A1 27                     |                 |
| 28  | SLU      | Comb. SLU A1 28                     |                 |
| 117 | SLD(sis) | Comb. SLE (SLO Operativo sism.) 117 |                 |
| 118 | SLD(sis) | Comb. SLE (SLO Operativo sism.) 118 |                 |
| 148 | SLD(sis) | Comb. SLE (SLO Operativo sism.) 148 |                 |
| 149 | SLU      | Comb. SLU A1 (SLC sism.) 149        |                 |
|     |          |                                     |                 |

| Cmb | CDC<br>1/15 | CDC<br>2/16 | CDC<br>3/17 | CDC<br>4/18 | CDC<br>5/19 | CDC<br>6/20 | CDC<br>7/21 | CDC<br>8/22 | CDC<br>9/23 | CDC<br>10/24 | CDC<br>11/25 | CDC<br>12/26 | CDC<br>13/27 | CDC<br>14/28 |
|-----|-------------|-------------|-------------|-------------|-------------|-------------|-------------|-------------|-------------|--------------|--------------|--------------|--------------|--------------|
| 1   | 1.30        | 1.30        | 1.50        | 1.50        | 0.0         | 0.0         | 0.0         | 0.0         | 0.0         | 0.0          | 0.0          | 0.0          | 0.0          | 0.0          |
|     | 0.0         | 0.90        | 0.90        | 0.90        | 0.90        | 0.0         |             |             |             |              |              |              |              |              |
| 2   | 1.30        | 1.30        | 1.50        | 1.50        | 0.0         | 0.0         | 0.0         | 0.0         | 0.0         | 0.0          | 0.0          | 0.0          | 0.0          | 0.0          |
|     | 1.50        | 0.90        | 0.90        | 0.90        | 0.90        | 0.0         |             |             |             |              |              |              |              |              |
| 3   | 1.30        | 1.30        | 1.50        | 1.50        | 1.50        | 0.0         | 0.0         | 0.0         | 0.0         | 0.0          | 0.0          | 0.0          | 0.0          | 0.0          |
|     | 0.0         | 0.90        | 0.90        | 0.90        | 0.90        | 0.0         |             |             |             |              |              |              |              |              |
|     |             |             |             |             |             |             |             |             |             |              |              |              |              |              |

## 7. Tabulati sollecitazioni aste per TUTTE le combinazioni di carico

E' il tabulato più importante e deve riportare NON l'inviluppo delle sollecitazioni ma possibilmente i dati relativi a TUTTE le combinazioni di calcolo, almeno quelle per cui vengono effettuate le verifiche STR (combinazioni SLU e SLV).

#### **RISULTATI ELEMENTI TIPO TRAVE**

| Trave | Cmb M | nb M3 mx/mn M2 mx/mn |        | D 2 / D 3 | Q 2 / Q 3 | Pos.  | Ν       | V 2    | V 3 | т      | M 2    | М 3    |
|-------|-------|----------------------|--------|-----------|-----------|-------|---------|--------|-----|--------|--------|--------|
|       |       | daN cm               | daN cm | cm        | daN       | cm    | daN     | daN    | daN | daN cm | daN cm | daN cm |
| 1     | 27    | 3760.94              | 0.0    | 0.0       | -30.45    | 0.0   | 3071.01 | 15.23  | 0.0 | 0.0    | 0.0    | 0.0    |
|       |       | 0.0                  | 0.0    | 0.0       | 0.0       | 988.0 | 3069.75 | -15.23 | 0.0 | 0.0    | 0.0    | 0.0    |
| 1     | 37    | 4889.22              | 0.0    | 0.0       | -39.59    | 0.0   | 6175.40 | 19.79  | 0.0 | 0.0    | 0.0    | 0.0    |
|       |       | 0.0                  | 0.0    | 0.0       | 0.0       | 988.0 | 6173.75 | -19.79 | 0.0 | 0.0    | 0.0    | 0.0    |
| 1     | 113   | 3760.94              | 0.0    | 0.0       | -30.45    | 0.0   | 3231.41 | 15.23  | 0.0 | 0.0    | 0.0    | 0.0    |
|       |       | 0.0                  | 0.0    | 0.0       | 0.0       | 988.0 | 3230.14 | -15.23 | 0.0 | 0.0    | 0.0    | 0.0    |
| 1     | 136   | 3760.94              | 0.0    | 0.0       | -30.45    | 0.0   | 0.63    | 15.23  | 0.0 | 0.0    | 0.0    | 0.0    |
|       |       | 0.0                  | 0.0    | 0.0       | 0.0       | 988.0 | -0.64   | -15.23 | 0.0 | 0.0    | 0.0    | 0.0    |
|       |       |                      |        |           |           |       |         |        |     |        |        |        |

| Pilas.CmbM3 | 3 mx/mnM2 mx | /mnD 2 / D 3 | Q 2 / Q 3 | Pos. | Ν     | V 2        | V 3        | т       | М 2        | М 3        |           |
|-------------|--------------|--------------|-----------|------|-------|------------|------------|---------|------------|------------|-----------|
|             | daN cm       | daN cm       | cm        | daN  | cm    | daN        | daN        | daN     | daN cm     | daN cm     | daN cm    |
| 165         | 3 8.668e+06  | 0.0          | 0.76      | 0.0  | 0.0   | -5.979e+04 | -2.079e+04 | 4552.62 | -9.310e+04 | -1.898e+06 | 8.668e+06 |
|             | 0.0          | -1.898e+06   | -0.34     | 0.0  | 417.0 | 5.492e+04  | -2.079e+04 | 4552.62 | -9.310e+04 | 0.0        | 0.0       |
| 165         | 19 4.290e+06 | 0.0          | 0.18      | 0.0  | 0.0   | 3.888e+04  | -1.029e+04 | 5881.64 | 2.012e+05  | -2.453e+06 | 4.290e+06 |
|             | 0.0          | -2.453e+06   | -0.47     | 0.0  | 417.0 | -3.513e+04 | -1.029e+04 | 5881.64 | 2.012e+05  | 0.0        | 0.0       |
|             |              |              |           |      |       |            |            |         |            |            |           |

**IMPORTANTE**: nel caso di unioni con più aste convergenti e con carichi assegnati a più aste sarà importante aver stampato le sollecitazioni per TUTTE le combinazioni di carico altrimenti non sarà possibile combinare tra loro i carichi delle varie aste e si avranno warnings tipo:

#### SINTESI DEI WARNINGS :

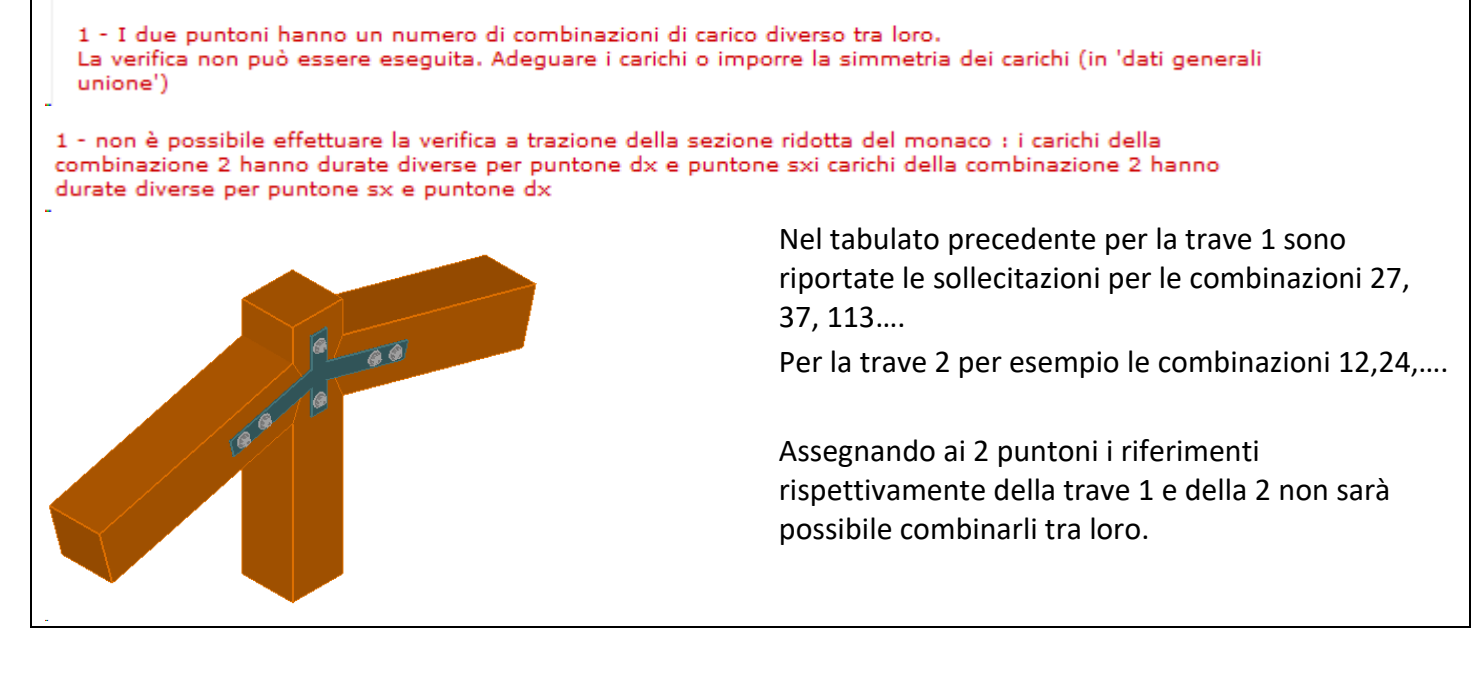

#### Import dati

 Dopo aver prodotto il file di stampa con i dati del progetto Pro\_SAP lanciare la procedura di import dati direttamente dalla toolbar del menu principale
 *"importa dati da progetto....."*

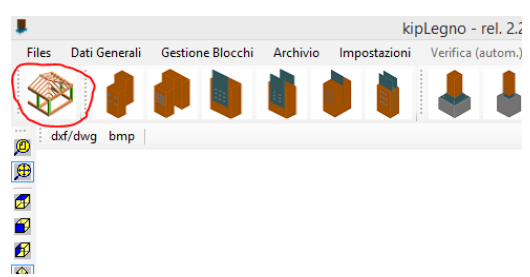

Se la dimensione del file di stampa rtf è eccessiva (potrebbe creare problemi di memoria in fase di esecuzione) è consigliabile creare due file separati, uno con i dati di input, l'altro con i soli tabulati delle sollecitazioni.

Sarà quindi possibile leggere i dati da un unico file o dai due differenti cosi creati:

|   |     |                                   |            |              |   | Leggi carichi da progetto strutt             |
|---|-----|-----------------------------------|------------|--------------|---|----------------------------------------------|
|   | Imp | oorta dati esterni                | Salva dati | Help on-line |   |                                              |
|   |     | IMPORTA DATI DA STAMPE PROGETTO : |            |              |   |                                              |
| ľ | 2   | CDS                               |            |              | ۲ | Attenzionel                                  |
|   |     | ProSAP                            |            |              | • | Relazione completa o dati di input           |
|   |     | EDILUS                            |            |              | • | Solo sollecitazioni aste per combinazioni do |
|   |     | SISMICAD                          |            |              |   |                                              |
|   |     | IDEDODA OF                        |            |              |   | trebbero infatti alterare i risultati.       |

## Conversione del sistema di riferimento Pro\_SAP -> kipLegno

Sistema di riferimento kipLegno – vedi 0 - Sistema di riferimento kipLegno

Il sistema di riferimento adottato in Pro\_SAP è 231,

dove **2** e **3** sono rispettivamente le direzioni parallele alla **base** e all'**altezza** della sezione, mentre **1** corriponde all'**asse** dell'asta.

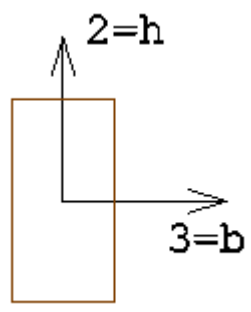

sistema di riferimento 3=b; 2=h della sezione

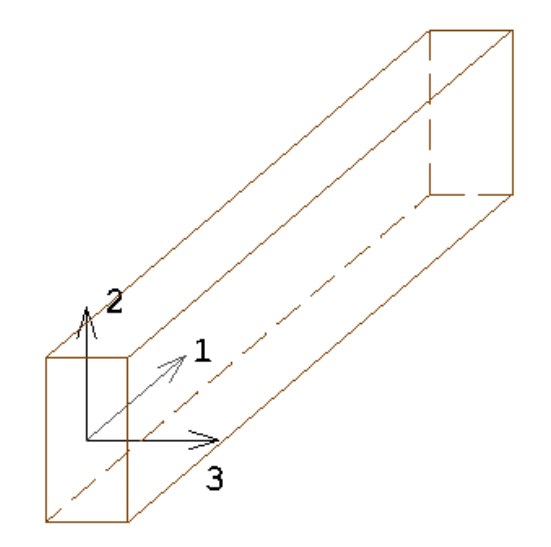

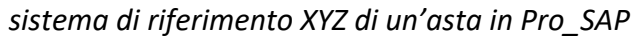

## Sollecitazioni aste

Le sollecitazioni fanno riferimento al sistema locale 321:

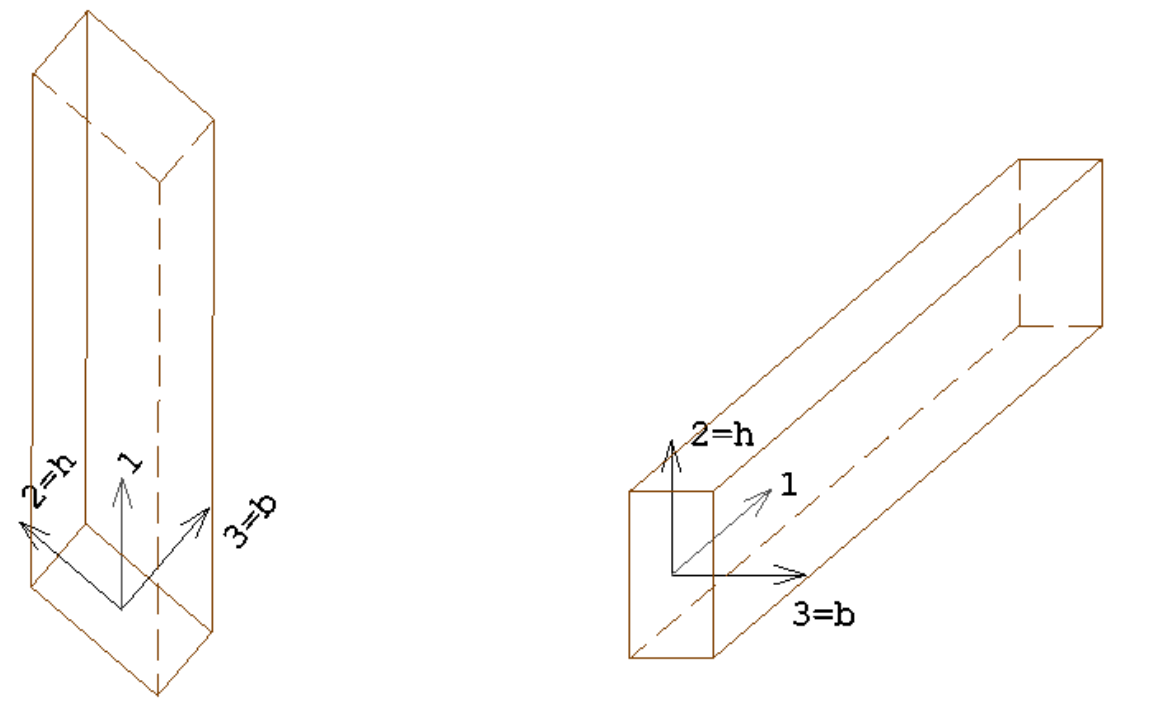

sistema di riferimento per le sollecitazioni pilastri

sistema di riferimento per le sollecitazioni travi

#### Conversione del sistema di riferimento Pro SAP -> kipLegno

In fase di import dei dati viene automaticamente effettuata la conversione del sistema di riferimento.

Per i **pilastri** e le **travi** viene quindi assunta la seguente corrispondenza (equivalente al sistema 321):

 $\begin{array}{ll} V_2 \dashrightarrow V_y \ = V_h & ; & V_3 \dashrightarrow V_x = V_b \\ M_2 \dashrightarrow M_y = M_h & ; & M_3 \dashrightarrow M_x \ = M_b \end{array}$ 

Esempio sollecitazioni colonna caricata in testa una forza orizzontale diretta parallelamente all'altezza della sezione della trave :

| Pilas. | Cmb M3 mx/mn M2 mx/mn |        |      | D2/D3 Q2/ | Q 2 / Q 3 | Pos.  | N      | V 2   | V 3 | т    | M 2  | М 3    |
|--------|-----------------------|--------|------|-----------|-----------|-------|--------|-------|-----|------|------|--------|
|        |                       | kN m   | kN m | m         | kN        | cm    | kN     | kN    | kN  | kN m | kN m | kN m   |
| 1      | 1                     | 0.0    | 0.0  | -2.10e-03 | 0.0       | 0.0   | -26.00 | 22.10 | 0.0 | 0.0  | 0.0  | -22.10 |
|        |                       | -22.10 | 0.0  | 0.0       | 0.0       | 100.0 | -26.00 | 22.10 | 0.0 | 0.0  | 0.0  | 0.0    |

Nella conversione verrà assunto  $V_x = V_3$ ,  $V_y = V_2$ ,  $M_y = M_3$ ,  $M_x = M_2$ 

Esempio sollecitazioni trave orizzontale caricata con carico verticale (verso il basso) all'estremità:

| Trave  | Cmb M3 mx/mn M2 mx/mn | D 2 / D 3 | Q 2 / Q 3 | Pos.   | Ν | V 2 | V 3 | т       | M 2     | M 3 |
|--------|-----------------------|-----------|-----------|--------|---|-----|-----|---------|---------|-----|
| kipend | off engineering       |           | pag.      | .42/62 |   |     | www | .kipend | off.com |     |

| kipLegno | kipLegno |        |      |           |     |       |     |       | Progettazione strutture e unioni in legno |      |      |        |  |  |
|----------|----------|--------|------|-----------|-----|-------|-----|-------|-------------------------------------------|------|------|--------|--|--|
|          |          | kN m   | kN m | m         | kN  | cm    | kN  | kN    | kN                                        | kN m | kN m | kN m   |  |  |
| 1        | 1        | 0.0    | 0.0  | -2.47e-03 | 0.0 | 0.0   | 0.0 | 26.00 | 0.0                                       | 0.0  | 0.0  | -26.00 |  |  |
|          |          | -26.00 | 0.0  | 0.0       | 0.0 | 100.0 | 0.0 | 26.00 | 0.0                                       | 0.0  | 0.0  | 0.0    |  |  |

Nella conversione verrà assunto  $V_y = V_2$ ,  $V_x = V_3$ ,  $M_y = M_2$ ,  $M_x = M_3$ 

## Import dati da stampe MasterSap

E' possibile produrre i dati utili al progetto delle connessioni in due diverse modalità:

- Relazione di calcolo generale (rtf)
- Tabulati di verifica aste in legno (estensione .MVEREC5.rtf)

**IMPORTANTE:** il software Legno legge i file in formato **rtf**, se le stampe sono prodotte in formato *.doc* andranno aperte (es. Office Word) e salvate in formato rtf.

Il software Legno individua in automatico il tipo di stampe ed effettua la lettura dei dati disponibili.

Tra i due tabulati ci sono però delle differenze nelle informazioni contenute:

| Tabulati di stampa generali                                                                                                    | Tabulati verifica aste legno                                                                                                    |
|----------------------------------------------------------------------------------------------------|----------------------------------------------------------------------------------------------------|
| <ul> <li>è possibile ricavare la durata delle<br/>combinazioni SLU fondamentali(dal tabulato<br/>delle combinazioni dei carichi)</li> </ul> | <ul> <li>non è possibile ricavare la durata dei carichi<br/>nelle combinazioni SLU fondamentali (può<br/>essere impostata successivamente<br/>manualmente)</li> </ul> |
| <ul> <li>in generale nell'archivio materiali non è<br/>riportata la classe del legno, ma una<br/>generica descrizione Legno</li> </ul>      | <ul> <li>è indicata la classe del legno</li> </ul>                                                                                                    |

Una caratteristica comune è che gli elementi sono spesso suddivisi in gruppi.

Di seguito un esempio di stampe dei tabulati con i dati utili alla progettazione delle unioni in legno, che dovranno contenere le informazioni relative a:

#### dati sezioni (facoltativo)

in alternativa informazioni sulle sezioni possono essere riportate in altre sezioni (es. dati verifiche aste). In ogni caso è possibile assegnare la sezione manualmente nella definizione delle caratteristiche dell'unione

#### dati materiali (facoltativo)

in alternativa informazioni sui materiali possono essere riportate in altre sezioni (es. dati verifiche aste). In ogni caso è possibile assegnare il materiale direttamente in fase di definizione delle aste dell'unione

#### tabella nodi, fili fissi, quote (facoltativo)

serve unicamente ad individuare meglio l'asta nel modello 3D del progetto strutturale, ma il dato non entra mai in gioco nella verifica dell'unione (non presenti nelle stampe dei tabulati della verifica aste legno)

#### condizioni di carico (facoltativo - consigliato)

per la progettazione delle strutture in legno è importante conoscere la durata minima e la tipologia dei carichi che determinano le sollecitazioni di progetto.

Se questa informazione non è deducibile dalla tabella delle combinazioni di carico o da altro tabulato allora può essere utile avere informazioni sulle condizioni di carico che compongono le combinazioni di calcolo.

Sono presenti solo nella stampa dei tabulati generali.

#### combinazioni di calcolo (facoltativo - consigliato)

forniscono in generali informazioni utili ai fini della verifica delle unioni soprattutto in merito a durata e tipologia dei carichi a cui si riferiscono le sollecitazioni.

Nei tabulati di verifica aste in legno è possibile risalire al tipo di combinazione SLU: fondamentale (es. 1, 2) o sismica (1A, 1B...)

#### sollecitazioni aste per OGNI combinazione di calcolo (fondamentale)

la verifica delle connessioni viene fatta sulle sollecitazioni locali dell'asta **per ogni singola combinazione di calcolo**.

Non è consigliabile effettuare questa verifica basandosi solo sull'inviluppo delle sollecitazioni perché:

- 3. non è in generale detto che tutte le sollecitazioni di inviluppo facciano riferimento alla stessa combinazione di calcolo (non sono quindi combinabili tra loro)
- 4. le verifiche delle membrature non considerano le stesse sollecitazioni che in generale partecipano alla verifica della connessione.

Nelle prime infatti presso/tenso-flessione sono separate dalle verifiche a taglio-torsione per cui non è detto che le sollecitazioni più gravose per la prima verifica siano quelle della stessa combinazione di calcolo della seconda.

Mentre nella verifica di una connessione entrano in gioco più sollecitazioni (es. sforzo normale – momento – taglio)

Di seguito un esempio di tabulati di stampa nelle 2 forme:

## Esempio tabulati di stampa generali

## STAMPA DEI DATI DI PROGETTO

## INTESTAZIONE E DATI CARATTERISTICI DELLA STRUTTURA

| Nome dell'archivio di lavoro     | Test Mastersap |
|----------------------------------|----------------|
| Intestazione del lavoro          | Test KipLegno  |
| Tipo di struttura                | Nel piano ZX   |
| Tipo di analisi                  | Statica        |
| Tipo di soluzione                | Lineare        |
| Unita' di misura delle forze     | kN             |
| Unita' di misura delle lunghezze | m              |

## LISTA MATERIALI UTILIZZATI

| Codice |       | Descrizione | Mod. elast. | Coef. Poisson | Peso unit. | Dil. term. | Aliq. inerz. | Rigid. taglio | Rigid. fless. |
|--------|-------|-------------|-------------|---------------|------------|------------|--------------|---------------|---------------|
| 1      | Legno |             | +9.81e+06   | 0.430         | 4.90500    | +3.00e-06  | 1.000        | +1.00e+00     | +1.00e+00     |

## **RIEPILOGO DELLE SEZIONI UTILIZZATE NEL MODELLO STRUTTURALE**

#### SEZIONI RETTANGOLARI

| Codice | Base  | н     |
|--------|-------|-------|
| 1      | 0.200 | 0.320 |
| 2      | 0.320 | 0.200 |

## **GRUPPI DELLA STRUTTURA**

#### **ELEMENTO FINITO: TRAVE**

| Numero gruppo | Descrizione gruppo |  |
|---------------|--------------------|--|
| 1             | Pilastri           |  |
| 2             | Trave              |  |

## NODI DEL MODELLO

| Nodo | Coord. X | Coord. Y | Coord. Z | Temper. | uX | uY | uZ | rX | rY | rZ |
|------|----------|----------|----------|---------|----|----|----|----|----|----|
| 1    | 5.000    | 0.000    | 0.000    | 0.000   | 0  | 0  | 0  | 0  | 0  | 0  |
| 2    | 0.000    | 0.000    | 0.000    | 0.000   | 0  | 0  | 0  | 0  | 0  | 0  |
| 3    | 5.000    | 0.000    | 3.000    | 0.000   | 0  | 0  | 0  | 0  | 0  | 0  |
| 4    | 0.000    | 0.000    | 3.000    | 0.000   | 0  | 0  | 0  | 0  | 0  | 0  |

| Legenda: descrizione della simbologia adottata per i gradi di liberta' |                                   |  |  |  |  |  |  |  |  |
|------------------------------------------------------------------------|-----------------------------------|--|--|--|--|--|--|--|--|
| Simbolo                                                                | Descrizione del Grado di Liberta' |  |  |  |  |  |  |  |  |
| 0                                                                      | libero                            |  |  |  |  |  |  |  |  |
| 1                                                                      | bloccato                          |  |  |  |  |  |  |  |  |
| MASTER                                                                 | Master di una o piu' relazioni    |  |  |  |  |  |  |  |  |

#### **CONDIZIONI DI CARICO AI NODI**

| Num.cond.carico              | Descrizione      |                |           |    |    |    |    |    |  |  |
|------------------------------|------------------|----------------|-----------|----|----|----|----|----|--|--|
| 1 F                          | orza orizzontale | Nodo           | FX        | FY | FZ | MX | MY | MZ |  |  |
|                              |                  | 4              | +5.00e+00 |    |    |    |    |    |  |  |
| GRUPPI ELEMENTO FINITO TRAVE |                  |                |           |    |    |    |    |    |  |  |
| GRUPPO NUMERO:<br>Nodi       | Offset strut     | turali/Conci ı | rigidi    |    |    |    |    |    |  |  |

| Asta | I | J | к | Nodo I | Nodo J | Mat. | Sez. |
|------|---|---|---|--------|--------|------|------|
| 1    | 2 | 4 | 0 | Rigida | Rigida | 1    | 2    |
| 2    | 1 | 3 | 0 | Rigida | Rigida | 1    | 2    |

| Offset strutturali/Conci rigidi | E               | TRAVE | ZIONE: | DESCRI<br>Conne | 2 - | MERO:<br><sub>Nodi</sub> | O NUI  | GRUPP  |
|---------------------------------|-----------------|-------|--------|-----------------|-----|--------------------------|--------|--------|
|                                 | Sez.            | Mat.  | Nodo J | Nodo I          | к   | J                        | I      | Asta   |
| www.kinen                       | σ <u>45</u> /62 | na    |        |                 | nσ  | ainoorir                 | off on | kinond |

|      |   | Nodi |   | Conne  | essioni |      |      |
|------|---|------|---|--------|---------|------|------|
| Asta | I | J    | к | Nodo I | Nodo J  | Mat. | Sez. |
| 1    | 4 | 3    | 0 | Rigida | Rigida  | 1    | 1    |

Offset strutturali/Conci rigidi

## **COMBINAZIONI DI CARICO**

#### NORMATIVA: NORME TECNICHE PER LE COSTRUZIONI 2018 ITALIA

#### COMBINAZIONI PER LE VERIFICHE ALLO STATO LIMITE ULTIMO

| Num. | Descrizione       | Parametri                     | Tipo azione/categoria    | Condizione              | Moltiplicatore |
|------|-------------------|-------------------------------|--------------------------|-------------------------|----------------|
| 1    | Carichi totali    | Azione sismica: Sisma assente |                          |                         |                |
|      |                   |                               | Permanente: Peso Proprio | Condizione peso proprio | 1.300          |
| 5    | Forza orizzontale | Azione sismica: Sisma assente |                          |                         |                |
|      |                   |                               | Variabile: Vento         | Condizione 2            | 1.500          |

#### COMBINAZIONI PER LE VERIFICHE ALLO STATO LIMITE D'ESERCIZIO

| Num. | Descrizione      | Parametri                   | Tipo azione/categoria    | Condizione              | Moltiplicatore |
|------|------------------|-----------------------------|--------------------------|-------------------------|----------------|
| 2    | Rara             | Tipologia: Rara             |                          |                         |                |
|      |                  |                             | Permanente: Peso Proprio | Condizione peso proprio | 1.000          |
| 3    | Frequente        | Tipologia: Frequente        |                          |                         |                |
|      |                  |                             | Permanente: Peso Proprio | Condizione peso proprio | 1.000          |
| 4    | Quasi permanente | Tipologia: Quasi permanente |                          |                         |                |
|      |                  |                             | Permanente: Peso Proprio | Condizione peso proprio | 1.000          |

#### FORZE/MOMENTI

#### FORZE MOMENTI PER GRUPPI TRAVE

#### GRUPPO NUMERO: 1 - DESCRIZIONE: PILASTRI

| Ele      | m./C.c.  | Fx/I       | Fx/J       | Fy/I       | Fy/J       | Fz/I      | Fz/J      | Mx/I      | Mx/J      | My/I      | My/J      | Mz/I       | Mz/J       |
|----------|----------|------------|------------|------------|------------|-----------|-----------|-----------|-----------|-----------|-----------|------------|------------|
| EI:<br>1 | 1 - C.c: | 2.245e+00  | -1.020e+00 | -2.378e-01 | 2.378e-01  | 0.000e+00 | 0.000e+00 | 0.000e+00 | 0.000e+00 | 0.000e+00 | 0.000e+00 | -2.356e-01 | -4.779e-01 |
| EI:<br>2 | 1 - C.c: | 1.727e+00  | -7.848e-01 | -1.830e-01 | 1.830e-01  | 0.000e+00 | 0.000e+00 | 0.000e+00 | 0.000e+00 | 0.000e+00 | 0.000e+00 | -1.812e-01 | -3.676e-01 |
| EI:<br>3 | 1 - C.c: | 1.727e+00  | -7.848e-01 | -1.830e-01 | 1.830e-01  | 0.000e+00 | 0.000e+00 | 0.000e+00 | 0.000e+00 | 0.000e+00 | 0.000e+00 | -1.812e-01 | -3.676e-01 |
| EI:<br>4 | 1 - C.c: | 1.727e+00  | -7.848e-01 | -1.830e-01 | 1.830e-01  | 0.000e+00 | 0.000e+00 | 0.000e+00 | 0.000e+00 | 0.000e+00 | 0.000e+00 | -1.812e-01 | -3.676e-01 |
| EI:<br>5 | 1 - C.c: | -1.351e+00 | 1.351e+00  | 2.505e+00  | -2.505e+00 | 0.000e+00 | 0.000e+00 | 0.000e+00 | 0.000e+00 | 0.000e+00 | 0.000e+00 | 4.133e+00  | 3.383e+00  |
| EI:<br>1 | 2 - C.c: | 2.245e+00  | -1.020e+00 | 2.378e-01  | -2.378e-01 | 0.000e+00 | 0.000e+00 | 0.000e+00 | 0.000e+00 | 0.000e+00 | 0.000e+00 | 2.356e-01  | 4.779e-01  |
| EI:<br>2 | 2 - C.c: | 1.727e+00  | -7.848e-01 | 1.830e-01  | -1.830e-01 | 0.000e+00 | 0.000e+00 | 0.000e+00 | 0.000e+00 | 0.000e+00 | 0.000e+00 | 1.812e-01  | 3.676e-01  |
| EI:<br>3 | 2 - C.c: | 1.727e+00  | -7.848e-01 | 1.830e-01  | -1.830e-01 | 0.000e+00 | 0.000e+00 | 0.000e+00 | 0.000e+00 | 0.000e+00 | 0.000e+00 | 1.812e-01  | 3.676e-01  |
| EI:<br>4 | 2 - C.c: | 1.727e+00  | -7.848e-01 | 1.830e-01  | -1.830e-01 | 0.000e+00 | 0.000e+00 | 0.000e+00 | 0.000e+00 | 0.000e+00 | 0.000e+00 | 1.812e-01  | 3.676e-01  |
| EI:      | 2 - C.c: | 1.351e+00  | -1.351e+00 | 2.495e+00  | -2.495e+00 | 0.000e+00 | 0.000e+00 | 0.000e+00 | 0.000e+00 | 0.000e+00 | 0.000e+00 | 4.113e+00  | 3.371e+00  |

| <b>GRUPPO NUMERO:</b> | 2 - DESCRIZIONE: | TRAVE |
|-----------------------|------------------|-------|

| Ele      | m./C.c.  | Fx/I      | Fx/J       | Fy/I       | Fy/J      | Fz/I      | Fz/J      | Mx/I      | Mx/J      | My/I      | My/J      | Mz/I       | Mz/J       |
|----------|----------|-----------|------------|------------|-----------|-----------|-----------|-----------|-----------|-----------|-----------|------------|------------|
| EI:<br>1 | 1 - C.c: | 2.378e-01 | -2.378e-01 | 1.020e+00  | 1.020e+00 | 0.000e+00 | 0.000e+00 | 0.000e+00 | 0.000e+00 | 0.000e+00 | 0.000e+00 | 4.779e-01  | -4.779e-01 |
| EI:<br>2 | 1 - C.c: | 1.830e-01 | -1.830e-01 | 7.848e-01  | 7.848e-01 | 0.000e+00 | 0.000e+00 | 0.000e+00 | 0.000e+00 | 0.000e+00 | 0.000e+00 | 3.676e-01  | -3.676e-01 |
| EI:<br>3 | 1 - C.c: | 1.830e-01 | -1.830e-01 | 7.848e-01  | 7.848e-01 | 0.000e+00 | 0.000e+00 | 0.000e+00 | 0.000e+00 | 0.000e+00 | 0.000e+00 | 3.676e-01  | -3.676e-01 |
| EI:<br>4 | 1 - C.c: | 1.830e-01 | -1.830e-01 | 7.848e-01  | 7.848e-01 | 0.000e+00 | 0.000e+00 | 0.000e+00 | 0.000e+00 | 0.000e+00 | 0.000e+00 | 3.676e-01  | -3.676e-01 |
| El:<br>5 | 1 - C.c: | 2.495e+00 | -2.495e+00 | -1.351e+00 | 1.351e+00 | 0.000e+00 | 0.000e+00 | 0.000e+00 | 0.000e+00 | 0.000e+00 | 0.000e+00 | -3.383e+00 | -3.371e+00 |

kipendoff engineering

## Esempio tabulati verifica aste legno

| Lavo<br>Elem<br>Grup<br>Tabe | ro:<br>ento:<br>po:<br>lla: | Pro<br>TRA<br>2<br>Tal | og. Maste<br>AVE<br>pella tra | ersap<br>avi          | Intes<br>Metodo<br>Descri | tazione<br>di ver<br>zione: | lavoro: T<br>ifica: NT<br>Trave | 'est<br>C 2018 | - Euroco  | odice 5    |      |      |  |
|------------------------------|-----------------------------|------------------------|-------------------------------|-----------------------|---------------------------|-----------------------------|---------------------------------|----------------|-----------|------------|------|------|--|
| k mo                         | d:                          | о: <u>це</u> с<br>0.0  | 600                           | LIATE GLZOC           | Coeff.                    | sverg.                      | yx: 1.000                       | Coeff          | .sverg. 2 | zx: 1.000  |      |      |  |
| ASTA                         | NUM.                        | <b>1</b> 1             | NI 4 1                        | NF 3 Lung             | h. 50                     | 0.0 cm                      | SEZ. 1                          | Rp E           | = 0.200   | H= 0.320 m |      |      |  |
| cate<br>qy m                 | goria<br>edio:              | : p.p. 5<br>0.31       | y Permane<br>1 2.(            | ente qy tot<br>DO 2.3 | 1 kN/m                    |                             |                                 |                |           |            |      |      |  |
| NC                           | x                           | Fx                     | Fy                            | Fz                    | Mx                        | Му                          | Mz                              | I.R.           | I.V.      | I.Tor.     | Nota | <br> |  |
|                              |                             |                        | kN                            |                       |                           | kN*m                        |                                 |                |           |            |      | <br> |  |
| 1                            | 0                           | -0.238                 | 1.020                         | 0.000                 | 0.000                     | 0.000                       | -0.478                          | 0.01           | 0.02      | 0.00       |      |      |  |
| 1                            | 50                          | -0.238                 | 0.816                         | 0.000                 | 0.000                     | 0.000                       | -0.019                          | 0.00           | 0.02      | 0.00       |      |      |  |
| 1                            | 100                         | -0.238                 | 0.612                         | 0.000                 | 0.000                     | 0.000                       | 0.338                           | 0.01           | 0.01      | 0.00       |      |      |  |
| 1                            | 150                         | -0.238                 | 0.408                         | 0.000                 | 0.000                     | 0.000                       | 0.593                           | 0.02           | 0.01      | 0.00       |      |      |  |
| 1                            | 200                         | -0.238                 | 0.204                         | 0.000                 | 0.000                     | 0.000                       | 0.746                           | 0.02           | 0.00      | 0.00       |      |      |  |
| 1                            | 250                         | -0.238                 | 0.000                         | 0.000                 | 0.000                     | 0.000                       | 0.797                           | 0.02           | 0.00      | 0.00       |      |      |  |
| 1                            | 300                         | -0.238                 | -0.204                        | 0.000                 | 0.000                     | 0.000                       | 0.746                           | 0.02           | 0.00      | 0.00       |      |      |  |
| 1                            | 350                         | -0.238                 | -0.408                        | 0.000                 | 0.000                     | 0.000                       | 0.593                           | 0.02           | 0.01      | 0.00       |      |      |  |
| 1                            | 400                         | -0.238                 | -0.612                        | 0.000                 | 0.000                     | 0.000                       | 0.338                           | 0.01           | 0.01      | 0.00       |      |      |  |
| 1                            | 450                         | -0.238                 | -0.816                        | 0.000                 | 0.000                     | 0.000                       | -0.019                          | 0.00           | 0.02      | 0.00       |      |      |  |
| 1                            | 500                         | -0.238                 | -1.020                        | 0.000                 | 0.000                     | 0.000                       | -0.478                          | 0.01           | 0.02      | 0.00       |      |      |  |
| Ve                           | rific                       | a di STA               | ABILITA'                      | FLESSO TOR            | SIONALE                   | (SVERGO                     | LAMENTO)                        |                |           |            |      |      |  |
| NC                           |                             | му                     | Mz                            | Sn.rel.yx             | Sn.re                     | el.zx                       | Kcrit,yx                        | Kcr            | it,zx     | I.Sv.      | Nota | <br> |  |
|                              |                             | ]                      | kN*m                          |                       |                           |                             |                                 |                |           |            |      |      |  |
|                              | 0                           | 000                    | 0 797                         | 0 189                 | 0 3                       |                             | 1 000                           |                | 000       | 0.02 Pi    |      | <br> |  |

Prima di procedere con la scelta del file rtf da leggere occorre impostare il sistema di riferimento locale per le aste in MasterSap:

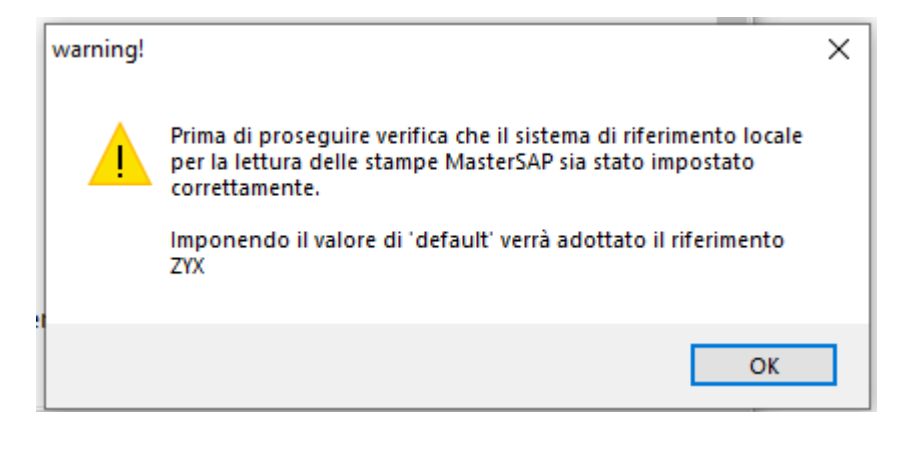

Il sistema di riferimento normalmente adottato in MasterSap è ZYX:

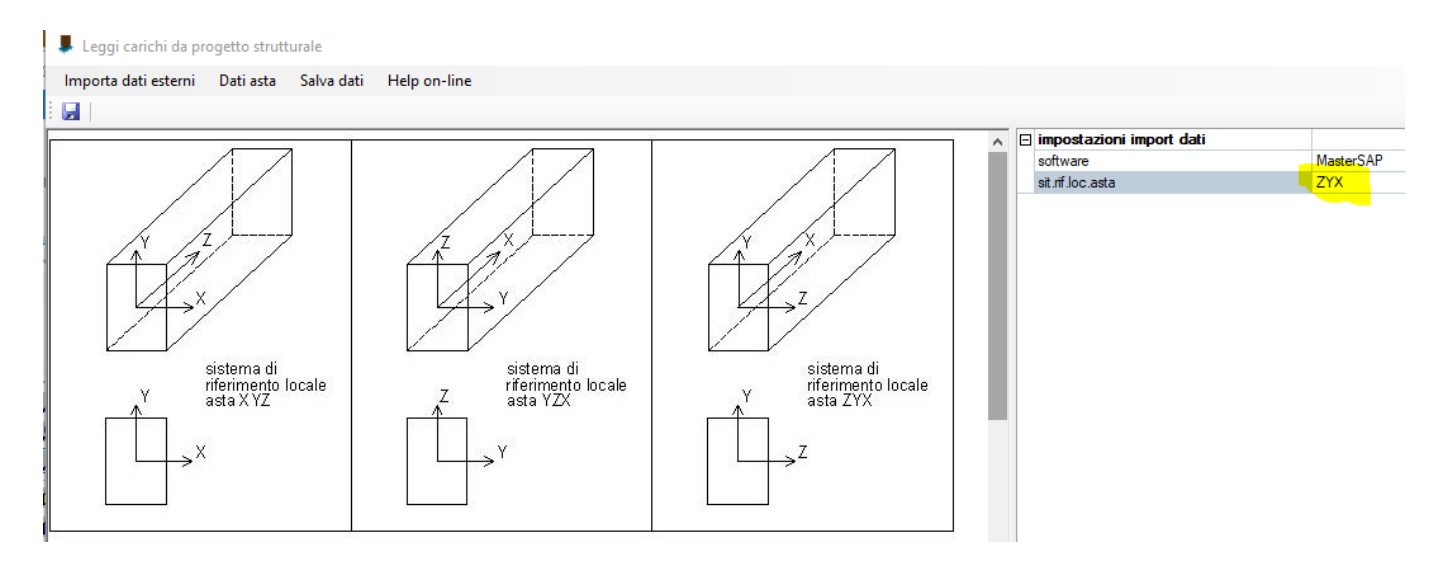

Impostato il sistema di riferimento indichiamo il file rtf dei tabulati.

#### IMPORTANTE

Sia in fase di test dei dati che nella fase di utilizzo vero e proprio nella progettazione delle connessioni oltre al **numero** dell'asta va indicato anche il **gruppo** di elementi a cui appartiene:

| ⊡ | dati asta MasterSAP |                    |
|---|---------------------|--------------------|
|   | asta spaz. num      | 1                  |
|   | gruppo              | gruppo 1: nodi 2/4 |
|   | estremo asta        | iniziale           |
|   | numero sez.         | 1                  |
|   | sigla sez.          |                    |
| Đ | nodo 3D in.         | 2                  |
| Đ | nodo 3D fin.        | 4                  |
|   | opzioni carichi     |                    |

#### Import dati da stampe Modest

E' possibile e consigliabile produrre in Modest 2 file differenti, per una migliore gestione della memoria:

- un file della relazione con tutti i dati utili ad eccezione delle sollecitazioni combinate per tutte le aste
- un file formato csv contenente tutte le sollecitazioni per tutte le aste e tutte le combinazioni di carico (carichi aste.csv)

|    | Imp | orta dati esterni Salva da | ati Help on-line |   |                                                    |
|----|-----|----------------------------|------------------|---|----------------------------------------------------|
|    |     | IMPORTA DATI DA STAM       | PE PROGETTO :    |   |                                                    |
| Π  | 2   | CDS                        |                  | ۲ | Attenzionel                                        |
|    |     | ProSAP                     |                  | ۲ | le la procedura di import dei dati avvenga corre   |
| \$ |     | EDILUS                     |                  | ۲ | ne che i dati importati siano corretti, effettuanc |
| r  |     | SISMICAD                   |                  |   |                                                    |
| l  |     | IPERSPACE                  |                  | ۲ | trebbero infatti alterare i risultati.             |
|    |     | MODEST                     |                  | × | Relazione completa o dati di input                 |
|    |     | MasterSAP                  |                  |   | Solo sollecitazioni aste per combinazioni          |
|    |     | ProgettoArchimede          |                  | ۲ |                                                    |

| 4 | А         | В  | С   | D       | E           | F           | G             | Н           | I             | J             |
|---|-----------|----|-----|---------|-------------|-------------|---------------|-------------|---------------|---------------|
| 1 | Asta      | CC | TCC | Х       | N           | Ту          | Mz            | Tz          | My            | Mx            |
| 2 | (N1 N2)   |    |     | <m></m> | <dan></dan> | <dan></dan> | <danm></danm> | <dan></dan> | <danm></danm> | <danm></danm> |
| 3 | 101       |    |     |         |             |             |               |             |               |               |
| 4 | (101 102) | 1  | SLV | 0.10    | 0.000       | 0.000       | -0.000        | -383.035    | -2.813        | 4.95          |
| 5 |           | 1  | SLV | 1.12    | 0.000       | 0.000       | -0.000        | -452.701    | -429.038      | 4.95          |
| 5 |           | 1  | SND | 0.10    | 0.000       | 0.000       | -0.000        | -1.051.460  | 15.975        | -1.41         |
| 7 |           | 1  | SND | 1.12    | 0.000       | 0.000       | -0.000        | -1.121.130  | -1.092.040    | -1.41         |
| 8 |           | 2  | SLD | 0.10    | 0.000       | 0.000       | -0.000        | -366.141    | -3.287        | 5.11          |

Esempio struttura file csv sollecitazioni aste

In questo caso al termine della lettura del file rtf con tutti i dati di input verrà richiesto di procedere con la lettura delle sollecitazioni dal file csv:

| import dati sollecitazioni Modest                                                                                                    | × |
|----------------------------------------------------------------------------------------------------|---|
| Nella relazione non sono presenti le sollecitazioni delle aste per combinazioni di<br>carico.<br>Vuoi procedere adesso con la lettura dei carichi aste? |   |
| Sì No                                                                                                    |   |

Normalmente sono presenti le sollecitazioni per tutte le combinazioni di carichi (SLU, SLV, SLD, SLE...) ma la verifica di resistenza delle connessioni in legno, come le altre verifiche STR, in generale si effettua per le sole combinazioni di calcolo SLU e SLV.

Il programma quindi propone all'utente la scelta di quali combinazioni di calcolo considerare:

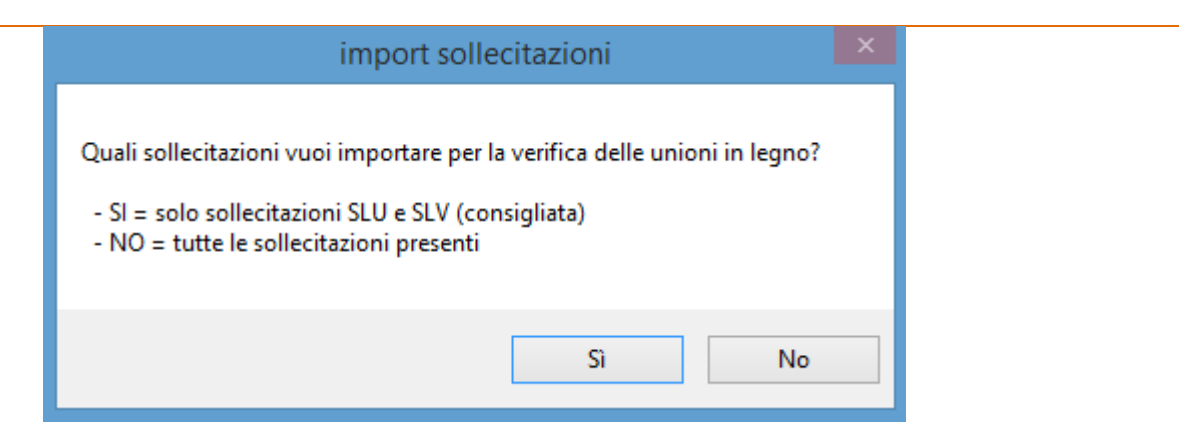

## Utilizzo dei dati

Per l'utilizzo dei dati vale quanto riportato nel paragrafo FASE 3 : utilizzo dei dati, con 2 parametri in più:

1. scelta del "tratto" ovvero la porzione di asta delimitata da 2 dei nodi in cui questa è scomposta:

|   | ri finini        | 100                 | II 💷 🤌 |
|---|------------------|---------------------|--------|
| ⊡ | geometria        |                     |        |
|   | L [mm]           | 600                 |        |
| ⊡ | dati asta Modest |                     |        |
|   | asta spaz. num   | 101                 |        |
|   | tratto           | 1: nodi 122/101 🛛 👻 |        |
|   | estremo asta     | 1: nodi 122/101     |        |
|   | numero sez.      | 2: nodi 101/102     |        |
|   | sigla sez.       | 3: nodi 102/103     |        |
| Ð | nodo 3D in.      | 4: nodi 103/104     |        |
| Ŧ | nodo 3D fin.     | 101                 |        |
|   | Importa cmb. SND | SI                  |        |

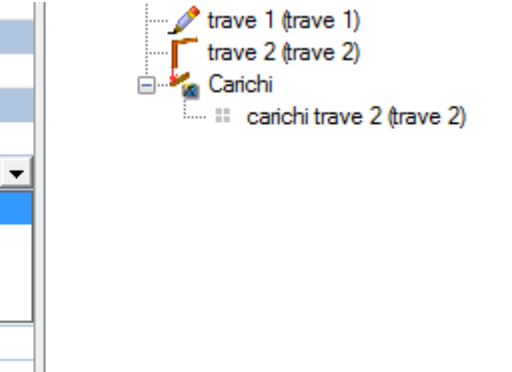

2. opzione per considerare o meno le sollecitazioni da combinazioni di calcolo di tipo SND (spettro non dissipativo):

| ⊡ | dati asta Modest      |                 |
|---|-----------------------|-----------------|
|   | asta spaz. num        | 101             |
|   | tratto                | 2: nodi 101/102 |
|   | estremo asta          | iniziale        |
|   | numero sez.           | 2               |
|   | sigla sez.            | TRV L 20x30     |
| Ð | nodo 3D in.           | 101             |
| Đ | nodo 3D fin.          | 102             |
|   | Importa cmb. SND      | SI              |
|   | and and an end of the |                 |

E' possibile verificare il numero di combinazioni importate dal menu carichi trave:

| Ξ | Carichi trave 2     |                           | dati progetto                            |
|---|---------------------|---------------------------|------------------------------------------|
|   | numero combinazioni | 33                        | 🖳 🖶 parametri di stampa e dxf            |
|   | stampa carichi      | NO                        | UNIONI                                   |
|   | num.max soll.stampe | 30                        | 🖃 🗙 unione 1 (unione legno-legno a 1 sup |
|   | sel. combinazione   | (1) Amb. 1 (SLU S) S Mt+) | ···· 💷 dati generali unione              |
| Ξ | dati carico 1       |                           | parametri config. unione                 |
|   | descrizione comb.   | Amb. 1 (SLU S) S Mt+X+0   | [=] stampe, prescr. e note               |
|   | attiva              | SI                        | connettori/piastre/ancor.                |
|   | durata carico min.  | istantaneo                | Connettore (bullone M I2x41)             |
|   | tipo di combinaz.   | eccez./sisma              | trave I (trave I)                        |
| Ð | fd/fk               | 0,67                      | (rave 2 (rave 2)                         |
|   | Vy [kN]             | -3,83                     | Carichi trave 2 (trave 2)                |
|   | N [kN]              | 0                         |                                          |
|   | Mx [kNm]            | 0,028                     |                                          |

La scelta se considerare o meno le sollecitazioni SND dipenderà da alcune considerazioni legate alla capacità dissipativa della connessione:

se si progetta una connessione duttile (vedi dati generali unione)

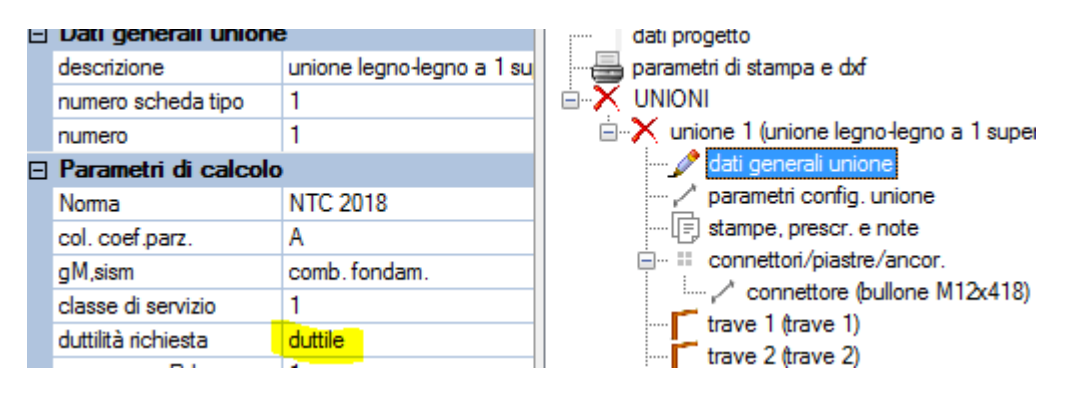

e la verifica risulta soddisfatta (vedi report di verifica a video)

- verif. duttilità : VERIFICA duttile
Dettagli verifiche :

allora si possono ignorare le sollecitazioni SND, se il fattore di comportamento q adottato per il calcolo dell'intera struttura nel progetto Modest non è > 3

- negli altri casi è preferibile tener conto delle sollecitazioni SND

## Stampa relazione di calcolo Dolmen

L'import dei dati viene effettuato tramite la lettura dei dai contenuti nella relazione di calcolo che Dolmen produce in formato *.txt*.

Si riporta di seguito un esempio di stampa prodotta dal software Dolmen contenente i dati utili per la progettazione dei nodi

VERIFICA ASTE IN LEGNO : LEGNO7 Lavoro : LEGNO7 Normativa : NTC**08** - EC**5** (UNI EN 1995-1-1) Lavoro Unità di misura : cm; daN; daN/cm; daNcm; daN/cm2; daN/cm3. Data : 23/02/2015 - 16:20 Numero aste : 93 MATERIALE Descrizione: Legno lamellare Norma : UNI EN 1194 Classe : GL24h fmk = 240. ft0k= 165. ft90k=4. fc0k= 240. fc90k=27. fvk = 27. E0m = 116000 E005 = 94000. E90m = 3900. Gm = 7200. G005 = 5834.5Rok = .00037 Rom = .00045DATI [NTC08 4.4.6] Tipo legno : Legno lamellare incollato Riferimento : EN 14080 Classe di servizio: 2 ; gM= 1.45 ; kdef= 0.8 ; betaC= 0.1|classi di durata|Kmod |ft0d \*|fc0d |fmd \*|fvd | Casi di carico |Permanente | .600| 68.28| 99.31| 99.31| 11.17|1 |Lunga durata | .700| 79.66|115.86|115.86| 13.03|non prevista |Media durata | .800| 91.03|132.41|132.41| 14.90|non prevista |Breve durata| .900|102.41|148.97|148.97|16.76|non prevista|Istantaneo|1.000|113.79|165.52|165.52|18.62|2, 3, 6, 7 (\*) valori per Kh=1 CASI DI CARICO N | Descrizione Soll.|  $1 \mid \text{SLU}$ 1 | 2|SLU VENTOX  $2 \parallel$ Т 3|SLU VENTOY 21 L 6|SLU con SISMAX PRINC 161 7|SLU con SISMAY PRINC 16 SEZIONI RETTANGOLARI | N | b | h |alfa | A | Jz | Jy | Jtor | Km | Ksh | | 1| 28. | 22. |4.506| 616. | 24845.3| 40245.3| 67540.7| .7 |1.191| | 3| 16. | 22. |4.425| 352. | 14197.3| 7509.3| 20912.1| .7 |1.206| VERIFICHE Rettangolare (sezione n. 1; b=28; h=22) ----- ASTA (254-255) 25 Khz= 1.1 ; Khy= 1.079 ; Kht= 1.079 Instabilita' flessionale Instabilita' torsionale 

 |As|
 L0
 | Lam
 | LamRel|
 k
 | kc
 |
 L0
 | Scrit
 | LamRel|K crit|

 | Z|
 350.00
 55.11
 .886
 .922
 .850
 |
 350.00
 4852.2
 .222
 1.000

 | Y|
 350.00
 43.30
 .696
 .762
 .932
 |
 350.00
 295.5
 .283
 1.000

|                |     |          |     |         | PROGR.(1) | 0.00   |
|----------------|-----|----------|-----|---------|-----------|--------|
| SOLLECITAZIONI | :   |          |     |         |           |        |
| Caso           | MZ  | MY       | MT  | N       | TZ I      | TY     |
| 1-1            | 0.0 | -8003.8  | 0.0 | -1885.6 | -22.9     | 0.0    |
| 2- 1           | 0.0 | -73751.7 | 0.0 | -1864.7 | -377.0    | 0.0    |
| 2- 2           | 0.0 | 57744.1  | 0.0 | -1906.4 | 331.2     | 0.0    |
| 3- 1           | 0.0 | -7384.6  | 0.0 | -1659.7 | -21.1     | 386.8  |
| 3- 2           | 0.0 | -8623.1  | 0.0 | -2111.5 | -24.6     | -386.8 |
| 6- 1           | 0.0 | -91388.7 | 0.0 | -494.5  | -261.1    | 0.0    |

## Import da progetto Axis

La procedura è identica a quella generale descritta in precedenza, si riporta di seguito un esempio di tabulati di calcolo con i dati utili al progetto delle connessioni:

#### Tabella materiali:

#### Materiali

|     | Nome      | Tipo    | Normativa nazionale | Codice materiale         | Modello | E <sub>x</sub> [N/mm <sup>2</sup> ] | $E_y [N/mm^2]$ |
|-----|-----------|---------|---------------------|--------------------------|---------|-------------------------------------|----------------|
| 1.1 | 3 S 235_1 | Acciaio | NTC (Italiane)      | UNI EN 10025-2 (Acciaio) | Lineare | 210000                              | 210000         |
| 2   | 2 S 235   | Acciaio | NTC (Italiane)      | UNI EN 10025-2 (Acciaio) | Lineare | 210000                              | 210000         |
| 1   | I GL 32h  | Legname | NTC (Italiane)      | UNI EN 1194:1999 (Legno) | Lineare | 13700                               | 460            |

#### Tabella sezioni:

#### Profilati

|   | Nome    | Disegno | Processo | Figura | h     | b     | tw   | tf   | $\mathbf{r}_1$ | $\mathbf{r}_2$ | <b>r</b> <sub>3</sub> |
|---|---------|---------|----------|--------|-------|-------|------|------|----------------|----------------|-----------------------|
|   |         | -       |          | -      | [mm]  | [mm]  | [mm] | [mm] | [mm]           | [mm]           | [mm]                  |
| 1 | 120x160 |         | Altro    | Rett.  | 160,0 | 120,0 | 0    | 0    | 0              | 0              | 0                     |
| 2 | 160x120 |         | Altro    | Rett.  | 120,0 | 160,0 | 0    | 0    | 0              | 0              | 0                     |
| 3 | 160x200 |         | Altro    | Rett.  | 200,0 | 160,0 | 0    | 0    | 0              | 0              | 0                     |
| 4 | 160x160 |         | Altro    | Rett.  | 160,0 | 160,0 | 0    | 0    | 0              | 0              | 0                     |
| 5 | 160x240 |         | Altro    | Rett.  | 240,0 | 160,0 | 0    | 0    | 0              | 0              | 0                     |
| 6 | 160x280 |         | Altro    | Rett.  | 280,0 | 160,0 | 0    | 0    | 0              | 0              | 0                     |
| 7 | 200x240 |         | Altro    | Rett.  | 240,0 | 200,0 | 0    | 0    | 0              | 0              | 0                     |
| 8 | 200x280 |         | Altro    | Rett.  | 280,0 | 200,0 | 0    | 0    | 0              | 0              | 0                     |

#### Tabella nodi 3D (opzionale):

#### Nodi

|     | X [cm]  | Y [cm]   | Z [cm] | ex | ey | ez | $\theta_{\rm X}$ | $\theta_{\rm Y}$ | $\theta_{\rm Z}$ |
|-----|---------|----------|--------|----|----|----|------------------|------------------|------------------|
| 737 | 176,817 | 1249,869 | 0      | f  | f  | f  | f                | f                | f                |
| 738 | 310,817 | 1249,869 | 0      | f  | f  | f  | f                | f                | f                |
| 739 | 444,817 | 1249,869 | 0      | f  | f  | f  | f                | f                | f                |
| 740 | 579,317 | 1249,869 | 0      | f  | f  | f  | f                | f                | f                |
| 741 | 705,117 | 1249,869 | 0      | f  | f  | f  | f                | f                | f                |
| 742 | 956,817 | 1249,869 | 0      | f  | f  | f  | f                | f                | f                |
| 743 | 830,917 | 1249,869 | 0      | f  | f  | f  | f                | f                | f                |
| 745 | 176,817 | 1249,869 | 50,000 | f  | f  | f  | f                | f                | f                |
| 747 | 310,817 | 1249,869 | 50,000 | f  | f  | f  | f                | f                | f                |
| 749 | 444,817 | 1249,869 | 50,000 | f  | f  | f  | f                | f                | f                |

#### Tabella dati aste :

#### Travi

|   | Nodo i | Nodo j            | Lunghezza | x Locale | Materiale | Start   | End     | Refz | Rip   | Ri <sub>F</sub> |
|---|--------|-------------------|-----------|----------|-----------|---------|---------|------|-------|-----------------|
|   |        |                   |           |          |           | sezione | sezione |      |       |                 |
| 1 | 27     | ← 171             | 1,220     | j - i    | GL 32h    | 6       | 6       | Auto | Crd-y | Crd-y           |
| 2 | 18     | $\rightarrow 84$  | 1,930     | i - j    | GL 32h    | 6       | 6       | Auto | Crd-y | Crd-y           |
| 3 | 20     | $\rightarrow 80$  | 1,460     | i - j    | GL 32h    | 6       | 6       | Auto | Crd-y | Crd-y           |
| 4 | 20     | ← 84              | 1,510     | j - i    | GL 32h    | 6       | 6       | Auto | Crd-y | Crd-y           |
| 5 | 80     | $\rightarrow 163$ | 1,120     | i - j    | GL 32h    | 6       | 6       | Auto | Crd-y | Crd-y           |
| 6 | 83     | ← 165             | 1,120     | j - i    | GL 32h    | 6       | 6       | Auto | Crd-y | Crd-y           |
| 7 | 10     | ← 170             | 1,220     | j - i    | GL 32h    | 6       | 6       | Auto | Crd-y | Crd-y           |
| 8 | 82     | $\rightarrow 170$ | 0,980     | i - j    | GL 32h    | 6       | 6       | Auto | Crd-y | Crd-y           |
| 9 | 83     | $\rightarrow 171$ | 0,980     | i - j    | GL 32h    | 6       | 6       | Auto | Crd-y | Crd-y           |

#### Nota: le ultime 2 colonne possono anche non essere presenti

#### Casi di carico :

## Casi di carico

|    | Nome                 | Gruppo | Tipo gruppo |
|----|----------------------|--------|-------------|
| 1  | SM1 Xa               |        |             |
| 2  | SM1 Xb               |        |             |
| 3  | SM1 Ya               |        |             |
| 4  | SM1 Yb               |        |             |
| 5  | PESO PROPRIO         | G1     | Permanente  |
| 6  | PESO PORTATO         | PERM1  | Permanente  |
| 7  | ACC                  | QK1    | accidentale |
| 8  | Vento [vento] X+.P.O | Vento  | Vento       |
| 9  | Vento [vento] X+.P.P | Vento  | Vento       |
| 10 | Vento [vento] X+.P.S | Vento  | Vento       |
| 11 | Vento [vento] X+.S.O | Vento  | Vento       |
| 12 | Vento [vento] X+.S.P | Vento  | Vento       |

## Combinazioni di calcolo :

## Combinazioni critiche calcolate per casi di carico

|    | Combinazione critica                                           |
|----|----------------------------------------------------------------|
| 1  | [PESO PROPRIO+PESO PORTATO]                                    |
| 2  | [PESO PROPRIO+PESO PORTATO] 1,5*ACC                            |
| 3  | [PESO PROPRIO+PESO PORTATO] 1,5*ACC (0,9*Vento [vento] X+.P.O) |
| 4  | [PESO PROPRIO+PESO PORTATO] 1,5*ACC (0,9*Vento [vento] X+.P.P) |
| 5  | [PESO PROPRIO+PESO PORTATO] 1,5*ACC (0,9*Vento [vento] X+.P.S) |
| 6  | [PESO PROPRIO+PESO PORTATO] 1,5*ACC (0,9*Vento [vento] X+.S.O) |
| 7  | [PESO PROPRIO+PESO PORTATO] 1,5*ACC (0,9*Vento [vento] X+.S.P) |
| 8  | [PESO PROPRIO+PESO PORTATO] 1,5*ACC (0,9*Vento [vento] X+.S.S) |
| 9  | [PESO PROPRIO+PESO PORTATO] 1,5*ACC (0,9*Vento [vento] XP.O)   |
| 10 | [PESO PROPRIO+PESO PORTATO] 1,5*ACC (0,9*Vento [vento] XP.P)   |
| 11 | [PESO PROPRIO+PESO PORTATO] 1,5*ACC (0,9*Vento [vento] XP.S)   |
| 12 | [PESO PROPRIO+PESO PORTATO] 1,5*ACC (0,9*Vento [vento] XS.O)   |
| 13 | [PESO PROPRIO+PESO PORTATO] 1,5*ACC (0,9*Vento [vento] XS.P)   |
| 14 | [PESO PROPRIO+PESO PORTATO] 1,5*ACC (0,9*Vento [vento] XS.S)   |
| 15 | [PESO PROPRIO+PESO PORTATO] 1,5*ACC (0,9*Vento [vento] Y+.P.O) |
| 16 | [PESO PROPRIO+PESO PORTATO] 1,5*ACC (0,9*Vento [vento] Y+.P.P) |
| 17 | [PESO PROPRIO+PESO PORTATO] 1,5*ACC (0,9*Vento [vento] Y+.P.S) |

|    | Tipo |
|----|------|
| 1  | SLU  |
| 2  | SLU  |
| 3  | SLU  |
| 4  | SLU  |
| 5  | SLU  |
| 6  | SLU  |
| 7  | SLU  |
| 8  | SLU  |
| 9  | SLU  |
| 10 | SLU  |
| 11 | SLU  |
| 12 | SLU  |
| 13 | SLU  |
| 14 | SLU  |
| 15 | SLU  |
| 16 | SLU  |
| 17 | SLU  |

## Sollecitazioni travi per tutte le combinazioni di carico :

|   |     |         |         |       | ``             |        |        |         | <i>,</i> r |       | -      |
|---|-----|---------|---------|-------|----------------|--------|--------|---------|------------|-------|--------|
|   | Se. | Nome    | Loc.    | Nodo  | Caso di carico | Nx     | Vy     | Vz      | Tx         | My    | Mz     |
|   |     | sezione | [m]     |       |                | [kN]   | [kN]   | [kN]    | [kNm]      | [kNm] | [kNm]  |
| 1 | 6   | 160x280 | L=1,220 |       |                |        |        |         |            |       |        |
|   |     |         | 0       | (171) | MASSE          | -0,060 | 0,017  | -7,752  | -0,002     | 0     | -0,018 |
|   |     |         |         |       | Co #2          | -0,038 | 0,012  | -4,897  | -0,001     | 0     | -0,013 |
|   |     |         |         |       | Co #3          | -0,147 | 0,039  | -19,171 | -0,004     | 0     | -0,040 |
|   |     |         |         |       | Co #4          | 5,112  | 0,699  | -17,390 | -0,016     | 0     | -1,433 |
|   |     |         |         |       | Co #5          | 5,495  | 0,568  | -16,880 | 0,007      | 0     | -1,381 |
|   |     |         |         |       | Co #6          | 4,729  | 0,829  | -17,899 | -0,040     | 0     | -1,484 |
|   |     |         |         |       | Co #7          | 5,112  | 0,699  | -17,390 | -0,016     | 0     | -1,433 |
|   |     |         |         |       | Co #8          | 5,495  | 0,568  | -16,880 | 0,007      | 0     | -1,381 |
|   |     |         |         |       | Co #9          | 4,729  | 0,829  | -17,899 | -0,040     | 0     | -1,484 |
|   |     |         |         |       | Co #10         | 7,381  | -0,282 | -17,390 | -0,037     | 0     | 1,083  |
|   |     |         |         |       | Co #11         | 7,764  | -0,413 | -16,880 | -0,014     | 0     | 1,135  |
|   |     |         |         |       | Co #12         | 6,998  | -0,152 | -17,899 | -0,060     | 0     | 1,031  |
|   |     |         |         |       | Co #13         | 7,381  | -0,282 | -17,390 | -0,037     | 0     | 1,083  |
|   |     |         |         |       | Co #14         | 7,764  | -0,413 | -16,880 | -0,014     | 0     | 1,135  |
|   |     |         |         |       | Co #15         | 6,998  | -0,152 | -17,899 | -0,060     | 0     | 1,031  |
|   |     |         |         |       | Co #16         | -2,216 | -0,436 | -19,680 | 0,081      | 0     | 0,167  |

## Sollecitazioni di estremità trave (Tutte le combinazioni di carico) [Lineare, ]

## **Import da JASP**

Dal software JASP è possibile produrre un file specifico da utilizzare per importare in kipLegno non solo le sollecitazioni e i dati delle aste ai fini della verifica delle connessioni, ma l'intera **sotto-struttura in legno** le cui membrature (travi e pilastri) verranno verificate agli SLU e SLE.

Dopo aver selezionato il file prodotto da JASP verrà porta l'opzione di import ai soli fini del progetto delle connessioni o anche della verifica degli elementi in legno:

| import dati aste JASP                                                                                                    | × |
|----------------------------------------------------------------------------------------------------|---|
| Vuoi importare automaticamente i dati di travi e pilastri in legno per le verifiche<br>SLU-SLE?<br>Scegliendo 'NO' sarà comuqnue possibile eseguire l'operazione di import in un<br>secondo momento. |   |
| Sì No                                                                                                    |   |

E' sempre possibile importare la sotto-struttura in un secondo momento dal menu principale del software legno:

|   | Extra | Disegno Esecutivo       | Stampe     | Importa b | lk | Link Utili | Licenza     | ?           |   |
|---|-------|-------------------------|------------|-----------|----|------------|-------------|-------------|---|
|   | Р     | rogetto JASP            |            | •         |    | importa s  | ottostruttu | ira legno   |   |
| ٩ | Ir    | nporta sub-struttura le | egno SISMI | CAD       |    | Stampa re  | elazione ve | rifica aste | • |

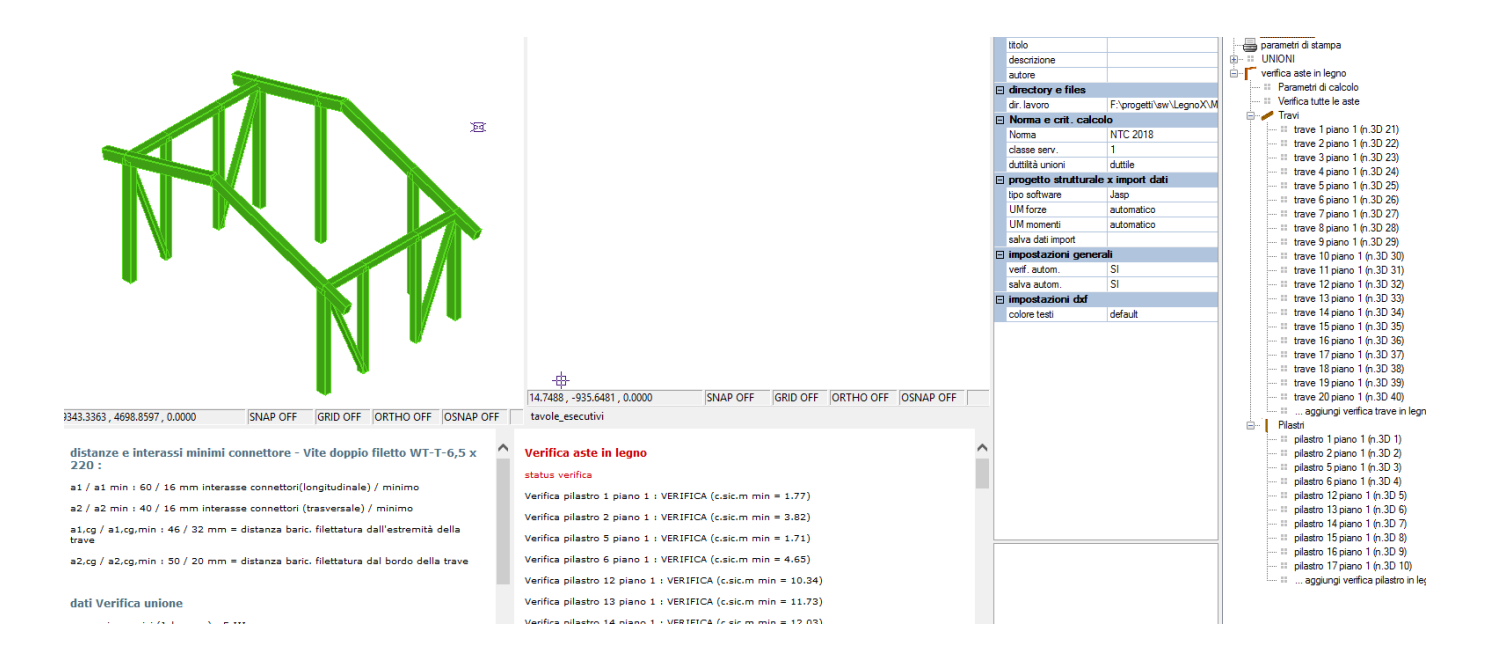

Scegliendo 'SI' al termine della procedura apparirà l'intera sottostruttura in legno importata con la rappresentazione dello status di verifica (verde = verificato, rosso = non verificato).

A destra, nel menu ad albero, sono riportati i **parametri di calcolo** e tutti gli elementi della sottostruttura che è possibile selezionare e gestire dalla maschera dati:

|   | 🕛 geometria 🔰 caric   | hi                 |   |                                  |
|---|-----------------------|--------------------|---|----------------------------------|
| Ξ | dati trave 2 piano 1  | l .                | ^ | dati progetto                    |
|   | numero 3D             | 22                 |   | 🗝 🖶 parametri di stampa          |
|   | numero 2D             | 2                  |   | UNIONI                           |
|   | piano                 | 1                  |   | 🖻 📲 🦵 verifica aste in legno     |
|   | descrizione           | trave 2 piano 1    |   | ···· II Parametri di calcolo     |
|   | nome                  | trave 22           |   | ····· III Verifica tutte le aste |
|   | mat. num.             | 5                  |   |                                  |
|   | classe materiale      | GL24h              |   | trave I piano I (n.3D 21)        |
| Ξ | sezione e L           |                    |   | trave 2 piano 1 (n.3D 22)        |
|   | sezione               | 5) R 16x24         |   |                                  |
|   | b [mm]                | 160                |   |                                  |
|   | h [mm]                | 240                |   |                                  |
|   | L [m]                 | 3.567              |   |                                  |
| Ξ | geometria 3D          |                    |   |                                  |
|   | Rz [°]                | 0                  |   |                                  |
|   | filo in.              | 1                  |   |                                  |
| Ξ | Nodo in.              |                    |   | 🗄 trave 11 piano 1 (n.3D 31)     |
|   | X [m]                 | 0                  |   | III trave 12 piano 1 (n.3D 32)   |
|   | Y [m]                 | 0                  |   | III trave 13 piano 1 (n.3D 33)   |
|   | Z [m]                 | 2.73               |   | trave 14 piano 1 (n.3D 34)       |
|   | deltaZ [cm]           | -117               |   | trave 15 piano 1 (n.3D 35)       |
|   | filo fin.             | 3                  |   | III trave 16 piano 1 (n.3D 36)   |
| Ξ | Nodo fin.             |                    |   | III trave 17 piano 1 (n.3D 37)   |
|   | X [m]                 | 0                  |   |                                  |
|   | Y [m]                 | 3.37               |   |                                  |
|   | Z [m]                 | 3.9                |   | trave 20 piano 1 (n.3D 40)       |
|   | deltaZ [cm]           | 0                  |   | Dilastri                         |
| Ξ | Verif. SLE            |                    |   | Fildsui                          |
|   | L/w lim.              | 200                |   | pilastro 2 piano 1 (n.3D 2)      |
| Ξ | sollecitazioni (tot.3 | 5)                 |   | pilastro 5 piano 1 (n.3D.3)      |
|   | combinazione car.     | sel comb. (tot.36) |   | pilastro 6 piano 1 (n.3D 4)      |
| Ξ | opzioni carichi       |                    |   |                                  |
|   | Tx                    | SI                 |   | III pilastro 13 piano 1 (n.3D 6) |
|   | Tv                    | SI                 |   | pilastro 14 piano 1 (n.3D 7)     |

Dal menu principale si accede alla gestione delle stampe dei tabulati delle membrature in legno:

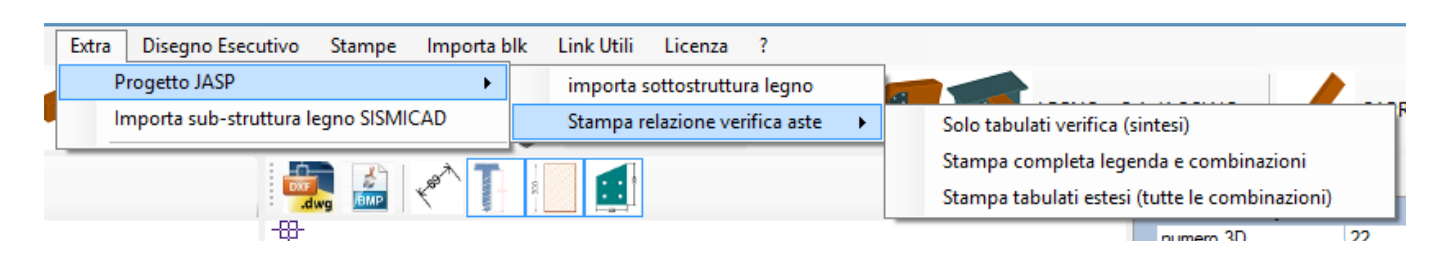

## Import da Sap2000

Da Sap2000 è possibile esportare i dati richiesti in un unico file xlsx che contiene tutte le informazioni su fogli di calcolo diversi ed ha una struttura di questo tipo:

|   | А             | В          | С          | D        | E          | F          | G            | н         | 1            | J        | к        | L       |
|---|---------------|------------|------------|----------|------------|------------|--------------|-----------|--------------|----------|----------|---------|
| 1 | TABLE: Area S | ection Pro | perties    |          |            |            |              |           |              |          |          |         |
| 2 | Section       | Material   | MatAngle   | AreaType | Type       | DrillDOF   | Thickness    | BendThick | Arc          | InComp   | CoordSys | Color   |
| 3 | Text          | Text       | Degrees    | Text     | Text       | Yes/No     | m            | m         | Degrees      | Yes/No   | Text     | Text    |
| 4 | ASEC1         | 4000Psi    | 0          | Shell    | Shell-Thin | Yes        | 0.25         | 0.25      |              |          |          | Yellow  |
| 5 | Tavola 2.5 cm | GL24h      | 0          | Shell    | Shell-Thin | Yes        | 0.025        | 0.025     |              |          |          | Magenta |
| 6 |               |            |            |          |            |            |              |           |              |          |          |         |
| 7 |               |            |            |          |            |            |              |           |              |          |          |         |
| 8 |               |            |            |          |            |            |              |           |              |          |          |         |
|   | ► Are         | a Section  | Properties | Base Rea | actions    | Combinatio | on Definitio | ns   Conn | ectivity - F | rame   E | lement   | + : •   |

Il software kipLegno può leggere questo file e generare in automatico dei file csv contenenti solo le informazioni utili.

Verrà quindi richiesto di indicare il tipo di file da leggere:

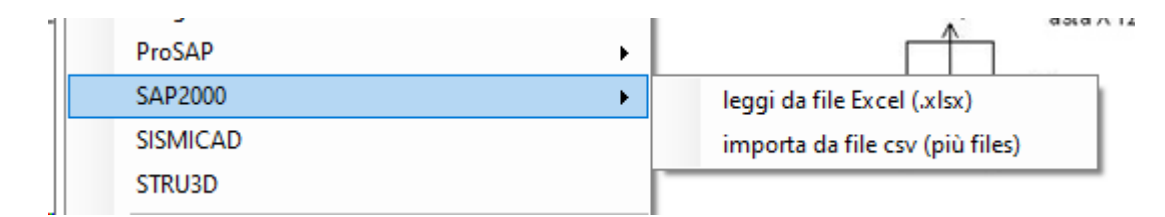

L'opzione "importa da file csv (più files)" va usata se sono stati creati già i file csv ed eventualmente modificati dall'utente, altrimenti va usata l'opzione di lettura da file **xlsx**.

#### File csv

I file possono essere ottenuti anche dal file unico xlsx.

Ogni file conterrà solo un tipo di informazioni e

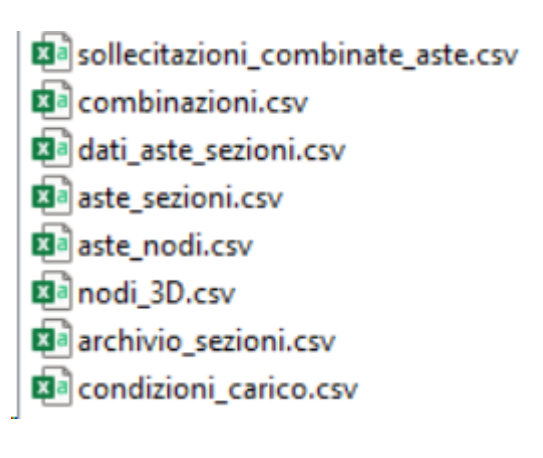

|    | A                  | В                | С         | D              | E        | F          | G         | н         | 1          |         |
|----|--------------------|------------------|-----------|----------------|----------|------------|-----------|-----------|------------|---------|
|    | TABLE: Combination | tion Definitions |           |                |          |            |           |           |            |         |
| Ę  | ComboName          | ComboType        | AutoDesig | CaseType       | CaseName | ScaleFacto | SteelDesi | g ConcDes | ig AlumDes | sig Col |
| 1  | Text               | Text             | Yes/No    | Text           | Text     | Unitless   | Text      | Text      | Text       | Tex     |
| 1  | COMBO_DEAD         | Linear Add       | No        | Linear Static  | DEAD     | 1          | None      | None      | None       | No      |
|    | COMBO_DEAD         |                  |           | Linear Static  | G1       | 1          |           |           |            |         |
| ٦  | STR1               | Linear Add       | No        | Response Combo | COMBO_E  | 1          | None      | None      | None       | No      |
| í  | STR2               | Linear Add       | No        | Response Combo | COMBO_E  | 1          | None      | None      | None       | No      |
|    | STR2               |                  |           | Linear Static  | Qn       | 0.75       |           |           |            |         |
| 1  | STR3               | Linear Add       | No        | Response Combo | COMBO_E  | 1          | None      | None      | None       | No      |
| C  | STR3               |                  |           | Linear Static  | Qv-x     | 0.9        |           |           |            |         |
| 11 | STR4               | Linear Add       | No        | Response Combo | COMBO_E  | 1          | None      | None      | None       | No      |
| 2  | STR4               |                  |           | Linear Static  | Qv-x     | 1.5        |           |           |            |         |
| в  | STR5               | Linear Add       | No        | Response Combo | COMBO_E  | 1          | None      | None      | None       | No      |
| 4  | STR5               |                  |           | Linear Static  | Qv-x     | 1.5        |           |           |            |         |
| 5  | STR5               |                  |           | Linear Static  | Qn       | 0.75       |           |           |            |         |
| 6  | STR6               | Linear Add       | No        | Response Combo | COMBO_E  | 1.3        | None      | None      | None       | No      |
|    |                    |                  |           |                |          |            |           |           |            |         |

#### Esempio file combinaizoni.csv

## Import da SismiCAD

Si riporta di seguito una sintesi dei tabulati contenenti le informazioni utili al progetto delle connessioni:

#### 1 Materiali legno

| Des | Fon | Е               | G               | Poi | Gam.           | α    | Lavoraz | σm,a  | St,0,a          | St,90,          | Sc,0,           | Sc,90           | Tau,a           | fm,k            | ft,0,k          | ft,90,          | fc,0,k          | fc,90,          | fv,k            | E0,05           | G0,0            | Essen | ρk                     | ρm                     | Livello |
|-----|-----|-----------------|-----------------|-----|----------------|------|---------|-------|-----------------|-----------------|-----------------|-----------------|-----------------|-----------------|-----------------|-----------------|-----------------|-----------------|-----------------|-----------------|-----------------|-------|------------------------|------------------------|---------|
| cr. | te  |                 |                 | s.  |                |      | ione    | mm    |                 | а               | а               | ,a              |                 |                 |                 | k               |                 | k               |                 |                 | 5               | za    |                        |                        | di      |
|     |     |                 |                 |     |                |      |         |       |                 |                 |                 |                 |                 |                 |                 |                 |                 |                 |                 |                 |                 |       |                        |                        | conosc  |
|     |     |                 |                 |     |                |      |         |       |                 |                 |                 |                 |                 |                 |                 |                 |                 |                 |                 |                 |                 |       |                        |                        | enza    |
|     |     | daN/            | daN/            |     | daN/c          | °C-1 |         | daN/c | daN/            | daN/            | daN/            | daN/            | daN/            | daN/            | daN/            | daN/            | daN/            | daN/            | daN/            | daN/            | daN/            |       | daN/(cm/s <sup>2</sup> | daN/(cm/s <sup>2</sup> |         |
|     |     | cm <sup>2</sup> | cm <sup>2</sup> |     | m <sup>3</sup> |      |         | m²    | cm <sup>2</sup> | cm <sup>2</sup> | cm <sup>2</sup> | cm <sup>2</sup> | cm <sup>2</sup> | cm <sup>2</sup> | cm <sup>2</sup> | cm <sup>2</sup> | cm <sup>2</sup> | cm <sup>2</sup> | cm <sup>2</sup> | cm <sup>2</sup> | cm <sup>2</sup> |       | )/cm <sup>3</sup>      | )/cm <sup>3</sup>      |         |
| GL  |     | 1.2E            | 6500            | 0.  | 0.00           | 1.0  | Lamell  | 185   | 148             | 4               | 185             | 19              | 27              | 240             | 192             | 5               | 240             | 25              | 35              | 9.6E            | 5400            | Conif | 3.9E-7                 | 3.9E-7                 | Nuovo   |
| 24h |     | 5               |                 | 25  | 042            | E-5  | are     |       |                 |                 |                 |                 |                 |                 |                 |                 |                 |                 |                 | 4               |                 | ere   |                        |                        |         |
| EN  |     |                 |                 |     |                |      |         |       |                 |                 |                 |                 |                 |                 |                 |                 |                 |                 |                 |                 |                 |       |                        |                        |         |
| 140 |     |                 |                 |     |                |      |         |       |                 |                 |                 |                 |                 |                 |                 |                 |                 |                 |                 |                 |                 |       |                        |                        |         |
| 80  |     |                 |                 |     |                |      |         |       |                 |                 |                 |                 |                 |                 |                 |                 |                 |                 |                 |                 |                 |       |                        |                        |         |

#### 2 Sezioni rettangolari in legno

| Descrizione | Fonte    | Xg | Yg | Area            | Jx    | Jy    | Jxy | Jm    | Jn    | α X su M | Area            | Area            | <b>JxFEM</b> | JyFEM | <b>JtFEM</b> | Н  | В  |
|-------------|----------|----|----|-----------------|-------|-------|-----|-------|-------|----------|-----------------|-----------------|--------------|-------|--------------|----|----|
|             |          | -  | -  |                 |       |       |     |       |       |          | Тх              | Ту              |              | -     |              |    |    |
|             |          |    |    |                 |       |       |     |       |       |          | FEM             | FEM             |              |       |              |    |    |
|             |          | cm | cm | cm <sup>2</sup> | cm4   | cm4   | cm4 | cm4   | cm4   | deg      | cm <sup>2</sup> | cm <sup>2</sup> | cm4          | cm4   | cm4          | cm | cm |
| R 20x24     | Giovanni | 10 | 12 | 480             | 23040 | 16000 | 0   | 23040 | 16000 | 0        | 400             | 400             | 2.3E4        | 1.6E4 | 3.0E4        | 24 | 20 |
| R 12x20     | Giovanni | 6  | 10 | 240             | 8000  | 2880  | 0   | 8000  | 2880  | 0        | 200             | 200             | 8000         | 2880  | 7.2E3        | 20 | 12 |
| R 24x20     | Giovanni | 12 | 10 | 480             | 16000 | 23040 | 0   | 16000 | 23040 | 0        | 400             | 400             | 1.6E4        | 2.3E4 | 3.0E4        | 20 | 24 |

#### 3 Condizioni elementari di carico

| Descrizione        | Nome breve  | Indice | Codice                | Condizione base | Durata     | ψ0  | ψ1  | ψ2  | Con segno |
|--------------------|-------------|--------|-----------------------|-----------------|------------|-----|-----|-----|-----------|
| Pesi strutturali   | Pesi        | 0      | UserPermanenti        |                 | Permanente |     |     |     |           |
| Permanenti portati | Port.       | 1      | UserPermanentiPortati |                 | Permanente |     |     |     |           |
| Variabile A        | Variabile A | 2      | User                  | Si              | Media      | 0.7 | 0.5 | 0.3 |           |
| Vento +X           | Vento +X    | 3      | User                  | Si              | Istantaneo | 0.6 | 0.2 | 0   |           |
| Vento -X           | Vento -X    | 4      | User                  | Si              | Istantaneo | 0.6 | 0.2 | 0   |           |
| Vento +Y           | Vento +Y    | 5      | User                  | Si              | Istantaneo | 0.6 | 0.2 | 0   |           |

#### 4 Combinazioni di carico

•••••

#### Famiglia SLU

Il nome compatto della famiglia è SLU.

| Nome | Nome breve | Pesi | Port. | Variabile A | Vento +X | Vento -X | Vento +Y | Vento -Y | Neve | ΔΤ |
|------|------------|------|-------|-------------|----------|----------|----------|----------|------|----|
| 1    | SLU 1      | 1    | 0.8   | 0           | 0        | 0        | 0        | 0        | 0    | 0  |
| 2    | SLU 2      | 1    | 0.8   | 0           | 0        | 0        | 0        | 0        | 1.5  | 0  |
| 3    | SLU 3      | 1    | 0.8   | 0           | 0        | 0        | 0        | 0.9      | 1.5  | 0  |
| 4    | SLU 4      | 1    | 0.8   | 0           | 0        | 0        | 0        | 1.5      | 0    | 0  |
|      |            |      |       |             |          |          |          |          |      |    |

••••

#### Famiglia SLV

....

| Nome | Nome breve | Pesi | Port. | Variabile A | Vento +X | Vento -X | Vento +Y | Vento -Y | Neve | ΔΤ |
|------|------------|------|-------|-------------|----------|----------|----------|----------|------|----|
| 1    | SLV 1      | 1    | 1     | 0.3         | 0        | 0        | 0        | 0        | 0    | 0  |
| 2    | SLV 2      | 1    | 1     | 0.3         | 0        | 0        | 0        | 0        | 0    | 0  |
| 3    | SLV 3      | 1    | 1     | 0.3         | 0        | 0        | 0        | 0        | 0    | 0  |
| 4    | SLV 4      | 1    | 1     | 0.3         | 0        | 0        | 0        | 0        | 0    | 0  |
|      |            |      |       |             |          |          |          |          |      |    |

## 5 Caratteristiche meccaniche aste

| Ι. | Area            | Area 2          | Area 3          | In.2  | In.3  | In.tors. | E                   | G                   | α       | P.unit. | S.fibre | Sez.corr. | Mat.corr.          |
|----|-----------------|-----------------|-----------------|-------|-------|----------|---------------------|---------------------|---------|---------|---------|-----------|--------------------|
|    |                 |                 |                 |       |       |          |                     |                     |         |         |         | Desc.     | Desc.              |
|    | Cm <sup>2</sup> | Cm <sup>2</sup> | Cm <sup>2</sup> | cm4   | cm4   | cm4      | daN/cm <sup>2</sup> | daN/cm <sup>2</sup> | °C-1    | daN/cm  |         |           |                    |
| 8  | 480             | 400             | 400             | 23040 | 16000 | 30400    | 115000              | 6500                | 0.00001 | 0.202   |         | R 24x20   | GL 24h EN<br>14080 |
| 9  | 480             | 400             | 400             | 16000 | 23040 | 30400    | 115000              | 6500                | 0.00001 | 0.202   |         | R 20x24   | GL 24h EN<br>14080 |
| 10 | 240             | 200             | 200             | 2880  | 8000  | 7165     | 115000              | 6500                | 0.00001 | 0.101   |         | R 12x20   | GL 24h EN<br>14080 |

#### 6 Definizioni aste

| Indice | Nodo I | Nodo J | Nodo K | Sezione | Indice | Nodo I | Nodo J | Nodo K | Sezione | Indice | Nodo I | Nodo J | Nodo K | Sezione | Indice | Nodo I | Nodo J | Nodo K | Sezione |
|--------|--------|--------|--------|---------|--------|--------|--------|--------|---------|--------|--------|--------|--------|---------|--------|--------|--------|--------|---------|
|        |        |        |        | Indice  | -      |        |        |        | Indice  |        |        |        |        | Indice  |        |        |        |        | Indice  |
|        |        |        |        |         |        |        |        |        |         |        |        |        |        |         |        |        |        |        |         |
| 349    | 439    | 449    | 1120   | 8       | 350    | 438    | 448    | 1120   | 8       | 351    | 437    | 447    | 1120   | 8       | 352    | 436    | 446    | 1120   | 8       |
| 353    | 480    | 467    | 1121   | 9       | 354    | 467    | 461    | 1121   | 9       | 355    | 461    | 455    | 1121   | 9       | 356    | 455    | 449    | 1121   | 9       |
| 357    | 449    | 444    | 1121   | 9       | 358    | 478    | 466    | 1121   | 9       | 359    | 466    | 460    | 1121   | 9       | 360    | 460    | 454    | 1121   | 9       |
| 361    | 454    | 448    | 1121   | 9       | 362    | 448    | 443    | 1121   | 9       | 363    | 477    | 465    | 1121   | 9       | 364    | 465    | 459    | 1121   | 9       |

## 7 Sollecitazioni aste in combinazioni di carico

| Asta | Cont. |       | Pos. |      | Posizione |     | S    | oll.traslaziona | le  | Soll.rotazionale |        |        |  |
|------|-------|-------|------|------|-----------|-----|------|-----------------|-----|------------------|--------|--------|--|
| Ind. | nome  | N.br. |      | Х    | Y         | Z   | F1   | F2              | F3  | M1               | M2     | M3     |  |
|      |       |       |      | cm   | cm        | cm  | daN  | daN             | daN | daN*cm           | daN*cm | daN*cm |  |
| 349  | SLU 1 | SLU 1 | 1    | 1146 | 1301      | 305 | -933 | 194             | 20  | -30              | 0      | 18023  |  |
| 349  | SLU 1 | SLU 1 | 16   | 1146 | 1301      | 433 | -907 | 194             | 20  | -30              | 2513   | -6867  |  |
| 349  | SLU 1 | SLU 1 | 31   | 1146 | 1301      | 561 | -881 | 194             | 20  | -30              | 5027   | -31757 |  |
| 349  | SLU 2 | SLU 2 | 1    | 1146 | 1301      | 305 | -933 | 194             | 20  | -30              | 0      | 18023  |  |
| 349  | SLU 2 | SLU 2 | 16   | 1146 | 1301      | 433 | -907 | 194             | 20  | -30              | 2513   | -6867  |  |
| 349  | SLU 2 | SLU 2 | 31   | 1146 | 1301      | 561 | -881 | 194             | 20  | -30              | 5027   | -31757 |  |
|      |       |       |      |      |           |     |      |                 |     |                  |        |        |  |

## Test dei dati importati

Al termine della procedura di import dei dati è possibile (e consigliabile) effettuare un test indicando il numero di un'asta in legno presente nel progetto.

Automaticamente verranno caricati a video i dati relativi all'asta: geometria, materiale, carichi. Un controllo a campione è sempre consigliato.

Oltre al numero dell'asta è possibile indicare anche l'estremo a cui fanno riferimento i carichi da visualizzare, se inziale o finale:

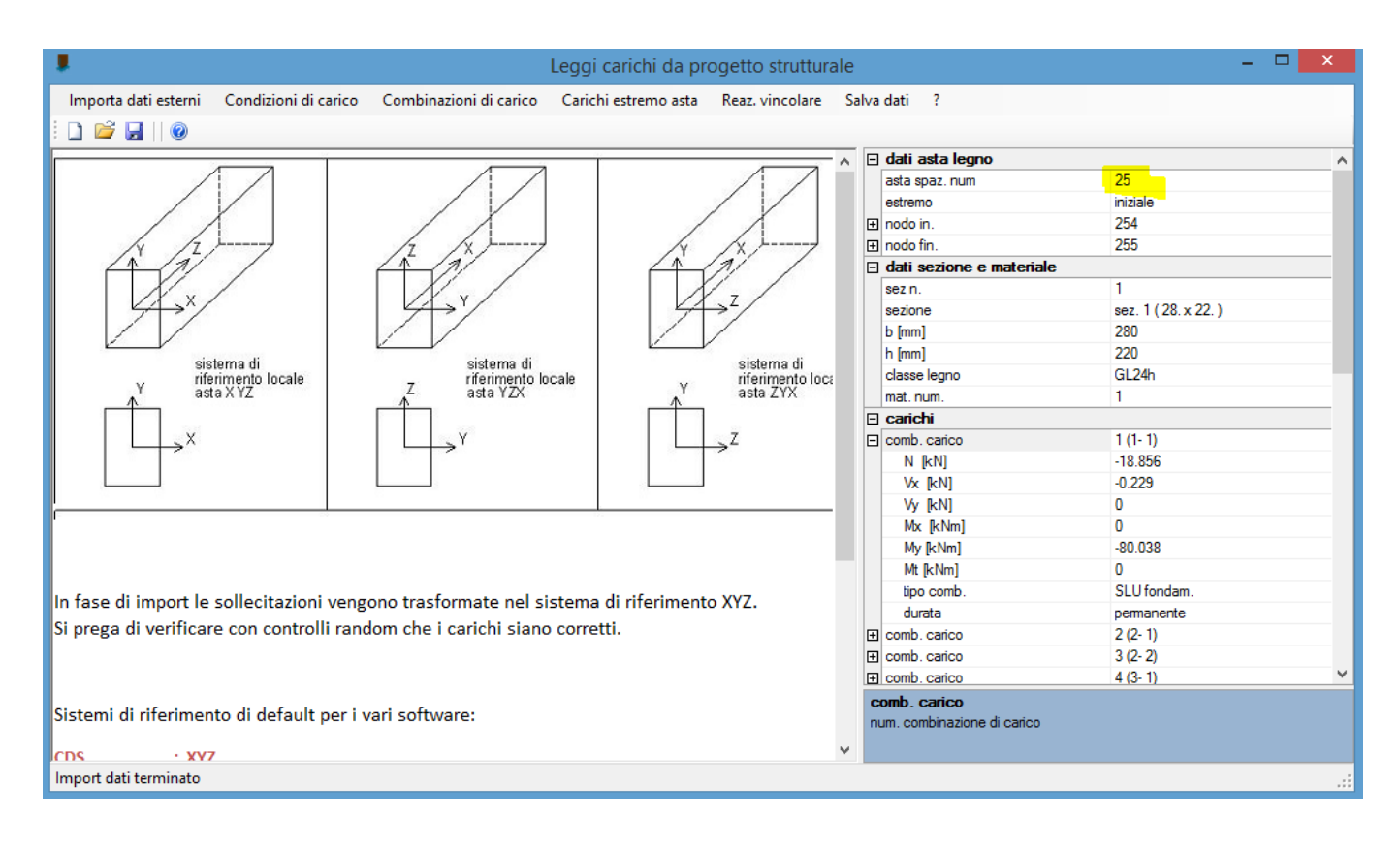